# دفترچهی راهنمای نصب و راه اندازی اینورترH100

شرايط عدم گارانتی اينورترهای LS 1- رعايت نكردن اتصالصحيح كابلها و سيمهای ورودی و خروجی اينورتر 2- نصب اينورتر در محيط هايی با رطوبت بالا 3- نصب اينورتر در محيط با دمای بسيار بالا يا محيط با دمای بسيار پايين 4- نصب اينورتر در محيط پرگرد و غبار 5- رعايت نكردن فاصله مناسب بين اينورتر و بدنه تابلو يا اشيا ديگر ( براساس دفترچه راهنمای اينورتر)

6- اتصال ولتاژ غیرمجاز به اینورتر (خارج از محدوده عملکرد اینورتر) 7- آسیب فیزیکی به اینور تر 8- نصب اينورتر توسط افراد غير متخصص 9- عدم استفاده از مقاومت ترمزی در شرایطی که بار مربوطه حالت Regenerative داشته باشد یا اینکه زمان توقف متناسب با ظرفیت دستگاه نباشد. 10- عدم استفاده از سيم ارت 11- نداشتن برجسب و كد شناسايي محصول 12- اقدام به تعمير دستگاه توسط مشترى 13- استفاده از اینورتر جهت راه اندازی موتورهای با توان بالاتر از توان اینورتر 14- در صورت نصب کنتاکتور مابین کابل رابط موتور و اینورتر (در صورت لزوم استفاده از کنتاکتور با واحد فنی تماس حاصل فرمایید) 15- در صورتی که از تغذیه برد I/O استفاده غیر اصولی شود (بالاتر از توان نامی) 16- در صورتی که دستگاه اینورتر با IP20 بدون تابلو مناسب در محیطی که مواد خورنده و شیمیایی وجود دارد نصب شده باشد. 17- در صورت نوسان شدید برق ورودی (که عموماً منجر به آسیب شدید به IGBT دستگاه میگر دد). 18- اتصال كوتاه در خروجي اينورتر (كه عموماً منجر به آسيب شديد به IGBT دستگاه میگردد).

# موارد احتياطي لازم

- دستگاه اینورتر باید توسط کارکنان فنی و باتجربه نصب و راه اندازی شود که با شیوه تنظیم پارامتر، اصول و مبانی برق، نصب و سیمبندی آشنایی کافی را داشته باشند تا از بروز هرگونه حادثه جلوگیری شود.
- در قسمت ورودی برق دستگاه میتوانید از رله یا کنتاکتور برای قطع و وصل برق استفاده کنید، ولی هیچگاه <u>نباید</u> در خروجی اینورتر و بین موتور و اینورتر کنتاکتور قرار دهید.
- قبل از هرگونه تعمیر یا بازرسی، برق اصلی را قطع کنید تا چراغ نشانگر برق ورودی خاموش شود و سپس توسط مولتیمتر اطمینان پیدا کنید که بین ترمینالهای P و N هیچ ولتاژ DC وجود ندارد (توجه داشته باشید که این ولتاژ تا 650 ولت میباشد).
- قبل از تنظیم فرکانس خروجی بیش از 60Hz، از توانایی و ایمنی موتور اطمینان حاصل کنید تا به موتور آسیب نرسد.

- چنانچه از دستگاه اینورتر برای مدت طولانی استفاده نمیکنید برق ورودی دستگاه را قطع کنید.
- دستگاه اینورتر را از طریق قطع و وصل برق اصلی ورودی خاموش و روشن نکنید.
- با توجه به شرایط آب و هوایی و محیط کار نسبت به نظافت اینورتر مخصوصا فن دستگاه اقدام کنید (عمر مفید فن حداکثر 3 سال است).
- اگر اینورتر بیش از سـه ماه در انبار نگهداری شـده و اسـتفاده نکردهاید، دمای محیط نباید بیش از 30 درجه سـانتیگراد باشـد و نگهداری بیش از یک سـال نیز توصـیه نمیشود زیرا ممکن است موجب خرابی خازنهای الکترولیتی دستگاه شود.

شرایط محیطی مناسب برای نصب دستگاه

| شرايط                                                                                                    | محيط               |
|----------------------------------------------------------------------------------------------------|--------------------|
| محیط بسته همراه با سقف برای جلوگیری از ریزش باران و تابش نور<br>مستقیم                                                               | نصب در محیط        |
| 10- تا 40+ درجه سانتیگراد. هنگامی که از درایو درون تابلو استفاده<br>میکنید حتماً از فن یا خنککننده مناسب استفاده کنید.               | دمای محیط          |
| کمتر از 95% و بدون هرگونه بخار                                                                                                    | رطوبت              |
| 20- تا 65+ درجه سانتیگراد                                                                                                    | دمای نگهداری انبار |
| کمتر از 1000 متر                                                                                                    | ارتفاع از سطح دریا |
| 5.9 m/S <sup>2</sup> در 55 Hz                                                                                                    | لرزش               |
| اینورتر را در محیطی عاری از روغن و گرد و غبار، مواد آتشزا،<br>لرزشهای شدید، کلریدها، نور مستقیم خورشید و برادههای فلزات نصب<br>کنید. | شر ایط محیطی       |
| اینورتر را عمودی نصب کنید تا حداکثر اثر خنککنندگی را داشته باشد.                                                                     | جهت نصب            |

# اطلاعات اوليه و كد شناسايي محصول

ابتدا به بررسی پلاک اینورتر میپردازیم:

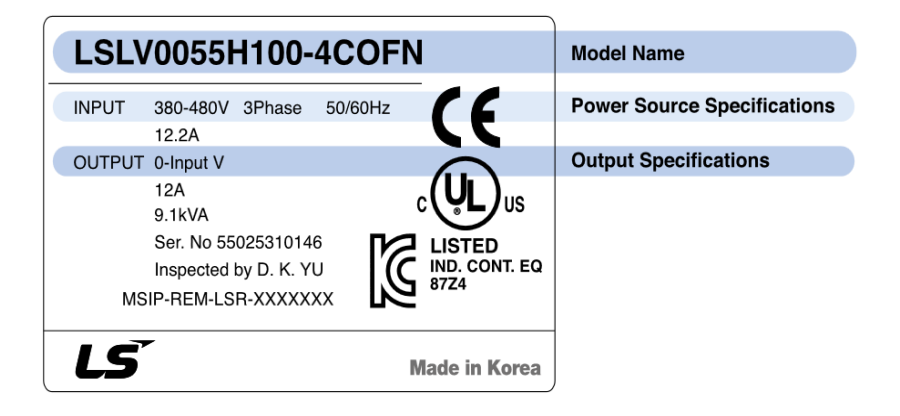

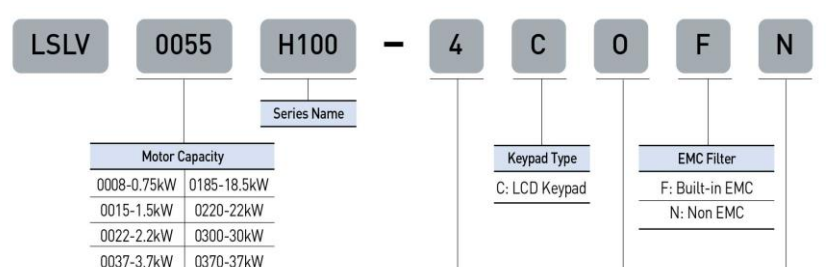

ł

جزئيات ظاهرى محصول

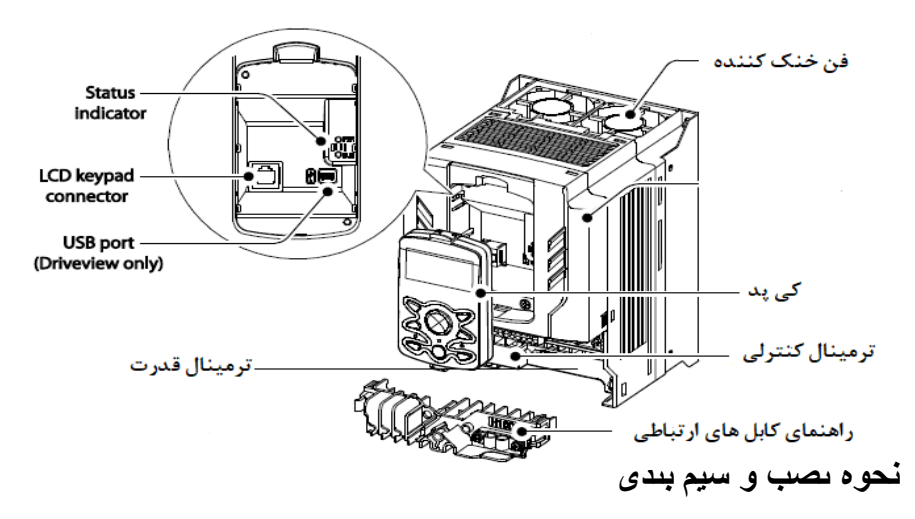

اينورتر را در محلى نصب كنيد كه لرزش كمى داشته باشد (كمتر از 5.9m/S<sup>2</sup>) و همچنين در محلى نصب كنيد كه محدوده دماى آن حداكثر 40 تا 10- درجه سانتىگراد باشد. همان طور كه در شكل مشاهده مىكنيد در اطراف اينورتر حرارت بالايى وجود دارد كه مىتواند به قطعات ديگر صدمه وارد كند، پس فاصله مناسب را رعايت كنيد. توجه داشته باشيد كه اگر اينورتر داخل تابلو نصب مىشود حداقل فاصله اينورتر تا سقف 10 سانتى متر باشد.

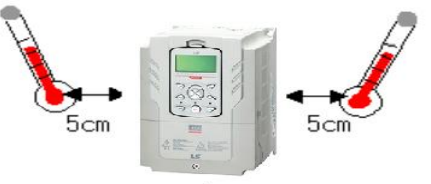

**ELECTRO-BAZ** 

**▲** ⊑ .....

)21-49625

مطابق شــــکل زیر اگر دو اینورتر یا بیشـــتر را در یک تابلو واحد قرار دادید حتماً به فاصله استاندارد آنها و سیستم تهویه مناسب توجه کنید:

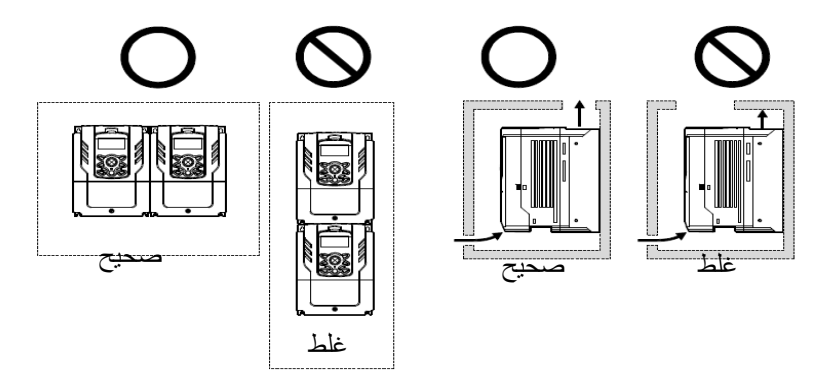

ترمینالهای قدرت در توانهای مختلف

1- اینورترهای 0.75 تا 30 کیلووات:

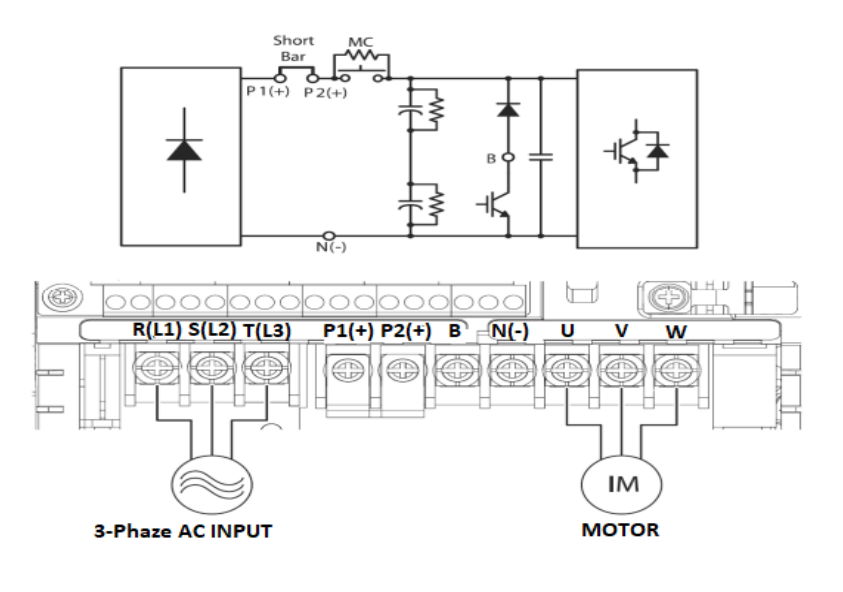

| نام ترمينال | توضيح                    |
|-------------|--------------------------|
| R,S,T       | ترمینالهای ورودی برق شهر |

ELECTRO-BAZAR.COM

الکتروبازار، نمایندگی اینورتر Is

| P1 (+), P2(+) | ترمينال ولتاژ DC مثبت    |
|---------------|--------------------------|
| N(-)          | ترمينال ولتاژ DC منفي    |
| P2(+), B      | ترمينال هاي مقاومت ترمز  |
| U,V,W         | ترمینالہای خروجی اینورتر |
|               |                          |

2- اینورترهای 37 تا 90 کیلووات:

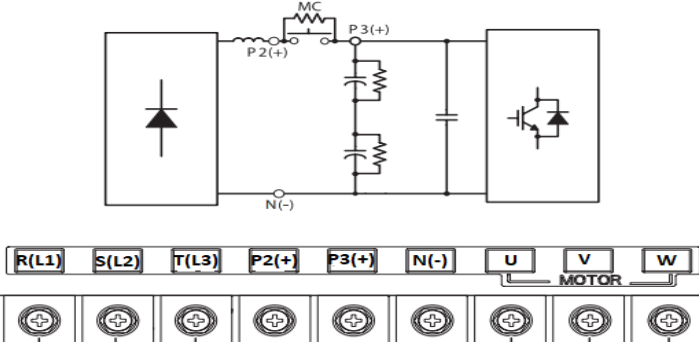

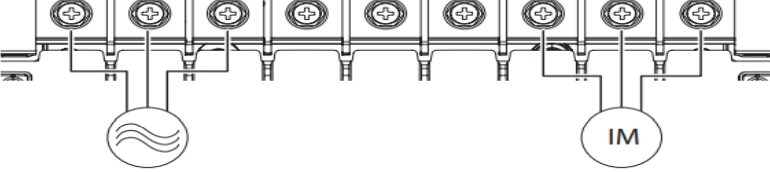

| 3-phaze AC input | MOTOR                             |
|------------------|-----------------------------------|
| نام ترمينال      | توضيح                             |
| R,S,T            | ترمینالهای ورودی برق شهر          |
| P2(+), P3(+)     | ترمينال ولتاژ DC مثبت             |
| N(-)             | ترمينال ولتاژ DC منفي             |
| P2(+), N(-)      | ترمینال،های واحد ترمز(Brake unit) |
| U,V,W            | ترمینال های خروجی اینور تر        |

3- اينورترهاى 110 تا 250 كيلووات:

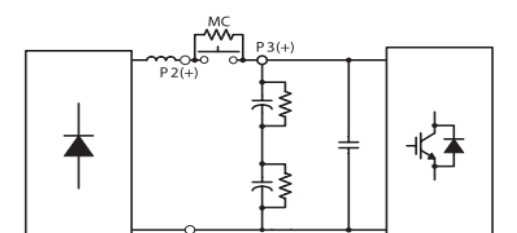

 $\ge$ 

| نام ترمينال | توضيح                     |
|-------------|---------------------------|
| R,S,T       | ترمینالهای ورودی برق شهر  |
| P(+)        | ترمينال ولتاژ DC مثبت     |
| N(-)        | ترمينال ولتاژ DC منفي     |
| U,V,W       | ترمینال های خروجی اینورتر |

ترمينالهاى كنترلى

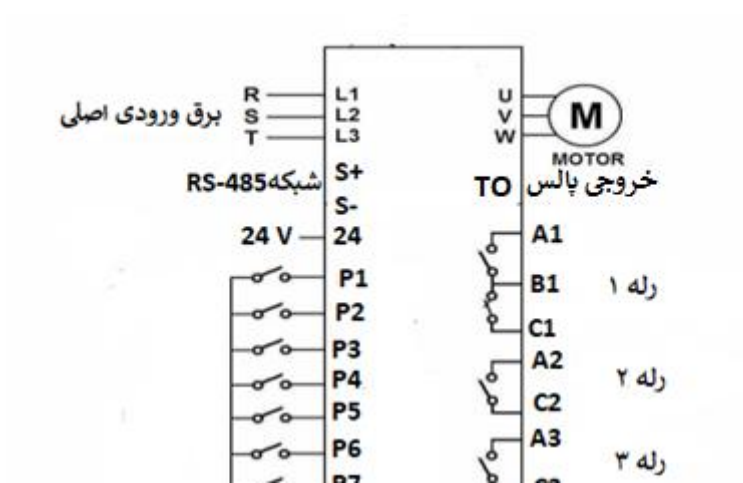

ELI

معرفى ترمينالهاى كنترلى اينورتر

| توضيحات                                                                                                    | ترمينال    | توضيحات                                                                                 | ترمينال    |
|----------------------------------------------------------------------------------------------------|------------|-----------------------------------------------------------------------------------------|------------|
| ترمینال ورودی ولتاژ آنالوگ<br>10++10- ولت                                                                                                | <b>V</b> 1 | ورودی دیجیتال[<br>( راهاندازی در جهت<br>راستگرد طبق تنظیمات<br>کارخانه)                 | P1         |
| ترمینال ورودی آنالوگ جریانی ( از<br>طریق SW4 قابل انتخاب میباشد)<br>جهت جریان 0 تا 20 میلیآمپر                                           | 12         | ورودی دیجیتال 2<br>( راهاندازی در جهت<br>چپگرد طبق تنظیمات<br>کارخانه)                  | Р2         |
| ترمینالهای خروجی آنالوگ چند<br>منظوره (ولتاژی/ جریانی که از<br>طریق SW5 قابل انتخاب است)<br>ولتاژ 0 تا10 ولت و جریان 0 تا 20<br>میلیآمپر | A01, CM    | ورودی دیجیتال3<br>( فرمان توقف<br>اضطراری طبق ننظیمات<br>کارخانه)                       | Р3         |
| ترمينال خروجي آنالوگ ولتاژي () تا<br>10ولت                                                                                               | A02, CM    | ورودی دیجیتال 4<br>( فرمان خطای خارجی<br>طبق تنظیمات کارخانه)                           | P4         |
| ترمینال خروجی چند منظور ہ<br>(ترانزیستوری)                                                                                               | Q1, EG     | ورودی های دیجیتال 5 و<br>6 و 7 (فرکانس پلهای کم،<br>متوسط، زیاد طبق<br>تنظیمات کارخانه) | P5, P6, P7 |

ELECTRO-BAZAR.COM

021-49625

الكتروبازار، نمايندگي اينورتر Is

| ترمینالهای خروجی رلهای چند<br>منظوره           | A1, C1, B1 | ترمینال مشترک برای<br>ورودیهای دیجیتال            | СМ      |
|------------------------------------------------|------------|---------------------------------------------------|---------|
| ترمينال ارتباط RS-485                          | S+, S-     | منبع تغذيه 10 ولت DC                              | VR و CM |
| منبع تغذيه 24ولت                               | 24, CM     | ترمينال خروجي رلهاي<br>چند منظوره (کنتاکت<br>باز) | A2, C2  |
| ترمینال خروجی رلهای چند منظوره<br>(کنتاکت باز) | A4, C4     | ترمينال خروجي رلهاي<br>چند منظوره (کنتاکت<br>باز) | A3, C3  |
| ورودي پالس                                     | T1, CM     | ترمينال خروجي رلهاي<br>چند منظوره (کنتاکت<br>باز) | A5, C5  |
|                                                |            | خروجي پالس                                        | TO, CM  |

وضعیت سوئیچهای روی اینورتر

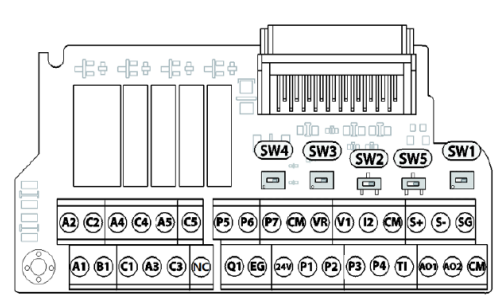

| تنظيمات كارخانه | توضيحات                                                                                       | سوئيچ |
|-----------------|-----------------------------------------------------------------------------------------------|-------|
| راست: OFF       | سوئیچ فعال کردن مقاومت انتهای شبکه (چپ: روشن، راست:<br>خاموش)                                 | Sw1   |
| راست: NPN       | سوئيچ انتخاب حالت PNP/NPN (چپ: PNP ، راست: NPN)                                               | Sw2   |
| چپ: V1          | سوئیچ انتخاب ورودی آنالوگ ولتاژی(v 10~10-) و سنسور<br>(PTC)                                   | Sw3   |
| <b>چ</b> پ: I2  | ســوئيچ انتخاب ترمينال آنالوگ ورودي جرياني يا ولتاژي (چپ:<br>جريان راست: ولتاژ)               | Sw4   |
| چپ: VO          | سوئیچ انتخاب ترمینال آنالوگ خروجی جریانی یا ولتاژی برای پایه<br>AO1 (چپ: ولتاژ ، راست: جریان) | Sw5   |

### سوئيچ انتخاب حالتNPN/PNP

در صورتي كه كليد روي NPN باشد، با اتصال هر كدام از وروديهاى ديجيتال به ترمينال CMفرمان اجرا ميشود. در صورتي كه كليد رويPNP باشد، با اتصال هر كدام از وروديهاى ديجيتال به ترمينال 24 ولت فرمان اجرا ميشود.

**توجه:** اگر سوئیچ شماره 2 در سمت راست باشدNPN و اگر سمت چپ باشدPNPخواهد بود.

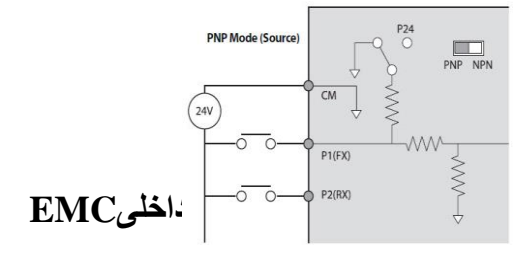

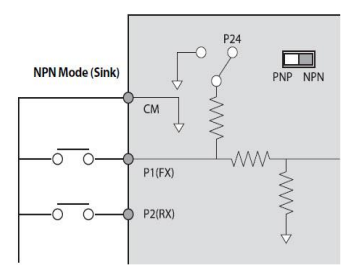

1- اينورتر هاى 0.75 تا 30 كيلووات :

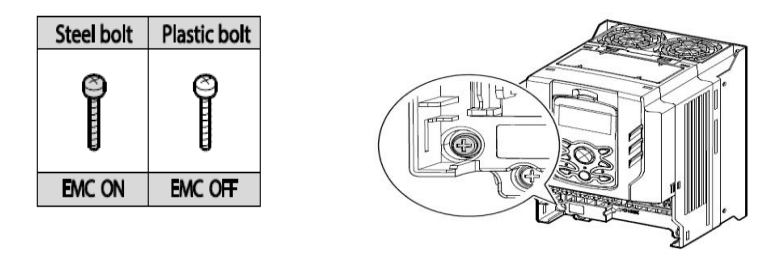

طبق تصویر برای فعال کردن فیلتر EMC ، از پیچ فلزی استفاده کنید. 2- اینورترهای37 تا 55 کیلووات :

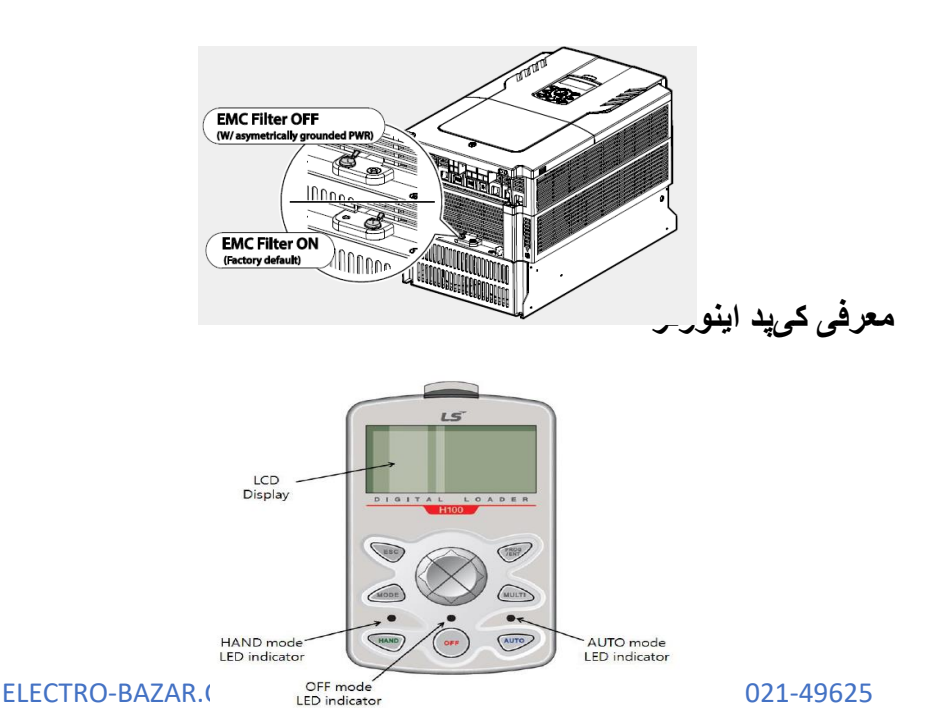

معرفي اجزاي كيد

| كليد         | نام                                                 | توضيحات                                                                                                    |
|--------------|-----------------------------------------------------|----------------------------------------------------------------------------------------------------|
| MODE         | [MODE] Key                                          | تغییر مدکاری دستگاه                                                                                                    |
| PROG         | [PROG/Ent] Key                                      | ورود به پارامتر انتخاب شده / ذخیره مقدار پارامتر                                                                                     |
| $\bigotimes$ | [Up] Key<br>[Down] Key<br>[Left] Key<br>[Right] Key | حرکت میان پار امتر های یک گروه<br>افز ایش و کاهش مقدار پار امتر ها                                                                   |
| MULTI        | [MULTI] Key                                         | کلید چند منظور ہ                                                                                                    |
| ESC          | [ESC] Key                                           | لغو دادههای وارد شده قبل از زدن کلید PROG<br>بازگشت به اولین پارامتر از پارامتر های گروه<br>بازگشت به مد نمایش اطلاعات عمومی اینورتر |
| HAND         | [HAND] Key                                          | کنترل درایو به صورت دستی                                                                                                    |
| OFF          | [OFF] Key                                           | فرمان توقف/ ريست خطا                                                                                                    |
| AUTO         | [AUTO] Key                                          | کنترل در ایو از طریق ترمینال های کنترلی و یا از<br>طریق شبکه RS-485                                                                  |

صفحه نمایش:

به محض وصل شدن برق ورودی به اینورتر صفحه زیر نمایش داده میشود.

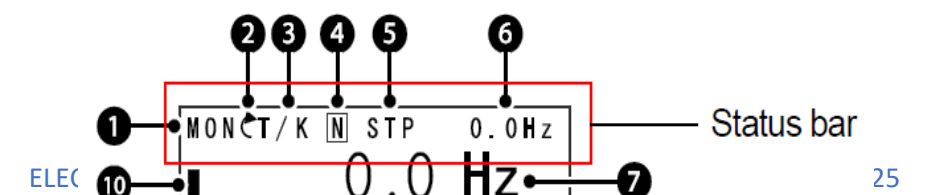

| توضيحات             | شماره | توضيحات                                                 | شماره |
|---------------------|-------|---------------------------------------------------------|-------|
| مقدار نمایشی ثابت   | 6     | نام منو                                                 | 1     |
| آیتم نمایشی شماره1  | 7     | جهت گردش موتور (فعال بودن ترمینال<br>ر استگرد یا چپگرد) | 2     |
| آیتم نمایشی شمار ہ2 | 8     | نحوه تغییر فرکانس/ نحوه -START<br>STOP                  | 3     |
| آیتم نمایشی شماره3  | 9     | عملكرد كليد چند منظوره                                  | 4     |
| مكاننما             | 10    | وضعيت فعلى اينورتر                                      | 5     |

| 3- نحوه تغيير فركانس                         | 3- نحوہ start/stop                      |
|----------------------------------------------|-----------------------------------------|
| X : تغییر فرکانس از طریق ورودی آنالوگ        | K · نجوه راه اندازی از طریق کرید        |
| جریانی ترمینال I2                            |                                         |
| V : تغییر فرکانس از طریق ورودی آنالوگ ولتاژی |                                         |
| ترمینال V1                                   | . دران الداري از طريق ريمانيدي          |
| J : فرکانس Jog                               | T : راه اندازی از طریق ترمینالهای ورودی |
| U : عمليات فركانس افزايشي(UP)                | S : حالت STOP : S                       |
| D : عملیات فرکانس کاهشی(DOWN)                | R : نحوه راه اندازی از طریق RS-485      |
| R : تغییر فرکانس از طریق RS-485              |                                         |
| K : تغییر فرکانس از طریق کیپد                |                                         |
| P : تغییر فرکانس از طریق ورودی پالس          |                                         |
| ف وضعیت فعلی اینورتر                         | 5- حالتهای مختله                        |
| STP : حالت توقف                              | PCL : تمیز کردن پمپ                     |
| FWD : حالت ر استگرد                          | LTS : تنظیم بار                         |
| REV : حالت چپگرد                             | PHT : عمليات Pre-heat                   |
| DC : خروجی DC                                | Auto tune : TUN                         |
| WAN : هشدار                                  | Fire mode : FIR                         |
| SPS : حالت SPS                               | OSS : حفاظت جريان فعال است.             |

بخشهای مختلف منو در کیپد:

| شرح عملکرد                                                                              | علامت اختصارى | منو            |
|-----------------------------------------------------------------------------------------|---------------|----------------|
| نمایش اطلاعات عمومی مربوط به اینورتر از قبیل<br>فرکانس کاری، جریان خروجی، ولتاژ خروجی و | MON           | Monitor mode   |
| نمایش و تغییر پارامتر ها جهت راهاندازی و کارکرد<br>صحیح شامل 12 گروه پارامتری           | PAR           | Parameter mode |

| گروهبندی پارامتر های مورد نیاز کاربر                                                                                                    | U&M | User & macro<br>mode |
|----------------------------------------------------------------------------------------------------|-----|----------------------|
| نمایش خطاهایی که در گذشـــته رخ داده اســت، به<br>همراه اطلاعات مربوط به زمان رخ دادن هرخطا<br>شامل فرکانس/جریان/ ولتاژ                                                               | TRP | Trip mode            |
| تنظیم محیط کاربری اینورتر برای عملکردهایی<br>غیر از عملکردهای اجرایی از قبیل زبان کیپد،<br>نمایش نوع کارت اختیاری نصب شده، برگرداندن<br>پارامترها به مقدار اولیه و کپی کردن پارامترها | CNF | Config mode          |

# معرفی زیرگروههای پارامتری اینورتر:

مطابق جدول زیر در سری H100، دوازده گروه پارامتری مختلف وجود دارد:

| شرح عملکرد                                                                                              | علامت اختصارى | نام گروہ پارامتری                 |
|----------------------------------------------------------------------------------------------------|---------------|-----------------------------------|
| پارامترهای مورد نیاز برای راه اندازی شامل<br>تنظیمات زمان شتابگیری و توقف، فرکانس و                     | DRV           | Drive group                       |
| پارامترهای اصلی مانند مشخصات موتور، تنظیم<br>سرعتهای پلهای و                                            | BAS           | Basic group                       |
| پار امتر هایی جهت تنظیم الگوی شتابگیری و توقف،<br>توابع کنترل فرکانس و                                  | ADV           | Advanced<br>function group        |
| پار امتر های مربوط به روش کنترلی V/F, slip                                                              | CON           | control function<br>group         |
| پارامتر های مربوط به تنظیمات ترمینالهای ورودی<br>شامل ورودیهای دیجیتال چند منظوره و ورودیهای<br>آنالوگ. | IN            | Input terminal function group     |
| پارامتر های مربوط به تنظیمات ترمینالهای خروجی<br>شامل رلههای خروجی وخروجیهای آنالوگ                     | OUT           | output terminal<br>function group |
| پارامترهای مربوط به تنظیمات شبکه RS-485 و<br>کارتهای اختیاری ارتباطی.                                   | СОМ           | communication function group      |
| ویژگیهای کنترل موتور (MMC) مربوط به PID<br>مانند sleep, wake up و را پیکربندی میکند.                    | AP1           | Application function group        |
| ویژگیهایی مانند تمیزکردن پمپ، تنظیم بار و                                                               | AP2           | Auto sequence<br>run group        |
| ویژگیهای مربوط به رویداد زمانی.                                                                         | AP3           | Application option group          |
| پار امتر های مربوط به حفاظت موتور و اینورتر.                                                            | PRT           | Protection group                  |

الكتروبازار، نمايندگي اينورتر Is

| این گروه در صورت انتخاب موتور دوم برای یکی<br>از ورودیهای چند منظوره فعال میشود. | M2  | Motor 2<br>function group |
|----------------------------------------------------------------------------------|-----|---------------------------|
| پار امتر های مربوط به تنظیمات PID کنتر لر                                        | PID | PID group                 |
| پار امتر های مربوط به تنظیمات EPI کنترلر                                         | EPI | EPI group                 |

### نحوه جابهجا شدن بین منوهای مختلف:

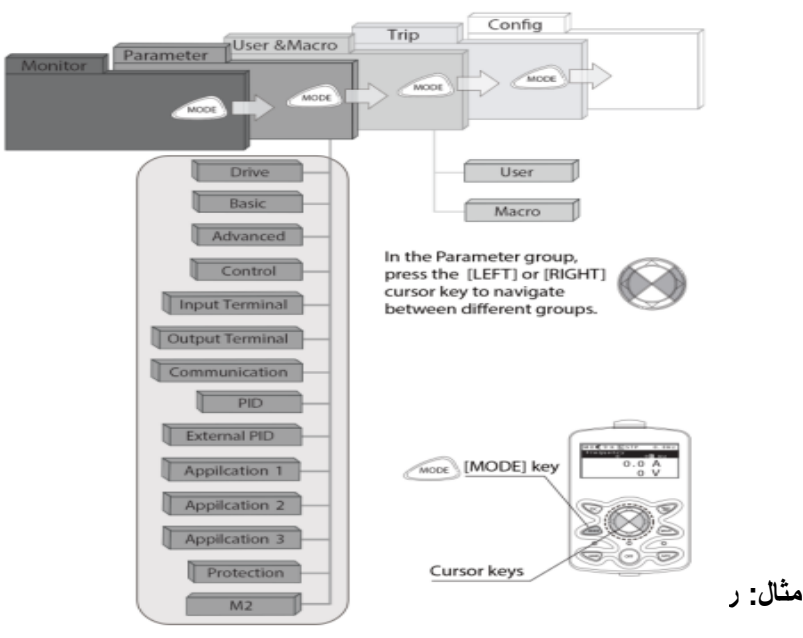

1- به کمک کلید MODE به مدکاری PAR وارد شوید.

2- به کمک کلیدهای جهتدار راست و چپ (◄ و ◄) منوی مورد نظر خود را انتخاب کنید.

3- با استفاده از کلیدهای جهتدار بالا و پایین (▼ و ▲ ) میتوانید پارامتر مورد نظر خود را در گروه مشخص انتخاب نمایید. (در صورتی که شماره پارامتر مورد نظر خود را میدانید آن را در gump code و ارد نمایید تا مستقیما به آن پارامتر دسترسی پیدا کنید).

5- به کمک کلیدهای جهتدار بالا و پایین (▼ و ▲ ) میتوانید مقدار پارامتر مورد نظر خود را تغییر دهید ( درصورتی که مقدار پارامتر 2 یا 3 رقمی باشد میتوانید با استفاده

**ELECTRO-BAZAR.COM** 

از کلید shift مکان نما را به سمت چپ شیفت داده و مقدار دهگان و صدگان را تغییر دهید).

6- به کمک کلید PROG تغییرات وارد شده را ذخیره نمایید.

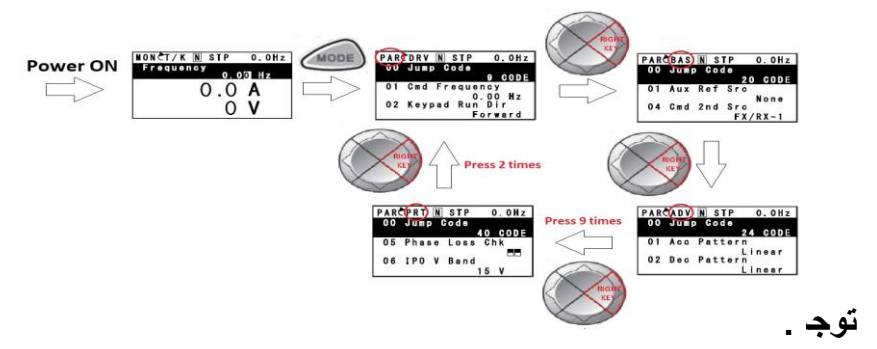

✓ با فشاردادن کلید ESC در میان پارامترها، به اولین پارامتر Drive group برمیگردید.
 ✓ با فشاردادن کلید ESC در زمان حرکت میان مدهای کاری به مد نمایش اطلاعات عمومی اینورتر باز میگردید.

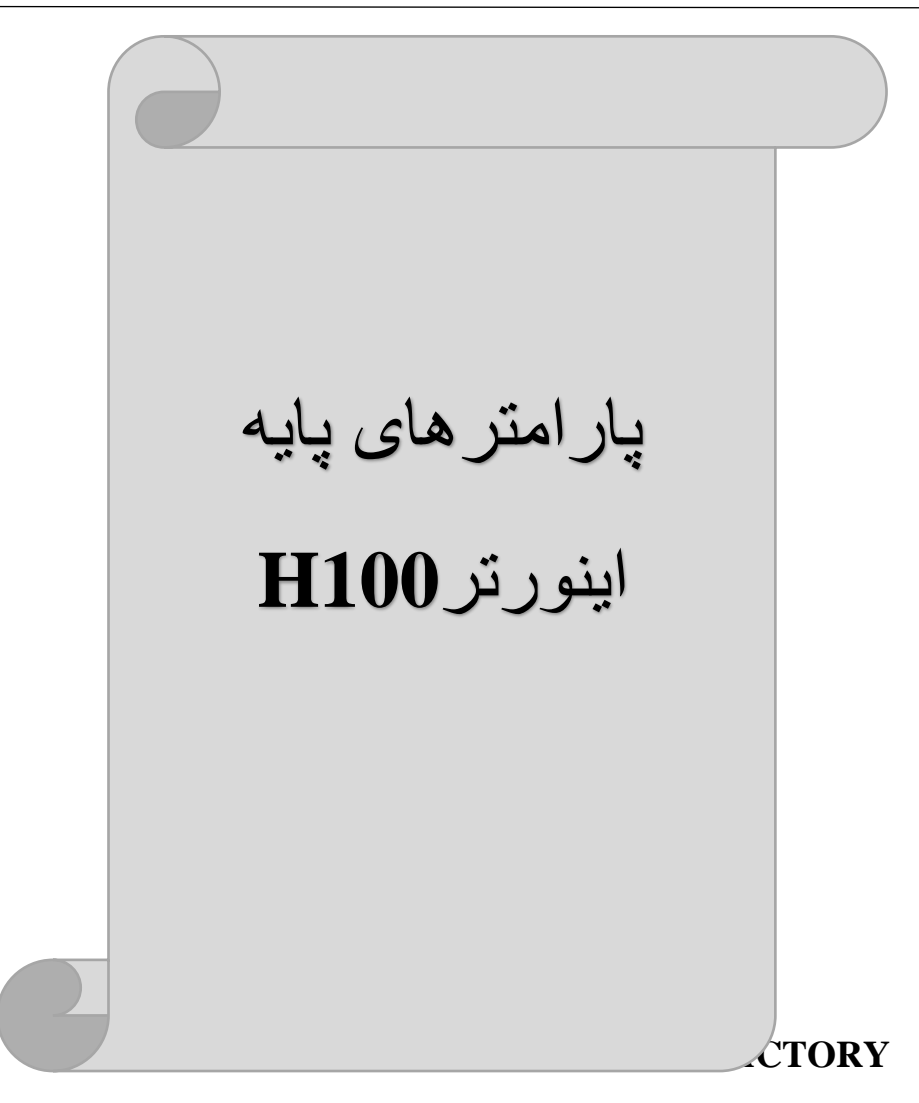

به منظور برگرداندن كليه تغييراتي كه روي پارامتر هاي درايو انجام شده و يا براي برگرداندن درايو به تنظيمات كارخانه، از پارامتر CNF-40 استفاده مي شود. به منظور ريست كردن هر كدام از گروههای پارامتری، CNF-40 طبق جدول زير برابر مقادير مورد نظر تنظيم میگردد:

| پارامتر | تنظيمات | مقدار اوليه | توضيحات                                                               |
|---------|---------|-------------|-----------------------------------------------------------------------|
| CNE 40  | 1       | 0           | کلیه مقادیر پارامترها به حالت تنظیم کارخانه<br>برمیگردند.             |
| CINF-40 | 2       |             | کلیه مقادیر پار امتر های گروه DRV به حالت تنظیم<br>کارخانه برمیگردند. |

**ELECTRO-BAZAR.COM** 

| 3  | کلیه مقادیر پارامتر های گروه BAS به حالت تنظیم<br>کارخانه برمیگردند.  |
|----|-----------------------------------------------------------------------|
| 4  | کلیه مقادیر پار امتر های گروه ADV به حالت تنظیم<br>کارخانه برمیگردند. |
| 5  | کلیه مقادیر پار امتر های گروه CON به حالت تنظیم<br>کارخانه برمیگردند. |
| 6  | کلیه مقادیر پار امتر های گروه IN به حالت تنظیم<br>کارخانه برمیگردند.  |
| 7  | کلیه مقادیر پارامتر های گروه OUT به حالت تنظیم<br>کارخانه برمیگردند.  |
| 8  | کلیه مقادیر پار امتر های گروه COM به حالت تنظیم<br>کارخانه برمیگردند. |
| 9  | کلیه مقادیر پار امتر های گروه PID به حالت تنظیم<br>کارخانه برمیگردند. |
| 10 | کلیه مقادیر پارامتر های گروه AP1 به حالت تنظیم<br>کارخانه برمیگردند.  |

**پارامترهای موتور** قبل از هرکاری لازم است اینورتر بشناسد که قرار است چه موتوری و با کدام مشخصات را کنترل کند برای این کار باید پارامترهای موتور را تنظیم کنید. وارد گروه پارامتری BAS شوید:

| شمارہ پارامتر | نام پارامتر  | توضيحات              |
|---------------|--------------|----------------------|
| DRV-14        | توان موتور   | KW                   |
| BAS-11        | تعداد قطبها  | از روی پلاک موتور    |
| BAS-12        | فركانس لغزش  | -                    |
| BAS-13        | جريان نامي   | -                    |
| BAS-14        | جريان بىبارى | 30% جريان نامي موتور |
| BAS-15        | ولتاژ نامي   | -                    |
| BAS-16        | بازده موتور  | COSØ پلاک موتور      |

#### فركانس يايه:

در این فرکانس ولتاژ خروجی اینورتر به ماکزیمم مقدار خود میرسد.

| گروه      | پارامتر | مقدار      | توضيحات           |
|-----------|---------|------------|-------------------|
| DRV Group | DRV-18  | 30-400(Hz) | تعيين فركانس پايه |

ماکزیمم و مینیمم فرکانس کاری اینورتر

محدوده فرکانسی بر ای تعیین فرکانس شروع و حداکثر فرکانس به کار میرود.

| گروه      | پارامتر | نام پارامتر    | توضيحات                                                                                                    |
|-----------|---------|----------------|----------------------------------------------------------------------------------------------------|
|           | DRV-20  | فركانس ماكزيمم | بالاترین محدوده فرکانس میباشد،<br>هیچ فرکانسی نمیتواند بالاتر از این<br>محدوده انتخاب شود.                                                       |
| DRV Group | DRV-19  | فركانس شروع    | پایین ترین محدوده فرکانسی است.<br>اگر فرکانس پایین تر از این محدوده<br>انتخاب شود به صورت خودکار<br>فرکانس از این مقدار شروع به<br>افزایش میکند. |

### Auto tuning

در ايو با Auto tune به اطلاعات دقيق موتور ها دست پيدا مىكند و آنها را در پار امتر هاى خود ذخيره كرده و مىتواند موتور را بهتر كنترل كند. جهت Auto tune ابتدا بايستى ولتاژ نامى، فركانس نامى، لغزش زير بار نامى، سرعت زير بار نامى، جريان نامى، تعداد قطب و توان موتور به اينورتر داده شود سپس با انجام Auto tune امپدانس موتور محاسبه مىگردد.

روش انجام Auto tune بصورت زیر میباشد:

پارامتر 1=BAS-20 قرار دهید.

| گروه      | پارامتر | مقدار | توضيحات               |
|-----------|---------|-------|-----------------------|
| BAS group | 20      | 1     | Auto tune فعال میشود. |

اين فرايند چند دقيقه طول ميكشد.

Acceleration Time (ACC): مدت زمان افزایش فرکانس خروجی اینورتر از صفر تا فرکانس ماکزیمم تعریف شده برای اینورتر.

مثالهای کاربردی:

- در یک برنامه پمپاژ، افزایش سرعت باید به حدی آهسته باشد که از ایجاد ضربه در لولهها جلوگیری کند.
- در یک پله برقی باید افزایش سرعت به حدی آهسته باشد که باعث سقوط افراد در حین حرکت نشود.

برای تنظیم ACC Time به صورت زیر عمل کنید:

| گروه      | پارامتر | نام پارامتر | مقدار    | توضيحات                |
|-----------|---------|-------------|----------|------------------------|
| DRV Group | DRV-03  | ACC         | 0-600(s) | مدت زمان افز ایش سر عت |

(Deceleration Time (DEC: مدت زمان کاهش فرکانس خروجی اینورتر از فرکانس ماکزیمم تا صفر

برای تنظیم Dec Time به صورت زیر عمل کنید:

| گروه      | پارامتر | نام پارامتر | مقدار    | توضيحات             |
|-----------|---------|-------------|----------|---------------------|
| DRV Group | DRV-04  | Dec         | 0-600(s) | مدت زمان کاهش سر عت |

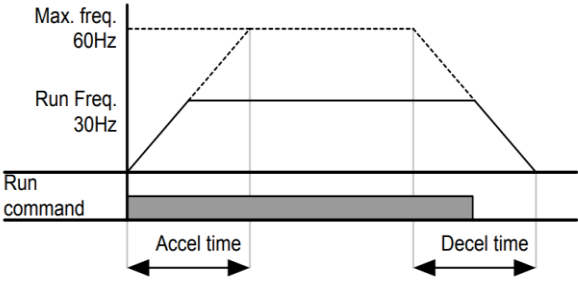

انتخاب ولتاث ورودى اينورتر

با استفاده از پارامتر زیر مقدار ولتاژ ورودی اینورتر را تنظیم کنید:

| گروه      | پارامتر | مقدار      | توضيحات                                   |
|-----------|---------|------------|-------------------------------------------|
| BAS Group | 19      | 320-480(V) | مقدار ولتاژ ورودی اینورتر تنظیم<br>میشود. |

| G                     | ئف<br>روج<br>H | ی مخت<br>س خر<br>100 | روش ها،<br>تنظیم فرکان<br>اینورتر<br>۱-تنظیم              |
|-----------------------|----------------|----------------------|-----------------------------------------------------------|
| گروه                  | پارامتر        | مقدار                | توضيحات                                                   |
| DRV Group             | 07             | 0                    | تنظیم از طریق کیپد روی اینورتر                            |
|                       | بد.            | DR تنظيم نماي        | 2- فرکانس مور د نیاز را در پارامتر V-01                   |
| گروہ                  | یار امتر       | مقدار                | توضيحات                                                   |
| DRV Group             | 01             | 0-f max              | فركانس دستور تنظيم مىشود.                                 |
| ف شدہ در پارامتر<br>ف | اكزيمم تعرب    | از فرکانس م          | توجه داشته باشید که این مقدار بایستی کمتر<br>DRV-20 باشد. |

ELECTRO-BAZAR.COM

3- دكمه Hand يا Auto را مىزنيم.

2-تنظیم فرکانس از طریق ورودی آنالوگ
تنظیم فرکانس از طریق ورودی آنالوگ به دو صورت انجام میگیرد:

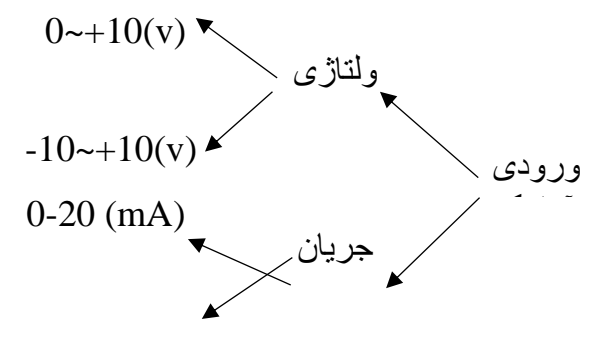

4-20 (mA)

1-2-تنظیم فرکانس از طریق ورودی آنالوگ ولتاژی (V 01-0) برای تنظیم فرکانس از طریق ورودی آنالوگ ما نیاز به دو نقطه داریم: نقطه اول: کمترین ولتاژ ورودی آنالوگ (IN-08) و فرکانس متناظر با آن (IN-09) نقطه دوم: بیشترین ولتاژ ورودی آنالوگ (IN-10) و فرکانس متناظر با آن (IN-11) برای مثال اگر ولتاژ مینیمم را برابر 5، فرکانس متناظر با آن را برابر 3، ولتاژ ماکزیمم را برابر 10 و فرکانس متناظر با ولتاژ ماکزیمم را برابر 45 قرار دهیم، موتور در ولتاژ صفر تا 5 ولت با فرکانس 3 کار میکند و به محض افزایش ولتاژ از

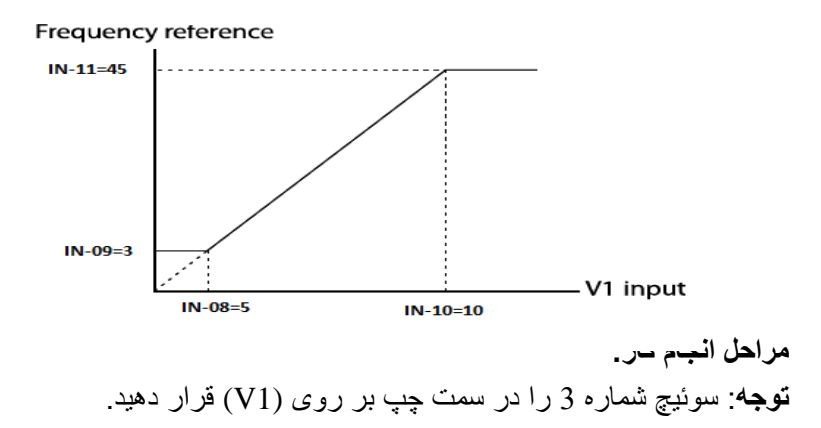

**ELECTRO-BAZAR.COM** 

021-49625

SW3 V1 T1

1- پارامتر DRV-07=2 قرار دهید.

| گروه      | پارامتر | مقدار | توضيحات                                                   |
|-----------|---------|-------|-----------------------------------------------------------|
| DRV group | 07      | 2     | تنظیم فرکانس از طریق ورودی آنالوگ<br>ولتاژی انجام میگیرد. |

2- پارامتر0=1N-06 قرار دهید. (Unipolar)

| گروه     | پارامتر | مقدار | توضيحات                                                              |
|----------|---------|-------|----------------------------------------------------------------------|
| IN group | 06      | 0     | تنظیم فرکانس از طریق ورودی آنالوگ<br>ولتاژی 0 تا 10ولت انجام میگیرد. |

3- مینیمم ولتاژ ورودی آنالوگ (V1) را در پارامتر IN-08 تنظیم کنید.

| گروه     | پارامتر | مقدار   | توضيحات |
|----------|---------|---------|---------|
| IN group | 08      | 0-10(V) |         |

4- فرکانس متناظر با مینیمم ولتاژ ورودی را در پارامترIN-09 برحسب درصد تنظیم کنید.

| گروه     | پارامتر | مقدار    | توضيحات |
|----------|---------|----------|---------|
| IN group | 09      | 0-100(%) |         |

5- ماکزیمم ولتاژ ورودی آنالوگ (V1) را در پارامتر IN-10 تنظیم کنید.

| گروه     | پارامتر | مقدار   | توضيحات |
|----------|---------|---------|---------|
| IN group | 10      | 0-10(V) |         |

6- فركانس متناظر با ماكزيمم ولتاژ ورودى را در پارامتر IN-11 برحسب درصد تنظيم كنيد.

| گروه     | پارامتر | مقدار    | توضيحات |
|----------|---------|----------|---------|
| IN group | 11      | 0-100(%) |         |

7- درصورت عکس بودن جهت چرخش، میتوانید با استفاده از پارامتر IN-16 جهت چرخش را تغییر دهید.

| گروه     | پارامتر | مقدار | توضيحات |
|----------|---------|-------|---------|
| IN group | 16      | 0-1   |         |

**توجه:** اگر جهت چرخش عکس جهت مدنظر و IN-16 برابر صفر بود، مقدار آن را تغییر داده و برابر یک تنظیم میکنیم تا جهت چرخش عوض شود.

خلاصهای از مراحل:

| گروه      | پارامتر | توضيحات                                                        |
|-----------|---------|----------------------------------------------------------------|
| DRV group | 07      | بر روی مقدار 2 تنظیم کنید.                                     |
| IN group  | 06=0    | تنظیم فرکانس از طریق ورودی آنالوگ ولتاژی 10-0 ولت              |
|           | 08      | مینیمم ولتاژ ورودی آنالوگ (V1)                                 |
|           | 09      | فرکانس متناظر با مینیمم ولتاژ ورودی آنالوگ (V1) برحسب<br>درصد  |
|           | 10      | ماکزیمم ولتاژ ورودی آنالوگ(V1)                                 |
|           | 11      | فرکانس متناظر با ماکزیمم ولتاژ ورودی آنالوگ (V1) برحسب<br>درصد |

سیم بندی مربوطه:

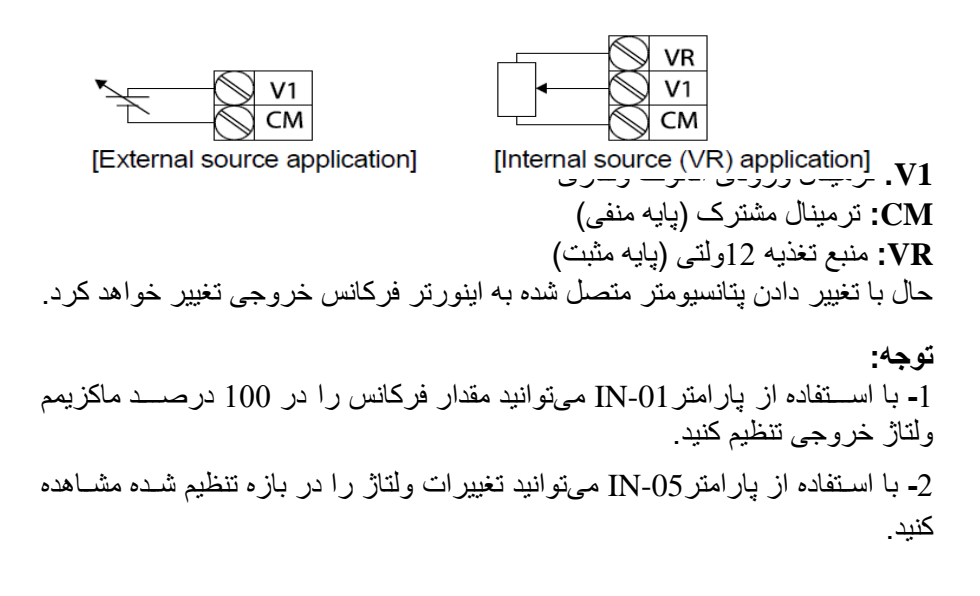

2-2-تنظیم فرکانس از طریق ورودی آنالوگ ولتاژی (v 10+~10-) در این نوع از ورودی آنالوگ نیز نیاز به دو نقطه داریم : نقطه اول: بیشترین ولتاژ ورودی آنالوگ (IN-10) و فرکانس متناظر با آن (IN-11) ناحیه مثبت نقطه دوم: بیشترین ولتاژ ورودی آنالوگ (IN-14) و فرکانس متناظر با آن (IN-15) ناحیه منفی برای مثال اگر ولتاژ ماکزیمم ناحیه منفی را برابر 10-، فرکانس متناظر با آن را برابر 60، ولتاژ ماکزیمم ناحیه مثبت را برابر 10 و فرکانس متناظر با ولتاژ ماکزیمم را برابر 60 قرار دهیم، موتور در ولتاژ صفر خاموش شده و از ولتاژ صفر تا 10ولت را بصورت راستگرد و از صفر تا00- ولت را بصورت چپگرد حرکت میکند.

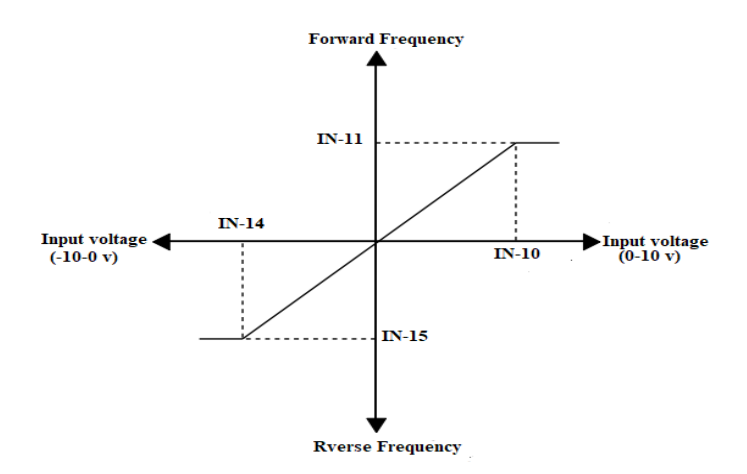

مراحل انجام كار:

1- بار امتر DRV-07=2 قر ار دهید.

| گروه      | پارامتر | مقدار | توضيحات                                                   |
|-----------|---------|-------|-----------------------------------------------------------|
| DRV group | 07      | 2     | تنظیم فرکانس از طریق ورودی آنالوگ ولتاژی<br>انجام میگیرد. |

#### 2- پارامتر IN-06 =1 قرار دهید.(Bipolar)

| گروه     | پارامتر | مقدار | توضيحات                                                                 |
|----------|---------|-------|-------------------------------------------------------------------------|
| IN group | 06      | 1     | ننظیم فرکانس از طریق ورودی آنالوگ ولتاژی<br>10- تا10+ ولت انجام میگیرد. |

**ELECTRO-BAZAR.COM** 

3- ماكزيمم ولتاژ ورودى آنالوگ (V1) را در پارامتر IN-10 تنظيم كنيد.

| گروه     | پارامتر | مقدار   | توضيحات |
|----------|---------|---------|---------|
| IN group | 10      | 0-10(V) |         |

4- فرکانس متناظر با ماکزیمم ولتاژ ورودی را در پارامتر IN-11 برحسب درصد تنظیم کنید.

| گروه     | پارامتر | مقدار   | توضيحات                              |
|----------|---------|---------|--------------------------------------|
| IN group | 11      | 0-100 % | برحسب درصدی از فرکانس ماکزیمم drv.20 |

5- ماکزیمم ولتاژ ورودی آنالوگ (V1) را در پارامتر IN-14 تنظیم کنید.

| گروه     | پارامتر | مقدار   | توضيحات |
|----------|---------|---------|---------|
| IN group | 14      | -10~0 v |         |

6- فرکانس متناظر با ماکزیمم ولتاژ ورودی را در پارامتر IN-15 برحسب درصد تنظیم کنید.

| گروه     | پارامتر | مقدار     | توضيحات                             |
|----------|---------|-----------|-------------------------------------|
| IN group | 15      | -100-0(%) | برحسب درصدی از فرکانس ماکزیم drv.20 |

توجه داشته باشید که تنها تفاوت این قسمت با قسمت قبلی در جهت چرخش میباشد در سیکل مثبت به صورت راستگرد و در سیکل منفی به صورت چپگرد در حال گردش میباشد.

خلاصهای از مراحل:

| گروه      | پارامتر | توضيحات                                                  |
|-----------|---------|----------------------------------------------------------|
| DRV group | 07      | بر روی مقدار 2 تنظیم میکنیم.                             |
|           | 06=1    | تنظیم فرکانس از طریق ورودی آنالوگ ولتاژی10- تا10+<br>ولت |
|           | 10      | ماكزيمم ولتاژ ورودي ناحيه منفي                           |
| IN group  | 11      | فركانس متناظر با ماكزيمم ولتاژ ورودي ناحيه منفي          |
|           | 14      | ماكزيمم ولتاژ ورودي ناحيه مثبت                           |
|           | 15      | فركانس متناظر با ماكزيمم ولتاژ ورودي ناحيه مثبت          |

برای استفاده از ورودی آنالوگ ولتاژی (v 10+~10-) لازم است که از یک منبع ولتاژ خارجی استفاده نماییم.

2-3-تنظيم فركانس از طريق ورودى آنالوگ جريانى (20mA):

میخواهیم از طریق یک سـنسـور که دارای خروجی آنالوگ جریانی0 تا 20 میلیآمپر است، فرکانس را تنظیم کنیم. برای این کار لازم است نقاط مینیمم و ماکزیمم را تعریف نماییم:

نقطه اول: كمترين جريان ورودى آنالوگ (IN-53) و فركانس متناظر با آن (IN-54) نقطه دوم: بيشترين جريان ورودى آنالوگ (IN-55) و فركانس متناظر با آن (IN-56)

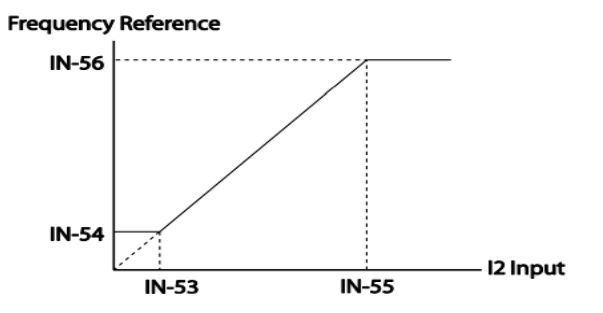

نحوه سيم بندى:

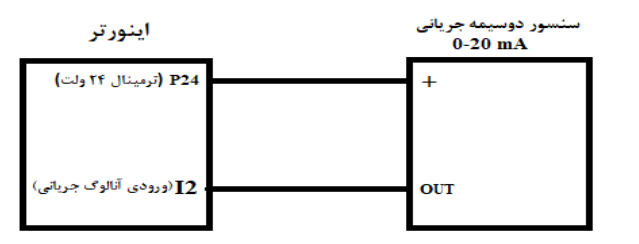

مراحل انجام کر:

**توجه**: سوئيچ شماره 4 را در سمت چپ بر روی (I2) قرار دهيد.

| SW4 |    |    | Analog |
|-----|----|----|--------|
|     | 12 | V2 | input  |

5=07 قرار دهيد.

1- پارامتر-DRV

| گروه      | پارامتر | مقدار | توضيحات                                                           |
|-----------|---------|-------|-------------------------------------------------------------------|
| DRV group | 07      | 5     | تنظیم فرکانس از طریق ورودی آنالوگ<br>جریانی(20mA~0) انجام میگیرد. |

| [] تنظیم کنید. | ا در پارامترN-53 | ، انالوگ (I) ر | جريان ورودي | 2- مينيمم |
|----------------|------------------|----------------|-------------|-----------|
|----------------|------------------|----------------|-------------|-----------|

| <b>,</b> ,,,,,,,,,,,,,,,,,,,,,,,,,,,,,,,,,,, |      | توصيحات            |
|----------------------------------------------|------|--------------------|
| IN group 53                                  | 0-20 | مينيمم جريان ورودي |

3- فركانس متناظر با مينيمم جريان ورودى آنالوگ را در پارامتر IN-54 تنظيم كنيد.

| گروه     | پارامتر | مقدار   | توضيحات                                                                    |
|----------|---------|---------|----------------------------------------------------------------------------|
| IN group | 54      | 0-100 % | فرکانس متناظر با مینیمم جریان ورودی<br>برحسب درصدی از فرکانس ماکزیم drv.20 |

4- ماکزیمم جریان ورودی آنالوگ (I) را در پارامتر IN-55 تنظیم کنید.

| گروه             | پارامتر     | مقدار        | توضيحات                                             |
|------------------|-------------|--------------|-----------------------------------------------------|
| IN group         | 55          | 0-20         | ماکزيمم جريان ورودي آنالوگ                          |
| IN-5 تنظیم کنید. | در پارامتر6 | دي آنالوگ را | ی <mark>۔</mark> فرکانس متناظر با ماکزیمم جریان ورو |
| گروه             | پارامتر     | مقدار        | توضيحات                                             |
| IN group         | 56          | 0-100 %      | فرکانس متناظر با ماکزیمم جریان ورودی                |

6- درصورت عکس بودن جهت چرخش، میتوانید با استفاده از پارامتر IN-61 جهت چرخش را تغییر دهید.

| گروه     | پارامتر | مقدار | توضيحات |
|----------|---------|-------|---------|
| IN group | 61      | 0-1   |         |

خلاصهای از مراحل:

| گروه      | پارامتر | توضيحات                              |
|-----------|---------|--------------------------------------|
| DRV group | 07      | بر روی مقدار 5 تنظیم میکنیم.         |
|           | 53      | مينيمم جريان ورودي                   |
| IN group  | 54      | فركانس متناظر با مينيمم جريان ورودي  |
|           | 55      | ماكزيمم جريان ورودي                  |
|           | 56      | فركانس متناظر با ماكزيمم جريان ورودي |

**توجه:** با استفاده از پارامترIN-50 میتوانید تغییرات جریان آنالوگ ورودی را مشاهده کنید 3-تنظیم فرکانس خروجی بصورت چند پله ای (Multi-step) در این روش با استفاده از 3 پایه ورودی دیجیتال میتوان تا 8 فرکانس مختلف را تنظیم نمود.

با استفاده از جدول زیر میتوانید گامهای مورد نیاز و فرکانس آن را تنظیم کنید. اگر هیچکدام از 3 ورودی دیجیتال فعال نبود فرکانس، برابر فرکانس command (که درDRV-07 مشخص شده است) خواهد بود.

| step    | speed   | Fx/Rx        | P7           | P6           | P5           |
|---------|---------|--------------|--------------|--------------|--------------|
| گام صفر | command | $\checkmark$ | -            | -            | -            |
| گام 1   | Bas 50  | $\checkmark$ | -            | -            | $\checkmark$ |
| گام 2   | Bas 51  | $\checkmark$ | -            | $\checkmark$ | -            |
| گام 3   | Bas 52  | $\checkmark$ | -            | $\checkmark$ | $\checkmark$ |
| گام 4   | Bas 53  | $\checkmark$ | $\checkmark$ | -            | -            |
| گام 5   | Bas 54  | $\checkmark$ | $\checkmark$ | -            | $\checkmark$ |
| گام 6   | Bas 55  | $\checkmark$ | $\checkmark$ | $\checkmark$ | -            |
| گام 7   | Bas 56  | $\checkmark$ | $\checkmark$ | $\checkmark$ | $\checkmark$ |

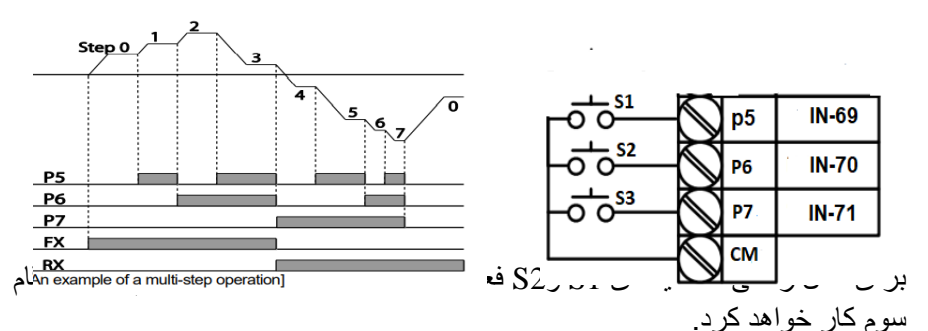

مراحل أنجام كار:

1- فركانس فرمان را در پارامتر DRV-01 تنظيم كنيد.

| گروه      | پارامتر | مقدار | توضيحات |
|-----------|---------|-------|---------|
| DRV group | 0.00    | 0-400 |         |

2- یکی از روشهای تنظیم فرکانس را در پارامتر DRV-07 تنظیم کنید.

| گروه      | پارامتر | مقدار | توضيحات |
|-----------|---------|-------|---------|
| DRV group | 07      | -     |         |

3- فرکانس گامهای مورد نظر خود را تنظیم کنید.

الكتروبازار، نمايندگي اينورتر Is

| گروه      | پارامتر | مقدار    | توضيحات          |
|-----------|---------|----------|------------------|
|           | 50      | 0-400 Hz | فرکانس گام اول   |
|           | 51      |          | فرکانس گام دوم   |
|           |         |          |                  |
| BAS group | •       |          |                  |
|           | 54      |          | فركانس گام پنجم  |
|           | 55      |          | فركانس كام ششم   |
|           | 56      |          | فر کانس گام هفتم |

4- برای فرمان از طریق ترمینالهای P7,P6,P5 ورودیهای زیر را تنظیم کنید.

| گروه     | پارامتر | مقدار | توضيحات |
|----------|---------|-------|---------|
|          | 69      | 7     |         |
| IN group | 70      | 8     |         |
|          | 71      | 9     |         |

4-تنظيم فركانس خروجي بصورت UP/Down control

در این روش برای کنترل فرکانس از دو ورودی دیجیتال جهت افزایش و کاهش فرکانس استفاده میشود. به اینصورت که با فشردن شستی متصل به پایهای که بعنوان UP تعریف شده فرکانس افزایش یافته و با فشردن شستی متصل به پایهای که بعنوان Down تعریف شده فرکانس کاهش مییابد.

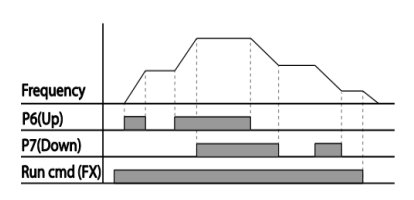

مراحل انجام كار:

1- توسط پار امتر DRV-07 یکی از روشهای تنظیم فرکانس را انتخاب نمایید.

| گروه      | پارامتر | مقدار | توضيحات          |
|-----------|---------|-------|------------------|
| DRV group | 07      | 0-9   | محل تنظيم فركانس |

**توجه:** بـا این پـارامتر میتوان هم از طریق UP/Down و هم از طریق محل دیگر فرکانس را تنظیم کرد.

2- ذخیر مسازی فرکانس Up/Down را از طریق پار امتر 65-ADV انجام دهید.

| گروه      | پارامتر | مقدار | توضيحات                 |
|-----------|---------|-------|-------------------------|
| ADV Group | 65      | 1     | ذخیر مسازی انجام میشود. |

**توجه:** درصورت فعال بودن این پارامتر اگر برق ورودی اینورتر قطع و سپس وصل شود، اینورتر در آخرین فرکانس تنظیمی کار خواهد کرد.

پس از تنظیم پار امتر های فوق بر ای انجام عملیات Up/Down باید پایه های ورودی بر ای انجام این کار تعریف شوند:

3- پایه P6 را برای عملیات UP (افزایش فرکانس)تنظیم کنید.

| گروه     | پارامتر | مقدار | توضيحات                           |
|----------|---------|-------|-----------------------------------|
| IN group | 70      | 19    | پایه P6 عملیات UP را انجام میدهد. |

4- پایه P7 را برای عملیات Down (کاهش فرکانس) تنظیم کنید.

| گروه     | پارامتر | مقدار | توضيحات                             |
|----------|---------|-------|-------------------------------------|
| IN group | 71      | 20    | پایه P7 عملیات Down را انجام میدهد. |

خلاصهای ازمراحل:

| گروه      | پارامتر | مقدار | توضيحات                                |
|-----------|---------|-------|----------------------------------------|
| DRV group | 07      | 0     | تنظیم فرکانس از طریق کیپد و<br>Up/Down |
| IN group  | 70      | 19    | تعیین عملکرد ورودی دیجیتال P6          |
| na group  | 71      | 20    | تعيين عملكرد ورودي ديجيتال P7          |

5-تنظيم فركانس از طريق شبكه RS-485

اینورتر را میتوان به کمک PLC یا سایر ماژولهای اصلی کنترل و مانیتورکرد. اینورتر ها میتوانند به کمک شبکه و رابط RS-485 به PLC یا PC وصل شده و توسط آنها کنترل شوند و یا پار امتر های آن تنظیم و تغییر کند. از قابلیت های ارتباط دو سیمه RS-485 میتوان به موارد زیر اشاره کرد: میقوم در برابر نویز است. محاکثر تا 31 دستگاه مختلف را میتوان به هم متصل کرد. محاکثر فاصله مجاز 1200 متر (400 فوت) است. محاکثر سرعت 1000Kbps است. اتصال اینورتر به شبکه RS-485 به کمک ترمینالهای +S و-S میباشد. این عملیات از طریق بستر فیزیکی RS-485 و پروتکلModbus RTU انجام میپذیرد.

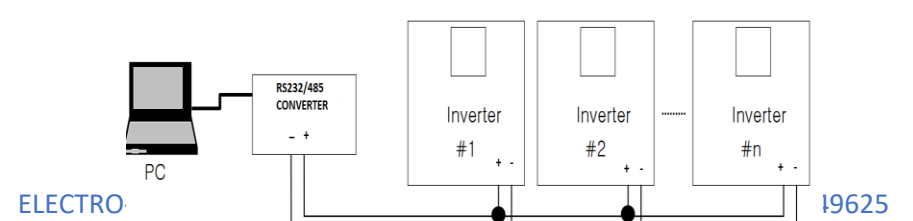

## مراحل انجام كار:

1**-** پارامتر6=07-DRV قرار دهید.

| گروه      | پارامتر | مقدار | توضيحات                                           |
|-----------|---------|-------|---------------------------------------------------|
| DRV group | 07      | 6     | تنظیم فرکانس از طریق شبکه RS-485 انجام<br>میگیرد. |

2- نوع پروتکل انتخابی را در COM-02 تنظیم کنید.

| گروه      | پارامتر | مقدار | توضيحات                                           |
|-----------|---------|-------|---------------------------------------------------|
| COM group | 02      | 0     | تنظیم فرکانس از طریق شبکه RS-485 انجام<br>میگیرد. |
|           |         | 2     | بر روی LS Inv 485 تنظیم میشود.                    |

#### ID -3 اینورتر را در COM-01 تنظیم کنید.

| گروه      | پارامتر | مقدار | توضيحات |
|-----------|---------|-------|---------|
| COM group | 01      | 0-250 |         |

4- سرعت انتقال اطلاعات را در COM-03 تنظيم كنيد.

| گروه      | پارامتر | مقدار | توضيحات               |
|-----------|---------|-------|-----------------------|
| COM group | 02      | 0     | سر عت انتقال 1200bps  |
|           |         | 1     | سر عت انتقال 2400bps  |
|           |         | 2     | سر عت انتقال 4800bps  |
|           | 05      | 3     | سر عت انتقال 9600bps  |
|           |         | 4     | سر عت انتقال 19200bps |
|           |         | 5     | سر عت انتقال 38400bps |

فرمت انتقال دیتا از کنترلر به اینور تر ها به صورت زیر است:

| 1Byt        | 1Byt       | 2Byt                | 2Byt        |
|-------------|------------|---------------------|-------------|
| Station     | Command    | Address             | CRC         |
| ID<br>(HEX) | دستور      | رجيستر داخل اينورتر | كدتشخيص خطا |
| 01          | Read=0x03  |                     |             |
|             | write=0x06 |                     |             |
| •           |            |                     |             |
| •           |            |                     |             |
| •           |            |                     |             |
| •           |            |                     |             |
| 20          |            |                     |             |

**ELECTRO-BAZAR.COM** 

برخی از آدرسهای مهم به شرح ذیل است:

| متر        | آدرس                   |        |  |
|------------|------------------------|--------|--|
| Command fr | نوشتنCommand frequency |        |  |
| 0= استپ    |                        |        |  |
| 1= راستگرد | نوشتن دستور استارت     | 0x0005 |  |
| 2= چپگرد   |                        |        |  |
| ان ACC     | 0x0006                 |        |  |
| ان DEC     | 0x0007                 |        |  |
| بان خروجی  | 0x0008                 |        |  |
| نس خروجي   | 0x0009                 |        |  |
| اژ خروجی   | 0x000A                 |        |  |
| ن خروجي    | 0x000C                 |        |  |

برای مثال میخواهیم مقدار فرکانس 49.15 هرتز را تنظیم کنیم. نقطه اعشار را برداشته و عدد 4915 که دسیمال است را به هگز تبدیل میکنیم معادل هگز این عدد برابر 1333 میباشد که در آدرس 0004 مربوط به فرکانس command ثبت میکنیم.

نمونه برنامه اجرا شده در نرم افزار Labview:

| STATION NO | COMMAND    | ADDRESS | DATA        | CH.SUM   |  |
|------------|------------|---------|-------------|----------|--|
| 01 06      |            | 0004    | 1388        | C55D     |  |
| ₩ сомз     |            |         | 0106 0004 1 | 388 C55D |  |
| Frequency  | COMMAND    | REQ ADD | FREQ VAL    | F Send   |  |
| RUN/STOP   | P COMMANE  |         |             | R Send   |  |
| ACCELER    | ATION TIME | 0007    | () 15       | A Send   |  |
| DECELER    | ATION TIME | 0008    | A 10        | D Send   |  |

فركانس Jog

از فرکانس Jog برای تست سخت افزاری اینورتر استفاده می شود. زمانی که شما در پروژهها برای انجام تست اولیه نیاز به تست اینورتر خود دارید از فرکانس Jog استفاده میکنید. شما تنها با یک کلید در ورودی اینورتر، کنترل حرکت موتور را در سرعت مشخص

(عموماً سرعت خیلی پایین) دارید و با برداشتن کلید، موتور به حالت قبل از فعال شدن Jog میرود. ما به کمک فرکانس Jog میتوانیم به صورت دستی کنترل موتور را در اختیار خود قرار دهیم.

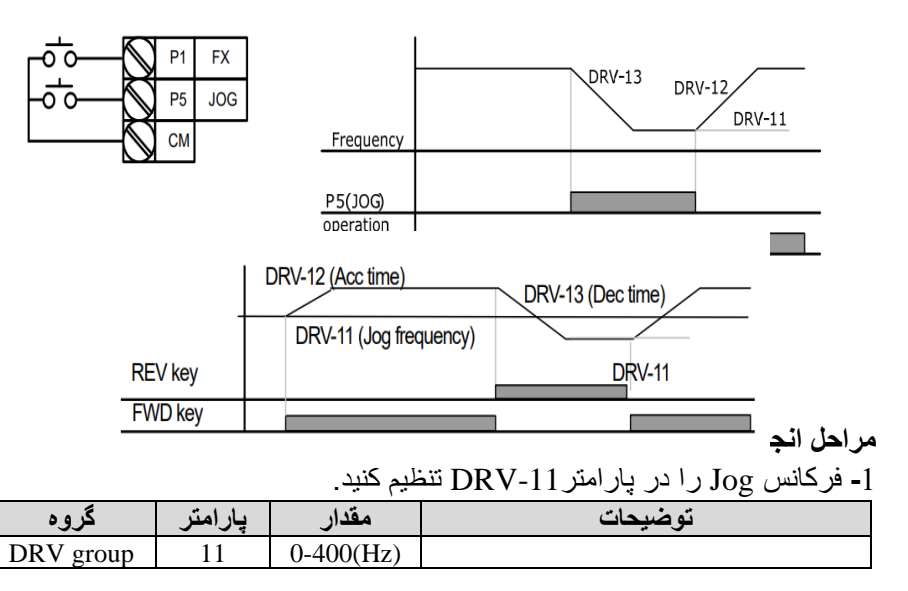

#### ACC Time -2 را برای فرکانس Jog تنظیم کنید.

| گروه      | پارامتر | مقدار    | توضيحات |
|-----------|---------|----------|---------|
| DRV group | 12      | 0-600(s) |         |

#### DEC Time -3 را برای فرکانس Jog تنظیم کنید.

| گروه      | پارامتر | مقدار    | توضيحات |
|-----------|---------|----------|---------|
| DRV group | 13      | 0-600(s) |         |

#### 4- فرمان عمليات Jog را در پارامتر (IN(65-71 تنظيم كنيد.

| گروه     | پارامتر | مقدار | توضيحات                      |
|----------|---------|-------|------------------------------|
| IN group | 65-71   | 6     | فرمان عمليات Jog فعال ميشود. |

#### 5- توسط پار امتر های زیر چپگرد یا ر استگرد بودن فرکانس Jog ر ا تنظیم کنید.

| گروه     | پارامتر | مقدار | توضيحات                              |
|----------|---------|-------|--------------------------------------|
| IN group | 65-71   | 38    | فرمان عملیات Jog راستگرد فعال میشود. |
|          | 65-71   | 39    | فرمان عمليات Jog چېگرد فعال مېشود.   |
|          |         |       |                                      |

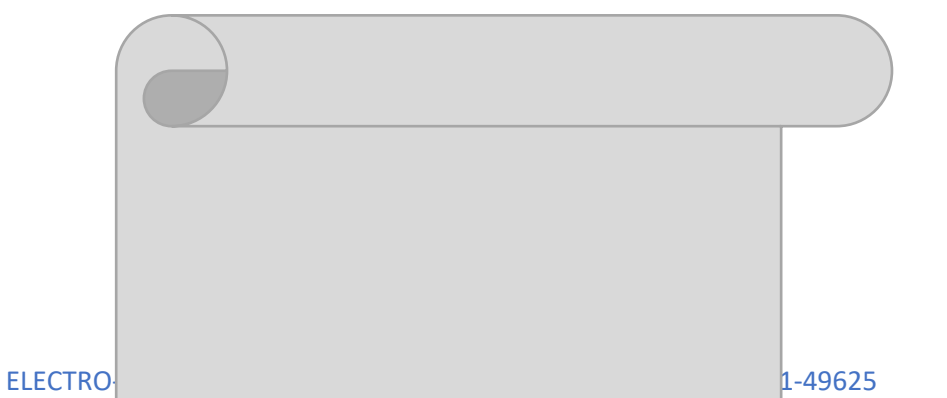

# 1- راهاندازی و توقف از طریق کی پد

مراحل انجام كار:

1- پارامتر0=0DRV قرار دهید.

| گروه      | پارامتر | مقدار | توضيحات                 |
|-----------|---------|-------|-------------------------|
| DRV group | 06      | 0     | Start/stop از طریق کیپد |

2-دکمه Hand یا Auto را فشــار دهید اینورتر با فرکانس تنظیم شــده شــروع به کار میکند.

3- از طریق پارامترDRV-02 میتوانید جهت چرخش را تغییر دهید.
4- برای خاموش نمودن اینورتر کافیست دکمه STOP را فشار دهید.

2- راه اندازی و توقف از طریق ترمینالهای فرمان مد 1 توجه: برای راه اندازی اینورتر از طریق ترمینالهای فرمان لازم است کلید AUTO فعال باشد.

در این مد یکی از ترمینالها جهت چرخش راستگرد و دیگری جهت چرخش چپگرد می<sub>ا</sub>اند.
مراحل انجام كار:

|                         |           |          | 1- پارامتر DRV-06=1 قرار دهید.           |
|-------------------------|-----------|----------|------------------------------------------|
| گروه                    | پارامتر   | مقدار    | توضيحات                                  |
| DRV group               | 06        | 1        | Start/stop از طریق ترمینال های فرمان مد1 |
| گرد تنظیم کنید <u>.</u> | ورت راستً | ru به صر | n درمینال P1 را توسط پار امتر IN-65 جهت  |
| گروه                    | پارامتر   | مقدار    | توضيحات                                  |
| IN group                | 65        | 1        | ترمينالP1 جهت چرخش راستگرد تعريف ميشود.  |
|                         |           |          |                                          |

3- ترمينال P2 را توسط پار امتر IN-66 جهت run به صورت چپگرد تنظيمكنيد.

| گروه     | پارامتر | مقدار | توضيحات                               |
|----------|---------|-------|---------------------------------------|
| IN group | 66      | 2     | ترمينالP2 جهت چرخش چپگرد تعريف ميشود. |

خلاصهای از مراحل:

| گروه      | پارامتر | مقدار | توضيحات                               |
|-----------|---------|-------|---------------------------------------|
| DRV group | 06      | 1     | Start/stop از طریق ترمینال های فرمان1 |
| IN group  | 65      | 1     | استفاده از ترمینال P1                 |
| IN group  | 66      | 2     | استفاده از ترمینال P2                 |

سیمبندی مربوطه:

| کلید چرخش راستگرد<br>کلید چرخش چپگرد |     | P1         IN-65 = 1           P2         IN-66 = 2           CM         Image: CM |
|--------------------------------------|-----|------------------------------------------------------------------------------------|
| <b>S1</b>                            | 54  | KUN/STUF                                                                           |
| ON                                   | OFF | RUN/FWD                                                                            |
| OFF                                  | ON  | RUN/REV                                                                            |
| OFF                                  | OFF | STOP                                                                               |
| ON                                   | ON  | STOP                                                                               |

3- راهاندازی و توقف از طریق ترمینالهای فرمان مد2
 در این مد یکی از ترمینالها جهت چرخش راستگرد و چپگرد و دیگری جهت Start/Stop
 میباشد.
 مراحل انجامکار:
 1- پارامتر2=06-DRV قرار دهید.
 توضیحات مقدار پارامتر گروه

الکتروبازار، نمایندگی اینورتر Is

| DRV group                                                   | 06      | 2     | Start/stop از طریق ترمینال های فرمان مد2    |  |
|-------------------------------------------------------------|---------|-------|---------------------------------------------|--|
| - ترمینالP1 را در پارامتر IN-65 جهت Start/Stop تنظیم کنید.  |         |       |                                             |  |
| گروه                                                        | پارامتر | مقدار | توضيحات                                     |  |
| IN group                                                    | 65      | 1     | ترمينالP1 جهت فرمان Start/Stop تعريف ميشود. |  |
| َ- ترمینالP2 را در پارامتر IN-66 جهت چگونگی چرخش تنظیمکنید. |         |       |                                             |  |
| گروه                                                        | پارامتر | مقدار | توضيحات                                     |  |
| IN group                                                    | 66      | 2     | ترمینالP2 جهت چرخش چپگرد یا ر استگرد تعریف  |  |

خلاصهای از مراحل:

| گروه      | پارامتر | مقدار | توضيحات                               |
|-----------|---------|-------|---------------------------------------|
| DRV group | 06      | 2     | Start/stop از طریق ترمینال های فرمان2 |
| IN group  | 65      | 1     | استفاده از ترمینال P1                 |
| IN group  | 66      | 2     | استفاده از ترمینال P2                 |

سیمبندی مربوطه:

| کلید START/STOP     | -0 0 <sup>\$1</sup> | $\bigcirc$ | P1 | IN-65 =1 |
|---------------------|---------------------|------------|----|----------|
| کليد تعيين جهت چرخش | -0 0 <sup>52</sup>  | $\bigcirc$ | P2 | IN-66 =2 |
|                     |                     | $\bigcirc$ | СМ |          |

| S1  | <b>S2</b> | Start/Stop |
|-----|-----------|------------|
| ON  | OFF       | RUN/FWD    |
| OFF | ON        | STOP       |
| OFF | OFF       | STOP       |
| ON  | ON        | RUN/REV    |

3-wire -4

الكتروبازار، نمايندگي اينورتر Is

این پارامتر همان راهاندازی و توقف از طریق ترمینالهای فرمان مییاشد با این تفاوت که شستی متصل به P1 و P2 مانند یک کلید عمل میکند. با زدن هرکدام از شستیها، موتور در جهت مشخص شده در فرکانس مورد نظر میچرخد و ترمینال P3 برای STOP میباشد.

## مراحل انجامکار:

1- پارامتر DRV-06=1 قرار دهید.

| گروه      | پارامتر | مقدار | توضيحات                                |
|-----------|---------|-------|----------------------------------------|
| DRV group | 06      | 1     | Start/stop از طریق ترمینال های فرمان 1 |

2- ترمينال P1 را توسط پارامتر IN-65 جهت run به صورت راستگرد تنظيم كنيد.

| گروه     | پارامتر | مقدار | توضيحات                                 |
|----------|---------|-------|-----------------------------------------|
| IN group | 65      | 1     | ترمينالP1 جهت چرخش راستگرد تعريف ميشود. |

| تنظيمكنيد | 3- ترمينال P2 را توسط پارامتر IN-66 جهت run به صورت چپگرد تنظيمکنيد. |       |                                       |  |  |  |
|-----------|----------------------------------------------------------------------|-------|---------------------------------------|--|--|--|
| گروه      | پارامتر                                                              | مقدار | توضيحات                               |  |  |  |
| IN group  | 66                                                                   | 2     | ترمينالP2 جهت چرخش چېگرد تعريف ميشود. |  |  |  |

4- فرمان عمليات 3-wire را در پارامتر IN-67 تنظيم كنيد.

| گروه     | پارامتر | مقدار | توضيحات                                      |
|----------|---------|-------|----------------------------------------------|
| IN group | 67      | 16    | فرمان عمليات 3-wire فعال ميشود (ترمينال P3). |

## سیم بندی مربوطه:

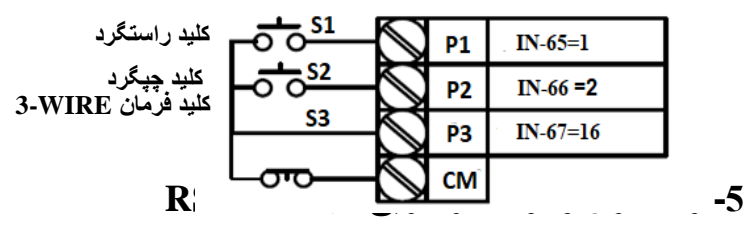

مراحل انجامكار:

پارامتر DRV-06=3 قرار دهید.

| گروه      | پارامتر | مقدار | توضيحات                        |
|-----------|---------|-------|--------------------------------|
| DRV group | 06      | 3     | Start/stop از طریق شبکه RS-485 |

| نر         | پارام                | آدرس   |
|------------|----------------------|--------|
| 0= استپ    | فيشتن دويتين اورتاري | 00005  |
| 1= راستگرد | توسن دستور استارت    | 0x0003 |

| 2= چپگرد |  |  |
|----------|--|--|
|----------|--|--|

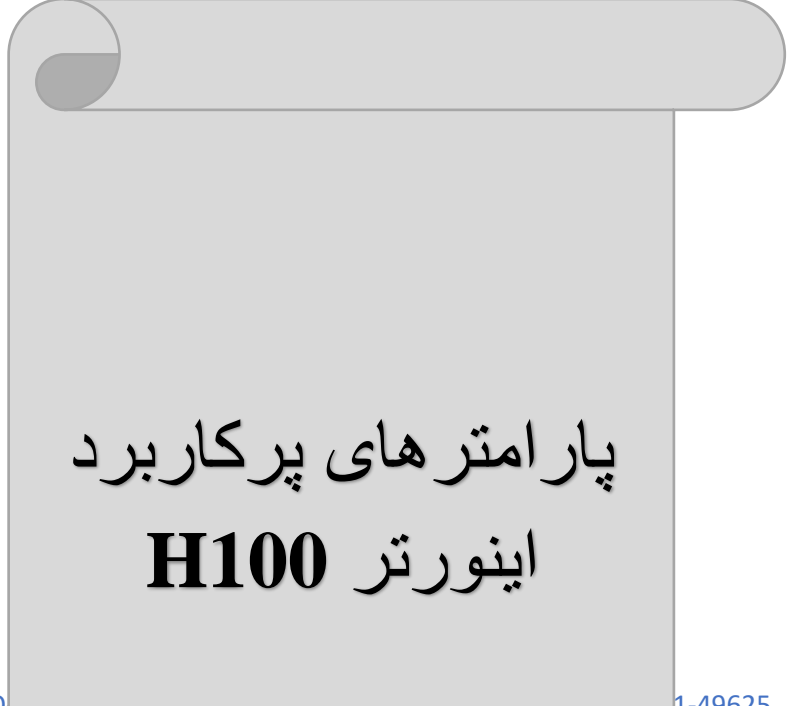

# تغيير فركانس حامل(Carrier)

همانطور که میدانیم در یک اینورتر در ابتدا برق ورودی DC شده و سپس به صورت پالسهایی با عرض متفاوت در خروجی ظاهر میشود و این پالسها در نهایت و در کنار یکدیگر متناظر با یک شکل موج AC خواهد بود که به موتور اعمال میشود به فرکانس پالسهای ایجاد شده توسط اینورتر فرکانس حامل که موتور اعمال میشود به افزایش فرکانس کریر موجب کاهش نویز قابل شنیدن و همچنین تلفات توان موتور میگردد ولی در عین حال باعث افزایش تلفات توان و دمای بالاتر در اینورتر خواهد شد. اگر فرکانس کریر بیشتر باشد شکل موج سینوسیتر برای موتور فراهم میشود که هارمونیکهای کمتری دارد چرا که مطلوب یک موتور شکل موج سینوسی است که بوسیله ژنر اتور تولید میشود. توسط پار امتر زیر میتوانید این فرکانس را مطابق نظر خود در محدودهای بین 57 KHz تغییر دهید.

| گروه      | پارامتر | مقدار  | توضيحات           |
|-----------|---------|--------|-------------------|
| CON group | 04      | 0.7-15 | تغيير فركانس حامل |

فرکانس حامل با توجه به ظرفیت اینورتر به شرح زیر است:

| 0.75~22kW | 30~45kW  | 55~75kW  | 90~110kW | 132~160kW |
|-----------|----------|----------|----------|-----------|
| 5kHz(Max  | 5kHz(Max | 5kHz(Max | 3kHz(Max | 3kHz(Max  |
| 15KHz)    | 10KHz)   | 7KHz)    | 6KHz)    | 5KHz)     |

# افزایش دستی گشتاور (Torque Boost)

افزایش دستی گشتاور زمانی انجام می شود که بار الکتریکی گشتاور اولیه بالایی داشته باشد. این ویژگی باید با احتیاط مورد استفاده قرار گیرد تا از شار بیش از اندازه موتور در سرعت های پایین جلوگیری شود. وقتی مقدار گشتاور بیش از حد بالا باشد، باعث می شود که موتور بیش از اندازه گرم شود. توجه داشته باشید که میزان تقویت گشتاور را به اندازه کافی انتخاب نمایید.

> **مراحل انجام کار:** 1-پارامتر0=DRV قرار دهید.

الكتروبازار، نمايندگي اينورتر Is

| گروه      | پارامتر | مقدار | توضيحات                       |
|-----------|---------|-------|-------------------------------|
| DRV group | 15      | 0     | فعال نمودن افزایش دستی گشتاور |

2- مقدار افزایش گشتاور در حالت مستقیم (Forward) را در پارامتر DRV-16 تنظیم کنید. (برحسب درصد)

| گروه      | پارامتر | مقدار   | توضيحات                                        |
|-----------|---------|---------|------------------------------------------------|
| DRV group | 16      | 0-15(%) | افزایش دستی گشتاور در حالت مستقیم<br>(راستگرد) |

3- مقدار افزایش گشتاور در حالت معکوس (REVERSE) را در پارامتر DRV-17) تنظیم کنید (برحسب درصد)

| گروه      | پارامتر | مقدار   | توضيحات                                     |
|-----------|---------|---------|---------------------------------------------|
| DRV group | 17      | 0-15(%) | افزایش دستی گشتاور در حالت معکوس<br>(چپگرد) |

افزایش اتوماتیک گشتاور (Auto Torque Boost)

اینورتر به طور خودکار مقدار افزایش گشـــتاور را با اســـتفاده از پارامتر ها و ولتاژ متناظر خروجی محاسبه میکند.

| - ביי התינ = 1,5 ארע היי י | دهيد. | قرار | DRV-1 | 15=1 | بار امتر | ز_ ب |
|----------------------------|-------|------|-------|------|----------|------|
|----------------------------|-------|------|-------|------|----------|------|

| گروه      | پارامتر | مقدار | توضيحات                           |
|-----------|---------|-------|-----------------------------------|
| DRV group | 15      | 1     | فعال نمودن افزایش اتوماتیک گشتاور |

#### كنترل فن خنك كننده

1- فعالسازی فن خنککننده در حین اجرا

اگر پس از روشن نمودن اینورتر یک فرمان عملیاتی اجرا شود، فن خنککننده شروع به کار میکند. اگر فرمان عملیات خاموش باشـد و خروجی اینورتر مسـدود شـود، فن خنککننده متوقف میشود.

| گروه      | پارامتر | مقدار | توضيحات              |
|-----------|---------|-------|----------------------|
| ADV group | 64      | 0     | فعالسازی در حین اجرا |

#### 2- دائم فعال

به محض روشن شدن اينورتر فن خنک کننده فعال میشود.

| گروه         | پارامتر | مقدار | يحات | توضر      |
|--------------|---------|-------|------|-----------|
| ELECTRO-BAZA | R.COM   |       | 42   | 021-49625 |

الكتروبازار، نمايندكى اينورتر Is

| به صورت دائم فعال ADV group 64 1 |
|----------------------------------|
|----------------------------------|

#### 3- کنترل دما

فن خنک کننده در ابتدا خاموش است و اگر دمای هیت سینک اینورتر بالاتر از دمای خاصی باشد، فن خنککننده فعال میشود.

| گروه      | پارامتر | مقدار | توضيحات              |
|-----------|---------|-------|----------------------|
| ADV group | 64      | 2     | فعالسازي باكتترل دما |

## خروجي آنالوگ

در این حالت میتوان پارامترهای مختلفی همچون فرکانس خروجی، جریان یا توان را از ترمینال آنالوگ خروجی دریافت کرد. مثلا وقتی یک PLC دارید که باید مقادیری مثل فرکانس و جریان موتور را بخواند، به راحتی میتوان از طریق ترمینالهای آنالوگ درایو، اتصال به PLC را برقرار کرده تا اطلاعات مورد نظر از درایو به PLC ارسال شود و دیگر نیاز به تجهیزات اندازهگیری مجزا از بین خواهد رفت. کاربرد دیگر خروجی آنالوگ کارکرد تقسیم بار یا گشتاور بین چندین درایو موازی مییاشد. مثلا، میتوان عنوان نقطه مرجع گشتاور به در ایوهای دیگر در مجموعه داد. بدین شکل همه در ایوها با یک گشتاور یکسان شروع به کار نموده و بار بین موتور ها تقسیم خواهد شد. خروجی آنالوگ و سطح آن توسط ترمینال AO1 و AO2

|     |                      | فركانس خروجي، جريان خروجي يا ولتاژ DC را انتخاب |
|-----|----------------------|-------------------------------------------------|
|     | ترمينال خروجي أنالوگ | کنید.                                           |
| A01 | ولتاژي يا جرياني چند | ولتاژ خروجی: 10V~0                              |
|     | منظوره               | ماكزيمم ولتاژ خروجي: 10V                        |
|     |                      | ماکزیمم جریان خروجی: 10mA                       |

## 1- خروجي آنالوگ ولتاژي يا جرياني AO1,CM

توسط سوئیچ SW5 نوع خروجی آنالوگ ولتاژی یا جریانی تنظیم میشود. خروجی آنالوگ ولتاژی یا جریانی توســط پارامتر OUT-01 با توجه به مقادیر زیر انتخاب میشود:

| گروه  | پارامتر | مقدار | توضيحات                                            |
|-------|---------|-------|----------------------------------------------------|
|       |         | 0     | فركانس خروجي به عنوان خروجي أنالوگ انتخاب ميشود.   |
|       |         | 1     | جريان خروجي به عنوان خروجي آنالوگ انتخاب ميشود.    |
|       |         | 2     | ولتاژ خروجي به عنوان خروجي آنالوگ انتخاب ميشود.    |
| OUT   | 01      | 3     | ولتاژ لینک DC اینورتر به عنوان خروجی آنالوگ انتخاب |
| Group | 01      |       | مىشود.                                             |
|       |         | 4     | گشتاور خروجی به عنوان خروجی آنالوگ انتخاب میشود.   |
|       |         | 5     | توان خروجي به عنوان خروجي أنالوگ انتخاب ميشود.     |
|       |         | 6     | ماکزيمم ولتاژ خروجي در جريان بيباري                |

**ELECTRO-BAZAR.COM** 

021-49625

الكتروبازار، نمايندگي اينورتر Is

| 7  | ماكزيمم ولتاژ خروجي در جريان گشتاور نامي            |
|----|-----------------------------------------------------|
| 8  | فركانس هدف به عنوان خروجي أنالوگ انتخاب ميشود.      |
| 9  | سطح فرکانس به عنوان خروجی آنالوگ انتخاب میشود.      |
| 10 | سر عت فیدبک (انکدر) به عنوان خروجی آنالوگ انتخاب    |
| 10 | مىشود.                                              |
| 12 | مقدار مرجع PID به عنوان خروجی آنالوگ انتخاب میشود.  |
| 13 | مقدار فیدبک PID به عنوان خروجی آنالوگ انتخاب میشود. |
| 14 | خروجی PID به عنوان خروجی آنالوگ انتخاب میشود.       |
| 15 | یک مقدار ثابت به عنوان خروجی آنالوگ انتخاب میشود.   |

مثلا اگر از مقدار خروجی آنالوگ، برای ورودی تجهیزات اندازهگیری استفاده میکنید، این مقدار مطابق با خصوصیات اندازهگیریهای مختلف تغییر میکند:

| گروه      | پارامتر | مقدار   | توضيحات                       |
|-----------|---------|---------|-------------------------------|
| OUT group | 05      | 0-100 % | تنظيم درصد مقدار خروجي أنالوگ |

نحوه سيمبندى:

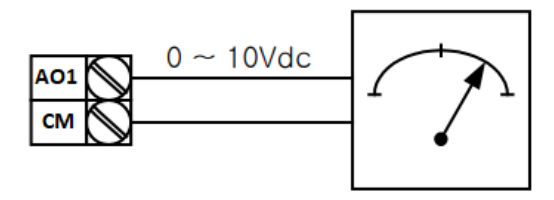

2- خروجى آنالوگ ولتارى AO2,CM: طبق دستور العمل فوق بوده و در OUT-07 و OUT-11 مقادير خروجى انتخاب مى شود.

مثلا اگر از مقدار خروجی آنالوگ، برای ورودی تجهیزات انداز مگیری استفاده میکنید، این مقدار مطابق با خصوصیات انداز مگیریهای مختلف تغییر میکند:

| گروه      | پارامتر | مقدار   | توضيحات                       |
|-----------|---------|---------|-------------------------------|
| OUT group | 11      | 0-100 % | تنظيم درصد مقدار خروجي أنالوگ |

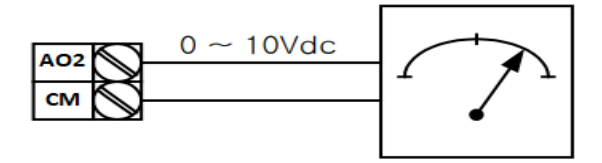

# خروجی های دیجیتالی رله ای و تر انزیستوری

با استفاده از پارامترهای OUT-36 و OUT-31 و جدول زیر میتوانید ترمینال خروجی ترانزیستوری و خروجیهای رلهای را در زمانهای مختلف فعال کنید.

| گروه      | شماره پارامتر             | مقدار | توضيحات                      |
|-----------|---------------------------|-------|------------------------------|
|           |                           | 1     | FDT-1                        |
|           |                           | 2     | FDT-2                        |
|           |                           | 3     | FDT-3                        |
|           |                           | 4     | FDT-4                        |
|           | OUT-36                    | 5     | اضافه بار موتور              |
|           | (انتخاب خروجی             | 6     | اضافه بار اينورتر            |
|           | ترانزیستوری)              | 7     | حالت كم بار ى                |
|           |                           | 8     | هشدار فن                     |
| OUT group |                           | 9     | توقف ناشى از اضافه بار موتور |
|           |                           | 10    | اضافه ولتاژ                  |
|           | OUT-31,35<br>(انتخاب رله) | 11    | پايين بودن ولتاژ             |
|           |                           | 12    | گرمای بیش از حد              |
|           |                           | 13    | از بين رفتن دستور            |
|           |                           | 14    | در حین کارکرد موتور          |
|           |                           | 15    | در زمان توقف                 |
|           |                           | 16    | در طول عملیات با سرعت ثابت   |
|           |                           | 19    | جستجوى سرعت                  |

درصورت انتخاب خروجی های رله ای از پارامتر های 35~OUT-31 و برای انتخاب خروجی ترانزیستوری از پارامتر OUT-36 استفاده کنید و برابر مقادیر مورد نظر جدول قرار دهید.

مثال: اگر بخواهیم به محض Run شدن اینورتر یکی از خروجیهای دیجیتال رلهای عمل کند یکی از پارامتر های 35~OUT-31 (رله 1 تا 5) را برابر 14 تنظیم میکنیم.

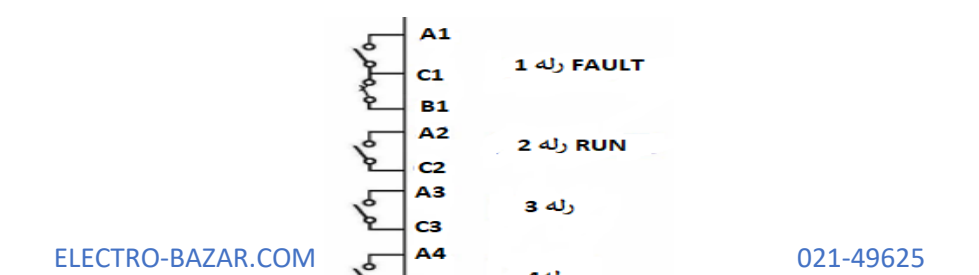

انتخاب مدكاري دستگاه

پارامتر DRV-09 برای انتخاب روش کنترل اینورتر و نوع بکارگیری اینورتر، تنظیم میشود.

روش کنترلی V/f یا کنترل عددی:

این روش با استفاده از منحنی V/f متناسب با فرکانس، ولتاژ یا گشتاور مناسب را در خروجی ایجاد میکند. سادهترین مد راه اندازی موتور میباشد که با تغییر ولتاژ و فرکانس، سرعت موتور کنترل میشود. در این مد، ولتاژ و فرکانس با یک شیب ثابت به حداکثر مقدار مورد نیاز میرسند. این مد برای کارهایی ساده که احتیاج به گشتاور بالا ندارد، مانند: پمپ و فن، دستگاههای ریسندگی و... استفاده میگردد. حالت پیش فرض کارخانه برای اینورترها، مدf/ میباشد و به علت مصرف برق کمتر، اقتصادی است. در این روش نیازی به فعال کردن Auto tune نمیباشد.

مراحل انجام كار:

ابتدا فركانس شروع و فركانس پايه را تنظيم كنيد.
 پارامتر 0=0 DRV-09 قرار دهيد.

| گروه      | پارامتر | مقدار | توضيحات                             |
|-----------|---------|-------|-------------------------------------|
| DRV group | 09      | 0     | بر روی روش کنترلی V/F تنظیم میگردد. |

## کنتر لPID

کنترلر PID یک سیستم کنترلی میباشد که خطاهای ما را کاهش میدهد. این سیستم کنترلی در خیلی از کارخانهها و صنایع برای کنترل فشار، دما، سطح و بسیاری از فرایندها کاربرد دارد. همه سیستمهای کنترلی که در حال حاضر در جهان برای کاهش خطا استفاده میشوند از همین سیستم کنترلی چیست مثالی را ذکر میکنیم. در کارخانههای قدیم که این سیستم کنترلی موجود نبود از انسانها برای انجام کنترلها استفاده میکردند.

# سیستم کنترل اتوماتیک:

در سیستم کنترل اتوماتیک دیگر نیازی به اپراتور نیست. در این روش با استفاده از یک سیستم کنترلر PID تمامی کار های یک اپراتور را به صورت کاملا دقیق سنسور ها و کنترلر ها انجام میدهند که نه خطای انسانی دارد و نه مسائل جانی و مالی و...! حال این سیستم کنترلیPID چگونه کار میکند؟ نحوه عملکرد به این صورت است که ابتدا ترنسمیتر دمای گیج، دمای خوانده شده مربوط به آب داغ را از طریق سیمها به کنترلر PID منتقل میکند (به تازگی به صورت و ایرلس هم انجام می شود) و کنترلر PID باتوجه به عددی که از بالای کوره خوانده شده با عددی که قبلا تنظیم شده، مقایسه میکند که همخوانی دارد یا خیر؟ چون قبلا به کنترلر PID گفتیم که ما مثلا دمای ۵۰ درجه میخواهیم. حالا کنترلکننده دو عدد را مقایسه خواهد کرد! کنترلر بعد از اینکه اختلاف این دو عدد را متوجه شد سریع به شیر کنترلی دستور می ده دکه شیر گاز کم شود یا زیاد شود تا دمای مورد نظر تنظیم شود. شیرکنترلی سریع شیر گاز را کم و زیاد میکند تا شعله کم و زیاد شده و دمای آب بالای کوره تنظیم گردد.

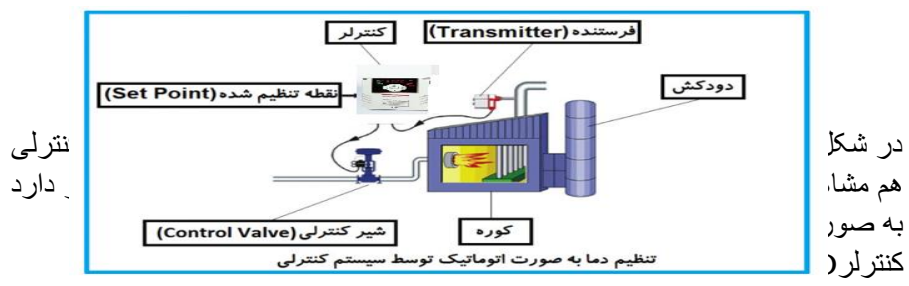

کنترل فشار آب در یک خط لوله، کنترل دبی آب در یک خط لوله، کنترل فلوی هوای یک سیستم دمنده، کنترل دمای یک سالن و...

ساختمانی چند طبقه را در نظر بگیرید در طبقات پایین این ساختمان فشار آب تقریبا در تمام ساعات روز خوب بوده و ساکنین مشکلی از بابت فشار آب نخواهند داشت ولی طبقات بالاتر در ساعات مختلف روز و بسته به مصرف ساکنین ساختمان از بابت فشار آب مشکل خواهند داشت. برای رفع این مشکل اکثر ساختمانها از یک پمپ در مسیر لوله رفت آب به واحدها استفاده میکنند و این پمپ توسط یک سیستم تشخیص فشار بصورت زیر کار میکند:

هر موقع فشار آب از یک حد معینی افت کند سنسور فشار به موتور فرمان روشن شدن میدهد و موتور به سرعت شروع به کار میکند ( و این خود بعضی مواقع باعث ایجاد یک ضربه در لولهها میگردد که این موضوع نه تنها به سیستم لولهکشی صدمه میزند بلکه باعث خرابی پمپ نیز میگردد) و به محض رسیدن فشار به مقدار دلخواه موتور دوباره خاموش میگردد. روشن و خاموش شدنهای مداوم پمپ نه تنها باعث بالا رفتن هزینه برق شده بلکه باعث کاهش طول عمر مفید موتور و پمپ میگردد و در ضمن هیچ وقت فشار داخل لولهها تثبیت نمیگردد و فشار آب خروجی از شیر آب بصورت مداوم کم و زیاد میگردد. لذا برای برطرف کردن این موضوع کافیست موتور توسط یک اینورتر بصورت CID کنترل شود. در این حالت از یک سنسور تشخیص فشار آب در مسیر خط لوله بایستی استفاده نمود. بلوک دیاگرام نحوه کار بصورت زیر میباشد:

محل تنظيم فشار أب دلخواه

همانطور که در شکل بالا دیده میشود محلی جهت تنظیم فشار دلخواه در سیستم خواهد بود (SV) که اپر اتور میتواند فشار دلخواه آب مصرفی را از آن محل تنظیم نماید اینورتر مقدار فشار خطرا از طریق سنسور نصب شده در خروجی پمپ(PV) خوانده و با مقدار تنظیم شده(SV) مقایسه میکند اگر فشار خط(PV) کمتر از مقدار فشار تنظیم شده(SV) باشد دور موتور را به آرامی افزایش میدهد تا فشار به مقدار مطلوب تنظیم شده برسد و به محض رسیدن فشار به مقدار تنظیم شده دور را ثابت نگه میدارد و اگر به هر دلیلی (مثلا به دلیل بسته شدن شیر مصرفکننده ها) فشار خط بالاتر از مقدار تنظیم شده بشود دور موتور توسط اینورتر کاهش مییابد تا جایی که دیگر نیازی به کارکرد پمپ نباشد که در اینصورت پمپ کلا خاموش میگردد و به محض کاهش فشار دوباره سیکل بالا تکرار میگردد.

# کنترلPID توسط اینورترهای H100: مراحل انجام کار:

| گروه      | پارامتر | مقدار | توضيحات                       |
|-----------|---------|-------|-------------------------------|
| PID group | 01      | 1     | کنترل PID فعال میشود.         |
|           |         |       | 1- پارامتر 1=01-PID قراردهید. |

2- محدوده خروجی کنترلکننده را در پارامتر هایPID-30 و PID-31 تنظیمکنید.

| گروه      | پارامتر | مقدار       | توضيحات             |
|-----------|---------|-------------|---------------------|
| DID amoun | 30      | 0 - 300(Hz) | محدوده بالا فركانس  |
| PID group | 31      |             | محدوده پايين فركانس |

| گروه      | پارامتر | مقدار | توضيحات                                         |  |
|-----------|---------|-------|-------------------------------------------------|--|
| PID group | 20      | 0     | بر روی (V)10-10- تنظیم میشود (خروجی<br>ولتاژی). |  |
|           |         | 3     | بر روی (mA)0-20 تنظیم میشود (خروجی<br>جریانی).  |  |
|           |         | 4     | بر روىRS-485 تنظيم مىشود.                       |  |
|           |         | 7     | بر روی انکدر تنظیم میشود.                       |  |
|           |         |       |                                                 |  |

3- نوع فیدبک خروجی را با استفاده از پارامتر PID-20 تنظیم کنید.

4- مرجع کنترلکننده (setpoint) را در پارامتر PID-10 تنظیم کنید.

| گروه      | پارامتر | مقدار | توضيحات                                   |
|-----------|---------|-------|-------------------------------------------|
| PID group | 10      | 0     | از طریق کیپد1 تنظیم میگردد.               |
|           |         | 1     | از طريق ورودي (V)10~10- ولت تنظيم ميگردد. |
|           |         | 4     | از طریق ورودی (mA)0-20 میلیآمپر تنظیم     |
|           |         |       | مىگردد.                                   |
|           |         | 5     | از طریق RS-485 تنظیم میگردد.              |

5- مقیاس انداز مگیری فیدبک را در پارامتر PID-50 تنظیمکنید.

| گروه      | پارامتر | مقدار | توضيحات      |
|-----------|---------|-------|--------------|
| PID group | 50      | 1     | بر حسب در صد |

6- ضرایب P,I,D را از طریق پارامتر های زیر تنظیم کنید.

| گروه      | پارامتر | مقدار     | توضيحات                      |
|-----------|---------|-----------|------------------------------|
| PID group | 25      | 0-999(%)  | ضریب P تنظیم میگردد.         |
|           | 26      | 0.1-32(S) | ضریب I تنظیم میگردد <u>.</u> |
|           | 27      | 0-30(S)   | ضریب D تنظیم میگردد.         |

**توجه:** مقادیر فوق در هر پروژهای متفاوت بوده و به صورت آزمون و خطا بدست میآید.

7- مقدار مرجع را در پارامتر PID-11 تنظیم کنید.

| گروه                                                  | پارامتر | مقدار    | توضيحات                                      |  |  |
|-------------------------------------------------------|---------|----------|----------------------------------------------|--|--|
| PID group                                             | 11      | -100~100 | مقدار Setpoint تنظیم میگردد(درصد یا فرکانس). |  |  |
| 8- مقدار مرجع در بار امتر PID-04 قابل مشاهده مے پاشد. |         |          |                                              |  |  |

| گروه      | پارامتر | مقدار | توضيحات                          |
|-----------|---------|-------|----------------------------------|
| PID group | 04      | -     | مقدار Setpoint نمایش داده میشود. |

9- مقدار فیدبک در پارامتر PID-05 قابل مشاهده می باشد.

| گروه      | پارامتر | مقدار | توضيحات                       |
|-----------|---------|-------|-------------------------------|
| PID group | 05      | -     | مقدار فیدبک نمایش داده میشود. |

## 10- مقدار sleep delay time را در پارامتر زیر نتظیم کنید.

| گروه      | پارامتر | مقدار          | توضيحات                                   |
|-----------|---------|----------------|-------------------------------------------|
| AP1 group | 07      | 0-6000 s       | تنظيم Sleep delay time                    |
|           |         | یر تنظیم کنید. | 11- مقدار sleep frequency را در پارامتر ز |
| گروه      | پارامتر | مقدار          | توضيحات                                   |
| AP1 group | 08      | 0-60           | تنظيم Sleep frequency                     |

12- مقدار wake up level را در پارامتر زیر تنظیم کنید.

الكتروبازار، نمايندگي اينورتر Is

| گروه                                                  | پارامتر | مقدار | توضيحات             |  |
|-------------------------------------------------------|---------|-------|---------------------|--|
| AP1 group                                             | 10      | -     | تنظيم wake up level |  |
| 13-مقدار wake up delay را در بار امتر زبر تنظیم کنید. |         |       |                     |  |

| گروه      | پارامتر | مقدار | توضيحات             |
|-----------|---------|-------|---------------------|
| AP1 group | 09      | -     | تنظيم wake up delay |

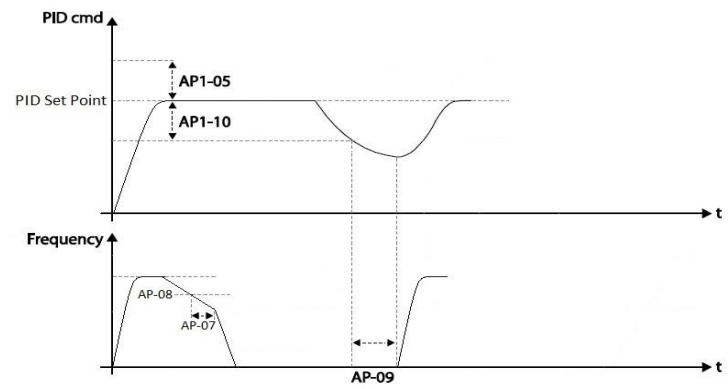

در شمس موی میبب و مرمس سمروح به امرایس میمند، پس از ایسه مرمانس به مقدار ماکزیمم خود و فیدبک به مقدار set-point رسید، فرکانس شروع به کم شدن میکند تا زمانی که به مقدار sleep-frequency مد نظر ما میرسد و به مقدار مدت زمانی که در sleep delay تنظیم کرده ایم صبر کرده و سه پس خاموش می شود. اگر مقدار فیدبک کمتر از مقدار set point شود و به اندازه مقداری که در wake up level تنظیم کرده ایم پایین بیاید به اندازه مدت زمان تنظیم شده در پار امتر delay delay صبر کرده و دوباره پمپ شروع به کار کردن میکند.

# اصول عملكرد كنترلر

ابتدا کنترلکننده P وارد عمل شده و عملکرد سیستم را بهبود می خشد. در این حالت ما خطای ماندگار خواهیم داشت ولی توسط کنترلکننده P به حداقل می رسد اما به صفر نخواهد رسید. سپس کنترلکننده I وارد عمل شده و خطای ماندگار را صفر میکند ولی در این حالت تعداد زیادی UNDERSHOOT,OVERSHOOT به سیستم اضافه خواهد گردید که نامناسب می باشد. به همین دلیل کنترلکننده D وارد عمل شده و این نوسانات ناخواسته را حذف میکند و پاسخ سیستم سریعتر می شود. **مثال:** فرض میکنیم که یک پمپ آب در یک ساختمان چند طبقه جهت تامین فشار خط لوله آب مصرفی ساکنین نصب شده است و میخواهیم فشار آب مصرفی را توسط باقی بماند و ساکنین طبقات بالاتر احساس افت فشار نمایند. فشار خط لوله آب مصرفی توسط یک ترنسمیتر فشار دوسیمه 4 تا 20 میلی آمپر و 0 تا 10 بار که به اینور تر متصل شده خوانده می شود. بر ای این کار 20-PID را بر ابر 3( 0-20 e-0) و -PID 01را بر ابر 0( از روی کید) تنظیم میکنیم. 50-PID را بر ابر 1( برحسب درصد ) قرار می دهیم. هدف ما این است که فشار در 5 بار ثابت بماند، بر ای این کار به پار امتر 11-PID رفته و مقدار آن را با استفاده از روش انتخاب شده در پار امتر -PID 10 بر ابر 50 تنظیم میکنیم. مقدار ماکزیمم و مینیمم فرکانس را در پار امتر های -PID 20 و 20-PID تنظیم میکنیم. مقدار ماکزیمم و مینیمم فرکانس را در پار امتر های -PID 20 و 20-PID تنظیم میکنیم. با توجه به مقادیر فوق، PI, را در شار یا می ایم ایر خروجی مطلوب بدست نیامد، باید تغییر داده تا در 10 میلی آمپر (خروجی سنسور) فشار 5 بار را داشته باشیم.

# محدوده Low/High برای کنترل فرکانس :

| گروه                                                          | پارامتر | مقدار                  | توضيحات                               |  |  |
|---------------------------------------------------------------|---------|------------------------|---------------------------------------|--|--|
|                                                               | 24      | انتخاب محدوده فركانسي  | مقدار ADV-24 را برابر 1 قرار          |  |  |
|                                                               |         |                        | دهید.                                 |  |  |
| ADV group                                                     | 25      | محدوديت فركانس بالا    | فر حانس از این مقدار، بیستر<br>ذم شود |  |  |
|                                                               |         |                        | تعىسود.                               |  |  |
|                                                               | 26      | محدو دیت فر کانس پایین | فرکانس از این مقدار، کمتر             |  |  |
|                                                               |         |                        | نمىشود.                               |  |  |
| برای استفاده از این محدوده لازم است یار امتر 1=ADV تنظیم شود. |         |                        |                                       |  |  |

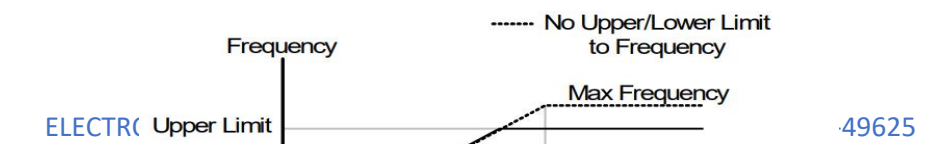

پرش از ورودی فرکانسهای مشخص

در برخی از پروژهها مشاهده می شود که در زمان کار اینورتر و موتور، برخی از قسمتهای مکانیکی دستگاههای همجوار با آن شروع به نوسان کرده و صداهای ناهنجاری را تولید میکنند که علت آن بر ابری برخی از فرکانسهای طبیعی موتور و آن قسمتهای مکانیکی می باشد. توسط این تابع می توان آن فرکانسها را شناسایی کرده و از روی آنها پرش کرد تا این اتفاق نیفتد.

نحوه انجام كار:

| گروه      | پارامتر | مقدار | توضيحات                       |
|-----------|---------|-------|-------------------------------|
| ADV group | 27      | 1     | انتخاب فركانس پرش فعال ميشود. |
|           |         |       | ار امتر ADV-27-1 قرار دهد     |

پار امتر I=/2-۷ فرار دهید.

گروہ پارامتر مقدار توضيحات اولين محدودكننده يايين فركانس يرش 28 اولين محدودكننده بالا فركانس يرش 29 30 دومين محدودكننده پايين فركانس پرش ADV group 0.1-400 Hz 31 دومين محدو دكننده بالا فركانس يرش سومين محدودكننده پايين فركانس پرش 32 سومين محدودكننده بالا فركانس بر ش 33

فرکانسهای مدنظر برای پرش را در پارامترهای زیر قرار دهید:

**توجه:** تنظیمات فرکانس کاری در محدوده ADV-28~ADV که فرکانس های پر ش میاشند، در دسترس نمیاشد.

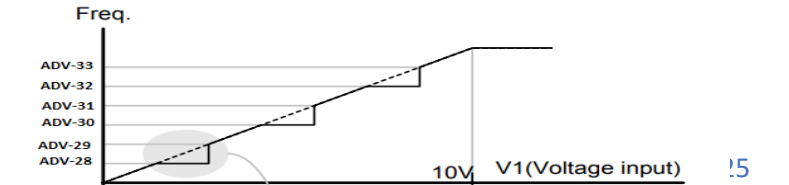

ELE

# **فرکانس مرجع برای** ACC/DEC Time 1- اگر زمان افزایش و کاهش سرعت بر اساس فرکانس ماکزیمم باشد:

در این صورت زمان صعود و نزول بر اساس فرکانس ماکزیمم تغییر خواهند کرد.

به عنوان مثال اگر فرکانس ماکزیمم (DRV-20) 60 هرتز باشد و زمان افزایش و کاهش 10 ثانیه باشند، از صفر تا 60 هرتز را در 10 ثانیه طی میکند و زمان کاهش نیز همین مقدار خواهد بود، یا اگر فرکانس ماکزیمم 60 هرتز ، فرکانس Command 30 هرتز و زمان افزایش 10 ثانیه باشد پس از استارت از صفر تا 30 هرتز را در 5 ثانیه طی میکند زیرا مرجع فرکانسی همان فرکانس ماکزیمم میباشد.

مراحل انجام كار:

پارامتر BAS-08=0 قراردهید.

| گروه      | پارامتر | مقدار | توضيحات                                        |
|-----------|---------|-------|------------------------------------------------|
| BAS group | 08      | 0     | بر اساس فرکانس ماکزیمم(DRV-20) تنظیم<br>میشود. |

2- اگر زمان افزایش و کاهش سرعت بر اساس فرکانس Command باشد:

در این حالت اینورتر فرکانس command را به عنوان مرجع انتخاب کرده و زمان صعود و نزول بر اساس این فرکانس صورت میگیرد و فرکانس ماکزیمم نقشی ندارد.

بـ معنوان مثـال اگر زمـان افزایش و کـاهش(ACC/DEC) 10 ثـانیـه، فرکـانس Command یا فرمان 30 هرتز و فرکانس ماکزیمم 60 هرتز باشـد، از صـفر تا 30 هرتز را در 10 ثانیه طی میکند و هیچ اهمیتی به فرکانس ماکزیمم نمیدهد.

پارامتر BAS-08=1 قراردهید.

| گروه      | پارامتر | مقدار | توضيحات                             |
|-----------|---------|-------|-------------------------------------|
| BAS group | 08      | 1     | بر اساس فرکانس command تنظیم میشود. |

تنظيم خصوصيات زمان افزايش و كاهش سرعت (ACC/DEC Time scale)

| گروه      | پارامتر | مقدار | توضيحات     |
|-----------|---------|-------|-------------|
| BAS group | 09      | 0     | با دقت 0.01 |
|           |         | 1     | با دقت0.1   |
|           |         | 2     | با دقت 1    |

توسط این پارامتر دقت زمان افزایش و کاهش را میتوانیم تغییر دهیم:

در مواقعی که به دقت خیلی بالایی نیاز دارید (4.5 ثانیه،5.25 ثانیه) از این پارامتر استفاده کنید.

تنظیم چندین زمان افزایش/کاهش به کمک ترمینال (Multi-function)

مراحل انجام کار:

1- ابتدا ACC/DEC را تنظيم مىكنيم.

2- پارامتر های IN-70 و IN-71 را بر روی مقادیر زیر تنظیم کنید.

| گروه     | پارامتر | مقدار | توضيحات                            |
|----------|---------|-------|------------------------------------|
| IN group | 70      | 11    | (p6ترمینال)Multi Accel/Decel – Low |
|          | 71      | 12    | ( ترمينال Multi Accel/Decel – Mid  |

3-زمانهای افزایش را در پارامترهای زوج و زمانهای کاهش را در پارامترهای فرد تنظیم کنید. (BAS-70~BAS-75)

| گروه      | پارامتر | مقدار     | توضيحات         |
|-----------|---------|-----------|-----------------|
|           | 70      |           | زمان افزایش اول |
| BAS group | -       | 0-6000(S) | -               |
|           | 75      |           | ز مان کاهش سوم  |

با استفاده از جدول زیر زمان مورد نظر خود را تنظیم کنید:

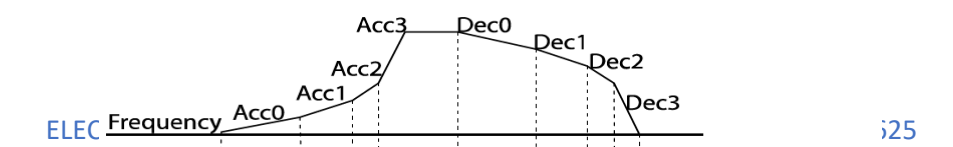

|                                                                                            |  | گرد | فعال/غیر فعال بودن چپگرد یا راست |  |  |  |
|--------------------------------------------------------------------------------------------|--|-----|----------------------------------|--|--|--|
| <ol> <li>اگر بخواهید موتور هم در جهت راستگرد و هم چپگرد چرخش داشته باشد پارامتر</li> </ol> |  |     |                                  |  |  |  |
|                                                                                            |  |     | ADV-09 را بر روی 0 تنظیم کنید.   |  |  |  |
| 4                                                                                          |  |     |                                  |  |  |  |

| کروہ      | پارامتر | مقدار | توضيحات                       |
|-----------|---------|-------|-------------------------------|
| ADV group | 09      | 0     | جهت چرخش به هر دو طرف میباشد. |

2- اگر بخواهید موتور فقط در جهت راستگرد چرخش داشته باشد پارامتر ADV-09 را برابر 1 تنظیم کنید.

| گروه      | پارامتر | مقدار | توضيحات                     |
|-----------|---------|-------|-----------------------------|
| ADV group | 09      | 1     | فقط در جهت چپگرد عمل میکند. |

3- اگر بخواهید موتور فقط در جهت راستگرد چرخش داشته باشد پارامتر ADV-09 را برابر 2 تنظیم کنید.

| گروه      | پارامتر | مقدار | توضيحات                        |
|-----------|---------|-------|--------------------------------|
| ADV group | 09      | 2     | فقط در جهت ر استگرد عمل میکند. |

# الگوی تنظیم زمان افزایش و کاهش سرعت

با استفاده از پار امتر های زیر میتوان الگوی افزایش/ کاهش را تنظیم کرد:

1- برای استفاده از الگوی خطی پار امتر ADV-01 را بر روی 0 تنظیمکنید.

| گروه      | پارامتر | مقدار | توضيحات                       |
|-----------|---------|-------|-------------------------------|
| ADV group | 01      | 0     | بر روی الگوی خطی تنظیم میشود. |

# ۱۰ الگوی اصلی در این حالت برای کاربردهایی با گشتاور ثابت است.

2- برای استفاده از الگوی منحنی پارامتر ADV-01 را بر روی 1 تنظیمکنید.

| گروه          | پارامتر | مقدار | توضيحات                        |
|---------------|---------|-------|--------------------------------|
| ADV group     | 01      | 1     | بر روى الگوى منحنى تنظيم مىشود |
| ELECTRO-BAZAR | .COM    | 55    | 021-49625                      |

به کمک این الگو وضعیت افزایش سرعت و توقف موتور به صورت یکنواخت و به آرامی صورت میگیرد.

میتوانید با استفاده از پارامتر های زیر چگونگی الگوی منحنی را تنظیم کنید:

## ACC Start-1 را در پارامتر ADV-03 تنظیم کنید.

| گروه      | پارامتر | مقدار    | توضيحات   |
|-----------|---------|----------|-----------|
| ADV group | 03      | 1-100(%) | ACC Start |

#### ACC End-2 را در پارامتر ADV-04 تنظیم کنید.

| گروه      | پارامتر | مقدار    | توضيحات |
|-----------|---------|----------|---------|
| ADV group | 04      | 1-100(%) | ACC End |

#### DEC Start-3 را در پارامتر ADV-05 تنظیم کنید.

| گروه      | پارامتر | مقدار    | توضيحات   |
|-----------|---------|----------|-----------|
| ADV group | 05      | 1-100(%) | DEC Start |

#### DEC End-4 را در پارامتر ADV-06 تنظیم کنید.

| گروه      | پارامتر | مقدار    | توضيحات |
|-----------|---------|----------|---------|
| ADV group | 06      | 1-100(%) | DEC End |

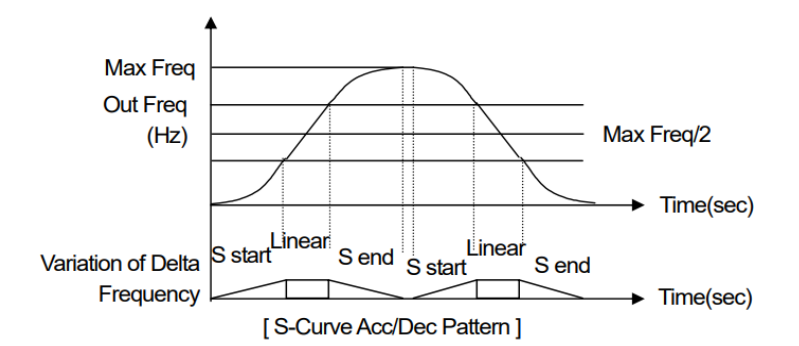

**تعیین نحوه توقف (S**top**)** 1-کم شدن شتاب تا توقف سرعت موتور در زمان تنظیم شده شروع به کاهش میکند.

|             |               | د.    | پارامىر 0=08-0 ADV قرار دھي |
|-------------|---------------|-------|-----------------------------|
| گروه        | شمارہ پارامتر | مقدار | توضيحات                     |
| ELECTRO-BAZ | AR.COM        | 56    | 021-49625                   |

الكتروبازار، نمايندكى اينورتر Is

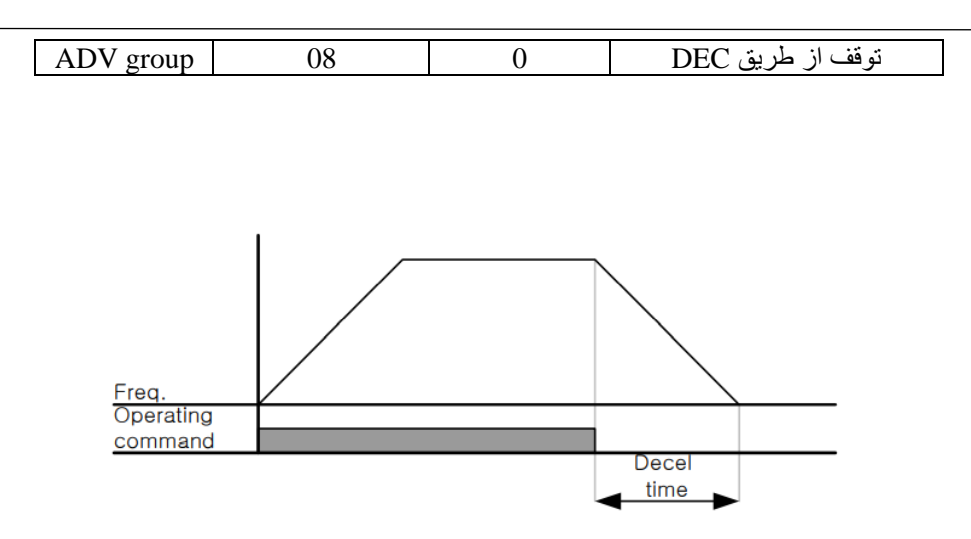

2-استفاده از ترمز DC برای توقف در این روش بعد از آنکه سرعت موتور تا نزدیک به توقف رسید، ولتاژ dc با فرکانس و زمانی که در پارامترها تنظیم میکنیم به استاتور موتور تزریق میشود تا شفت موتور کاملا متوقف شود و برای زمانیکه بار سنگینی به موتور وصل است مناسب است. نکته: علت استفاده از ترمز dc به این خاطر است که در صنعت در بعضی از مواقع به توقف کامل نیاز داریم و اگر به حرکت الکتروموتور توجه کرده باشید پس از قطع برق، الکتروموتور بلافاصله نمی ایستد علی الخصوص زمانیکه بار سنگینی به الکتروموتور وصل است در چنین مواقعی از ترمز cb در ایو استفاده میکنیم.

مراحل انجام کار:

1- پارامتر 1=ADV-08 قراردهید.

| گروه      | پارامتر | مقدار | توضيحات              |
|-----------|---------|-------|----------------------|
| ADV group | 08      | 1     | توقف از طريق ترمز DC |

2- نقطه شروع ترمز یا فرکانس شروع ترمز را در پارامتر ADV-17 ننظیم کنید.

| گروه      | پارامتر | مقدار      | توضيحات                                                               |
|-----------|---------|------------|-----------------------------------------------------------------------|
| ADV group | 17      | 0.1-60(Hz) | با تنظیم این پارامتر تعیین میکنیم که در چه<br>فرکانسی ترمز اعمال شود. |

3- مقدار ولتاژ ترمز را در پارامتر ADV-16 تنظیم کنید.

|      |         | • \•  |         |
|------|---------|-------|---------|
| گروه | پارامتر | مقدار | توضيحات |
|      |         |       |         |

الكتروبازار، نمايندگي اينورتر Is

| ADV group                                                   | 16 | 0-200(%) | با تنظیم این پارامتر تعیین میکنیم که ترمز چقدر<br>زور داشته باشد. |  |  |
|-------------------------------------------------------------|----|----------|-------------------------------------------------------------------|--|--|
| ،- مدت زمان تزریق جریان DC را در پارامتر ADV-15 تنظیم کنید. |    |          |                                                                   |  |  |
| 4                                                           |    | 1        |                                                                   |  |  |

| کروہ      | پارامنر | مقدار   | توضيحات                                        |
|-----------|---------|---------|------------------------------------------------|
| ADV group | 15      | 0-60(S) | مدت زمان تزريق جريان DC در زمان توقف<br>موتور. |

## 5- مدت زمان قبل از ترمز را در پارامتر ADV-14 تنظیم کنید.

| گروه      | پارامتر | مقدار   | توضيحات                                                                          |
|-----------|---------|---------|----------------------------------------------------------------------------------|
| ADV group | 14      | 0-60(S) | با تنظیم این پار امتر تعیین میکنیم که قبل از<br>اینکه ترمز بگیرد چه مدت صبر کند. |
|           |         |         | <b>b</b> <i>i i i i i i i i i i</i>                                              |

خلاصه ی از مراحل:

| گروه      | پارامتر | مقدار    | توضيحات                                |
|-----------|---------|----------|----------------------------------------|
| ADV group | 08      | 1        | توقف با استفاده از ترمز DC فعال میشود. |
|           | 17      | 0.1-60   | نقطه شروع ترمز يا فركانس شروع ترمز     |
|           | 16      | 0-200(%) | مقدار ولتاژ ترمز                       |
|           | 15      | 0-60(S)  | مدت زمان تزريق جريان                   |
|           | 14      | 0-60     | مدت زمان قبل از ترمز                   |

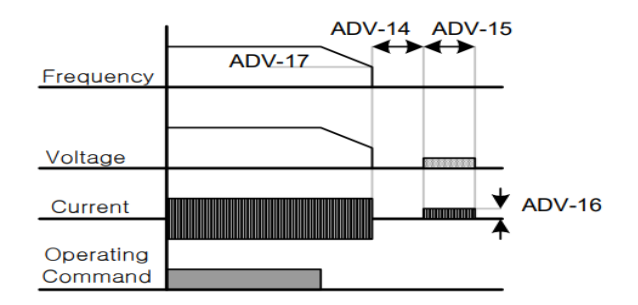

3-چرخش آزاد به نسبت اینرسی حرکتی تا توقف

در این حالت زمانیکه دستور توقف داده می شود ولتاژ و فرکانس خروجی قطع شده و موتور رها می شود مثل زمانیکه موتور را به صورت دستی خاموش میکنیم و زمان ایستادن آن بستگی به اینرسی بار دارد.

پارامتر 1=08-ADV قراردهید.

| گروه      | پارامتر | مقدار | توضيحات              |
|-----------|---------|-------|----------------------|
| ADV group | 08      | 2     | توقف ازطريقچرخش آزاد |

مقاومت ترمزی اینورتر اگر شـما زمان توقف موتور را کوتاه کردید و با خطای اضـفه ولتاژ اینورتر مواجه شدید، احتمالا باید اینورتر را به سیستمی مجهز کنید که بتواند انرژی اضافی را تخلیه کند. به این سـیسـتم، ترمز دینامیکی اینورتر یا ترمز مقاومتی اینورتر میگویند که مقاومت ترمزی اینورتر هم یکی از اجزای این سیستم به شمار میآید. بنابراین با اتصال مقاومت ترمز به اینورتر، ولتاژ اضافی اینورتر روی مقاومت ترمز تخلیه شده و موجب میشود خطای اضافه ولتاژ تولید نشود و اینورتر با شتاب لازم موتور را متوقف کند.

بعنوان مثال برای کاربرد مقاومت ترمز درایو میتوان به این موارد اشاره کرد: نوار نقاله(کانوایر)، کالسکه جرثقیل، سانتریفیوژ، فن و کاربردهایی که تغییر جهت سریع موتور مورد نیاز است.

مراحل انجام كار:

مقاومت ترمزی را در پارامتر ADV-79 تنظیم کنید.

| گروه      | پارامتر | مقدار     | توضيحات             |
|-----------|---------|-----------|---------------------|
| ADV group | 70      | 350-400 V | برای سه فاز 200 ولت |
|           | 19      | 600-800 V | براي سه فاز 400 ولت |

2-درصد مقاومت ترمزی را در پارامتر PRT-66 تنظیم کنید. (%ED)

| گروه      | پارامتر | مقدار   | توضيحات           |
|-----------|---------|---------|-------------------|
| PRT Group | 66      | 0-30(%) | درصد مقاومت ترمزي |

**توجه:** پارامتر PRT-66 مدت زمان عدم استفاده از مقاومت ترمزی در کل کارکرد اینورتر با مقاومت ترمزی را به صورت درصد تنظیم میکند.

> **تعیین نحوه راهاندازی (START)** 1-زیادشدن شتاب تا رسیدن به فرکانس موردنظر سرعت موتور در زمان تنظیم شده شروع به افزایش میکند.

> > پارامتر 0=07-ADV قرار دهید.

| گروه      | پارامتر | مقدار | توضيحات               |
|-----------|---------|-------|-----------------------|
| ADV group | 07      | 0     | راهاندازی از طریق ACC |

2- استفاده از ترمز DC در هنگام راه اندازی

در بعضی موارد نیاز به استفاده از ترمز DC در هنگام راهاندازی موتور داریم.

021-49625

الكتروبازار، نمايندگي اينورتر Is

برای مثال در هنگام راهاندازی آسانسور برای عدم سقوط آسانسور در لحظه شروع باید از ترمز DC استفاده کنیم.

پارامتر 1=07-ADV قرار دهید.

| گروه      | پارامتر | مقدار    | توضيحات                            |
|-----------|---------|----------|------------------------------------|
|           | 12      | 0-60(s)  | مدت زمان تزريق ولتاژ               |
| ADV group | 13      | 0-200(%) | ولتاژ dc تزریقی در هنگام راهاندازی |

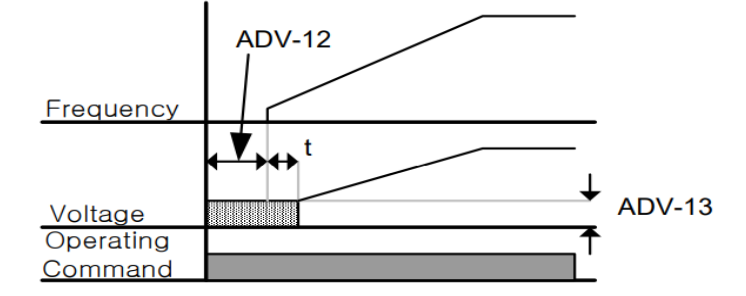

**فرکانس تثبیت** (Dwell frequency) از این پارامتر زمانی استفاده میکنیم که نیاز داشته باشیم موتور در یک فرکانس مشخص، لحظهای متوقف شده سپس شروع به حرکت کند.

**مراحل انجام کار:** 1- فرکانس تثبیت به هنگام صعود(ACC) را در پارامتر ADV-20 ننظیم کنید.

| گروه      | پارامتر | مقدار       | توضيحات                                       |
|-----------|---------|-------------|-----------------------------------------------|
| ADV group | 20      | 0.1-400(Hz) | فركانس تثبيت(فركانس لحظه متوقف شدن<br>در ACC) |

2-زمان تثبیت را در پارامتر ADV-21 تنظیمکنید.

| گروه      | پارامتر | مقدار   | توضيحات               |
|-----------|---------|---------|-----------------------|
| ADV group | 21      | 0-10(S) | مدت زمان تثبیت در ACC |

3- فركانس تثبيت به هنگام نزول(DEC) را در پارامتر ADV-22 تنظيم كنيد.

| گروه      | پارامتر | مقدار       | توضيحات                                       |
|-----------|---------|-------------|-----------------------------------------------|
| ADV group | 22      | 0.1-400(Hz) | فركانس تثبيت(فركانس لحظه متوقف شدن<br>در DEC) |

4-زمان تثبیت را درپارامتر ADV-23 تنظیمکنید.

الكتروبازار، نمايندگي اينورتر Is

| گروه      | پارامتر | مقدار   | توضيحات               |
|-----------|---------|---------|-----------------------|
| ADV group | 23      | 0-10(S) | مدت زمان تثبیت در DEC |

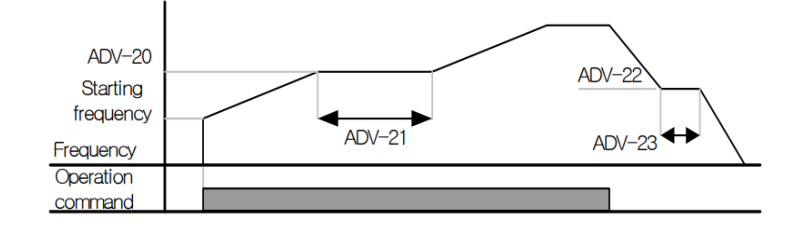

**انتخاب مدکاری دستگاه** پارامتر 09-DRV برای انتخاب روش کنترل اینورتر و نوع بکارگیری اینورتر، تنظیم میشود.

روش های کنترلی:

1- روش کنترلی V/F یا کنترل عددی

این روش با استفاده از منحنی v/f متناسب با فرکانس، ولناژ یا گشتاور مناسب را در خروجی ایجاد میکند.

ساده ترین مد راهاندازی موتور میباشد که با تغییر ولتاژ و فرکانس سرعت موتور کنترل می شود؛ در این مد، ولتاژ و فرکانس با یک شیب ثابت به حداکثر مقدار مورد نیاز می سند. این مد برای کارهایی ساده که احتیاج به گشتاور بالا ندارد، مانند: پمپ و فن، دستگاههای ریسندگی و... استفاده می گردد. حالت پیش فرض کارخانه برای اینورترها ، مد v/f می باشد و به علت مصرف برق کمتر، اقتصادی است. در این روش نیازی به فعال کردن Auto tune نمی باشد.

مراحل انجام كار:

1-ابتدا فركانس شروع و فركانس پايه را تنظيم كنيد.

2- پارامتر DRV-09=0 قرار دهید.

| گروه      | پارامتر | مقدار | توضيحات                            |
|-----------|---------|-------|------------------------------------|
| DRV group | 09      | 0     | بر روی روش کنترلیv/f تنظیم میگردد. |

روش کنترلی V/F دارای سه الگوی عملیاتی می باشد:

## 1- الكوى عمليات V/F خطى

یار امتر BAS-07=0 قرار دهید.

| گروه      | پارامتر | مقدار | توضيحات                                   |
|-----------|---------|-------|-------------------------------------------|
| BAS group | 07      | 0     | بر روی روش کنترلی V/F خطی تنظیم<br>میگردد |

**توجه:** این الگو به این معنی است که نسبت ولتاژ / فرکانس به صورت خطی از -DRV (فرکانس به صورت خطی از -DRV (فرکانس پایه ) میباشد که برای گشتاور ثابت مناسب است.

2- الكوى V/F مربع

|           |         |       | پارامتر BAS-07=1 قرار دهید.             |
|-----------|---------|-------|-----------------------------------------|
| گروه      | پارامتر | مقدار | توضيحات                                 |
| BAS group | 07      | 1     | برروی روش کنترلی v/f مربع تنظیم میگردد. |

**توجه:** این الگو نسبت ولتاژ ها به ضربهها در لحظه راهاندازی را نگه داشته و مناسب مصارفی مانند فنها، پمپها و ... میباشد.

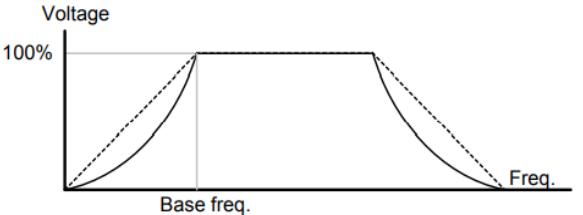

3- المكوى V/F

به کمک این الگو کاربر میتواند بنا به نیاز خود نسبت v/f را تنظیم کند و موتور را متناسب با خواسته خود کنترل کند.

## مراحل انجام كار:

1- پارامتر BAS-07=2 قرار دهید.

الكتروبازار، نمايندگي اينورتر Is

| گروه      | پارامتر | مقدار | توضيحات                                      |
|-----------|---------|-------|----------------------------------------------|
| BAS group | 07      | 2     | بر روی روش کنترلی V/F کاربر تنظیم<br>میگردد. |

2- ولتاژهای مورد نظر خود را در پارامترهای زیر قرار دهید:

| گروه      | پارامتر | مقدار     | توضيحات                        |
|-----------|---------|-----------|--------------------------------|
|           | 42      | 0-100 (%) | ولتاژ اول کاربر(برحسب درصد)    |
| BAS group | 44      |           | ولتاژ دوم کاربر( برحسب درصد)   |
|           | 46      |           | ولتاژ سوم کاربر( برحسب درصد)   |
|           | 48      |           | ولتاژ چهارم کاربر( برحسب درصد) |

3- فرکانس های مورد نظر خود را در پار امتر های زیر قرار دهید:

| گروه      | پارامتر | مقدار      | توضيحات           |
|-----------|---------|------------|-------------------|
|           | 41      | 0-400 (Hz) | فرکانس اول کاربر  |
| BAS group | 43      |            | فركانسدوم كاربر   |
|           | 45      |            | فركانسسوم كاربر   |
|           | 47      |            | فركانسچهارم كاربر |

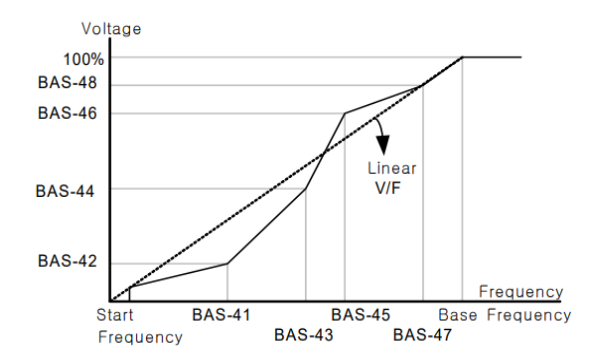

2- روش کنترلی برداری جبران لغزش (Slip compensation)

در موتور های آسنکرون و در بارهای نامی بسیار سنگین فاصله بین سرعت نامی(RPM) و سرعت سنکرون بیشتر میشود، با این روش این لغزش و فاصله جبران میشود (مانند شکل زیر).

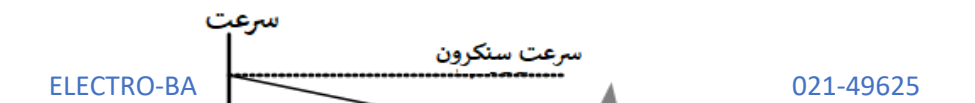

#### نحوه انجام كار:

1- ابتدا پارامتر های موتور را تنظیم کنید (BAS-11~ BAS-17)

2-پارامتر DRV-09=2 قرار دهید.

| گروه      | پارامتر | مقدار | توضيحات                                      |
|-----------|---------|-------|----------------------------------------------|
| DRV group | 09      | 2     | بر روی روش کنترل جبران لغزش تنظیم<br>میگردد. |

## 3- روش کنترل برداری حلقه باز یا بدون سنسور (Sensor Less)

در این روش اینورتر از جریان خروجی موتور فیدبک گرفته و آن را به دو مولفه افقی و عمودی تجزیه میکند. از مولفه عمودی برای کنترل میدان دوار یا شار و از مولفه افقی برای کنترل گشتاور استفاده میکند. اینورتر با توجه به مقادیر نامی موتور که در پارامتر های مربوطه تنظیم کردیم و طی محاسباتی جریان مورد نیاز برای موتور را محاسبه و با جریان خروجی موتور مقایسه میکند، پس برای کنترل صحیح گشتاور، مقدار خطا را محاسبه و جریان خروجی را تصحیح مینماید.

نکته : تمامی مراحل مذکور با هدف ثابت نگه داشتن گشتاور خروجی انجام میگیرد، به طور کلی این روش در کاربردهایی که نیاز به گشتاور خروجی ثابت باشد مورد استفاده قرار میگیرد. از کاربردهای صنعتی این روش در کارخانه ریسندگی است که لازم است علی غم تغییر شعاع قرقره همواره گشتاور کشش نخ ثابت بماند.

## مراحل انجام كار:

1- ابتدا پار امتر های مربوط به موتور را وارد کنید (BAS-11~ BAS-17)

#### 2- پارامتر 3=02-DRV قرار دهید.

| گروه      | پارامتر | مقدار | توضيحات                                             |
|-----------|---------|-------|-----------------------------------------------------|
| DRV group | 09      | 3     | بر روی روش کنترل برداری بدون سنسور تنظیم<br>میگردد. |

3- پارامتر BAS-20=2 قرار دهید.

| گروه      | پارامتر | مقدار | توضيحات                     |
|-----------|---------|-------|-----------------------------|
| BAS group | 20      | 2     | Auto tune فعال میشود (RS+L) |

**عملیات ذخیر هسازی انرژی** این قابلیت از دو طریق صورت میپذیرد:

1- عملیات ذخیر مسازی دستی

با این کار میتوانیم تا 30 درصد ولتاژ را کاهش دهیم، به این صورت که موتور در هنگام راهاندازی به ولتاژ نامی خود میرسد، اینورتر با استفاده از فیدبک جریان، وجود بار بر روی موتور و یا عدم وجود بار بر روی موتور را تشخیص میدهد. درصورت عدم وجود بار بر روی موتور، اینورتر ولتاژ را تا 30 درصد کاهش میدهد و همین امر سبب کاهش مصرف برق و ذخیره انرژی میشود.

| گروه       | پارامتر | مقدار   | توضيحات                            |
|------------|---------|---------|------------------------------------|
| A DV amoun | 50      | 1       | عملیات ذخیر مسازی دستی فعال میشود. |
| ADV group  | 51      | 0-30(%) | مقدار كاهش ولتاژ به صورت درصد.     |

2- عملیات ذخیر دسازی اتوماتیک

| گروه      | پارامتر | مقدار | توضيحات                                |
|-----------|---------|-------|----------------------------------------|
| ADV group | 50      | 2     | عملیات ذخیر ہسازی اتوماتیک فعال میشود. |

ولتاژ خروجی با محاسبه خودکار مقدار انرژی ذخیره شده بر اساس جریان نامی و جریان بیباری موتور تنظیم میشود.

تنظيم ولتاژخروجي

این پارامتر برای تنظیم ولتاژ خروجی اینورتر میباشد و مناسب موتورهایی استکه سطح ولتاژ کاری آنها کمتر از ولتاژ ورودی میباشد. برای مثال در منطقهای ولتاژ پیک 420 ولت و موتور شما 380 ولت است. با استفاده از پارامتر زیر میتوانید ولتاژ خروجی درایو را کم کنید.

نحوه تنظيم:

ولتاژ مورد نظر را در پارامتر BAS-15 تنظیم کنید.

| گروه      | پارامتر | مقدار   | توضيحات |
|-----------|---------|---------|---------|
| BAS group | 15      | 180-480 |         |

# **Power-on-Run**

با استفاده از این پارامتر اینورتر به محض وصل شدن برق شروع به کارکرده و استارت می شود.

1- پارامتر DRV-06 باید برابر 1 یا 2 باشد.

| گروه      | پارامتر | مقدار | توضيحات                             |
|-----------|---------|-------|-------------------------------------|
| DRV group | 06      | 1/2   | Start/stop ازطریق ترمینال های فرمان |

#### 2- پارامتر 1=10-ADV قرار دهید.

| گروه      | پارامتر | مقدار | توضيحات                  |
|-----------|---------|-------|--------------------------|
| ADV group | 10      | 1     | Power-on-Run فعال میشود. |

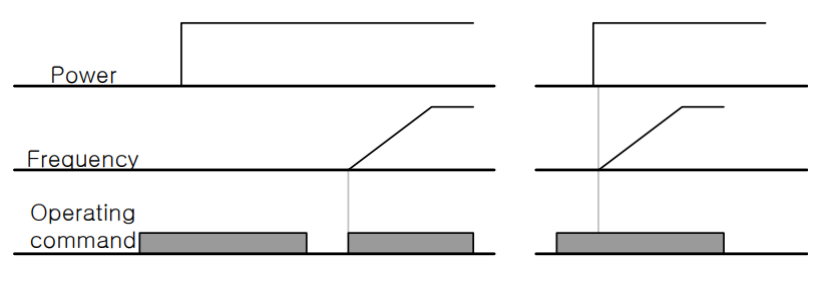

When ADV-10=0

When ADV-10=1

توابع حفاظتی 1-گرمای الکترونیکی(ETH)

توســـط این پارامتر برای اینورتر تعیین میکنیم که اگر گرمای بیش از حد مجاز در موتور وجود داشت، خروجی اینورتر را قطع نماید.

#### مراحل انجامكار:

 از طريق پارامتر PRT-40 عمليات مورد نظر پس از فعال شدن توابع حفاظتی را تنظيم کنيد.

الكتروبازار، نمايندگي اينورتر Is

| گروه      | پارامتر | مقدار | توضيحات                                                  |
|-----------|---------|-------|----------------------------------------------------------|
| PRT group | 40      | 0     | غيرفعال است.                                             |
|           |         | 1     | خروجی اینورتر مسدود شده و موتور کار آزاد<br>انجام میدهد. |
|           |         | 2     | پس از کاهش سر عت توقف میکند.                             |

2- سطح گرمای الکترونیکی(در صدی از جریان نامی) را در پارامتر PRT-42 تنظیمکنید.

| گروه      | پارامتر | مقدار     | توضيحات                                            |
|-----------|---------|-----------|----------------------------------------------------|
| PRT group | 42      | 50-200(%) | مقدار اضافه جریان عبوری از موتور برای یک<br>دقیقه. |

3- مقدار اضافه جریان عبوری از موتور برای حالت پیوسته را به صورت درصدی در پارامتر PRT-43 تنظیم کنید.

| گروه      | پارامتر | مقدار     | توضيحات                                              |
|-----------|---------|-----------|------------------------------------------------------|
| PRT group | 43      | 50-180(%) | مقدار اضافه جریان عبوری از موتور برایحالت<br>پیوسته. |

4- نوع خنگکننده موتور را در پارامتر PRT-41 تنظیم کنید.

| گروه      | پارامتر | مقدار | توضيحات                 |
|-----------|---------|-------|-------------------------|
| PRT group |         | 0     | خنککاري با فن خود موتور |
|           | 41      | 1     | خنککاری با فن مجزا      |

#### 2- هشدار اضافه بار

مراحل انجامكار:

|           |         |       | 1 <b>-</b> پارامتر 1=17-PRT قرار دهید. |
|-----------|---------|-------|----------------------------------------|
| گروه      | پارامتر | مقدار | توضيحات                                |
| PRT group | 17      | 1     | فعال نمو دن هشدار                      |

2- سطح هشدار اضافه بار را در پارامتر PRT-18 تنظیم کنید.

| گروه      | پارامتر | مقدار     | توضيحات                                                 |
|-----------|---------|-----------|---------------------------------------------------------|
| PRT group | 18      | 30-180(%) | در چند درصد از اضافه جریان پیغام اضافه بار<br>صادر شود. |

3- مدت زمان هشدار اضافه بار را در پارامتر PRT-19 تنظیم کنید.

| گروه      | پارامتر | مقدار   | توضيحات                   |
|-----------|---------|---------|---------------------------|
| PRT group | 19      | 0-30(S) | مدت زمان هشدار اضافه بار. |

4- پارامتر 5=0UT قرار دهید.

الكتروبازار، نمايندگي اينورتر Is

| گروه      | پارامتر | مقدار | توضيحات                     |
|-----------|---------|-------|-----------------------------|
| OUT group | 31      | 5     | خروجي رلماي 1 انتخاب ميشود. |

5- پارامتر 5=OUT قرار دهید.

| گروه      | پارامتر | مقدار | توضيحات                     |
|-----------|---------|-------|-----------------------------|
| OUT group | 32      | 5     | خروجي رلهاي 2 انتخاب ميشود. |

6- پارامتر 5=0UT قرار دهید.

| گروه      | پارامتر | مقدار | توضيحات                         |
|-----------|---------|-------|---------------------------------|
| OUT group | 33      | 5     | خروجي ترانزيستوري انتخاب ميشود. |

3-لغزش اضافه بار

درحالت قبل اینورتر از طریق رله فقط هشدار اضافه بار میداد، ولی در حالت لغزش اضافه بار، خروجی اینورتر قطع میشود.

مراحل انجامكار:

| گروه      | پارامتر | مقدار | توضيحات                                                  |
|-----------|---------|-------|----------------------------------------------------------|
| PRT group | 20      | 0     | غير فعال است.                                            |
|           |         | 1     | خروجی اینورتر مسدود شده و موتور کار آزاد<br>انجام میدهد. |
|           |         | 2     | پس از کاهش سرعت توقف میکند.                              |

عملیات مورد نظر پس از فعال شدن لغزش اضافه بار را تنظیم کنید.

2- سطح لغزش اضافه بار را در پارامتر PRT-21 تنظیم کنید.

| گروه      | پارامتر | مقدار     | توضيحات                        |
|-----------|---------|-----------|--------------------------------|
| PRT group | 21      | 30-200(%) | میزان اضافه بار را مشخص میکند. |

3- مدت زمان اضافه بار را در پارامتر PRT-22 تنظیمکنید.

| گروه      | پارامتر | مقدار   | توضيحات                                             |
|-----------|---------|---------|-----------------------------------------------------|
| PRT group | 22      | 0-60(S) | چند ثانیه اضافه بار مشخص شده در PRT-21<br>طول بکشد. |

## FDT

به کمک FDT ها تعیین میکنیم که رله و خروجی ترانزیستوری در چه فرکانسهایی عمل کنند.

#### FDT-1

مثال: فرض کنید فرکانس را در 20 هرتز تنظیم کرده و پهنای باند فرکانسی (-OUT 58) را 10 هرتز قرار دادهاید. رله و خروجی ترانزیستوری را برابر عدد [(FDT1) تنظیم کر دہاید. پس از ر اہاندازی موتور وقتی فرکانس به 5 تا کمتر (پھنای فرکانسی تقسیم بر2) از فركانس تنظيم شده رسيد، يعني فركانس 15، رله و خروجي ترانزيستوري عمل خو اهندکر د.

مراحل انجام كار:

1- فركانس مورد نظر خود را تنظيم كنيد(command frequency)

|           |         | 1. 0010   |                       |
|-----------|---------|-----------|-----------------------|
| گروه      | پارامتر | مقدار     | توضيحات               |
| OUT group | 58      | 0-400(Hz) | پهنای باند فرکانس قطع |

2- يهناي باند فركانس قطع را در بار امتر OUT-58 تنظيم كنيد

3-نحوه عملكرد رله 1تا 5 را در بارامتر 35~OUT تنظيم كنيد.

| گروه      | پارامتر | مقدار | توضيحات                              |
|-----------|---------|-------|--------------------------------------|
| OUT group | 31-35   | 1     | رله با توجه به شرایط FDT1 عمل میکند. |

4-نحوه عملکرد خروجی ترانزیستوری را در پارامتر OUT-36 تنظیم کنید.

| گروه      | پارامتر | مقدار | توضيحات                                               |
|-----------|---------|-------|-------------------------------------------------------|
| OUT group | 36      | 1     | خروجی ترانزیستوری با توجه به شرایط<br>FDT1 عمل میکند. |

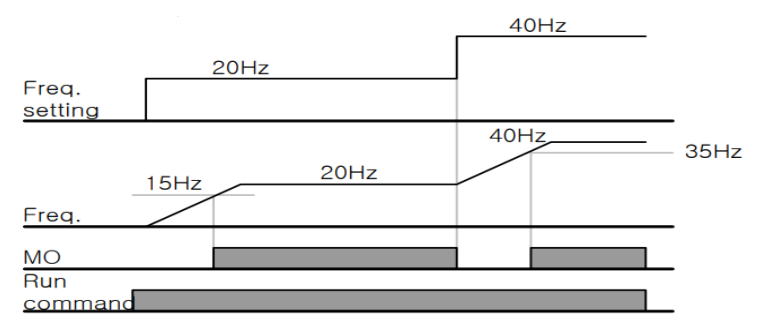

#### FDT-2

شرط فعال شدن FDT-2 این است که فرکانس دستور و فرکانس نمایانشدن رله و خروجی تر انزیستوری باید بر ابر باشند (Command frequency=FDT frequency)

**نکته**: تفاوت این یار امتر با یار امتر قبلی در این است که در مورد قبلی با افز ایش فرکانس (Command frequency) نقطه عملکرد رله و خروجی ترانزیستوری با توجه به یهنای باند تعریف شده تغییر میکرد ولی در FDT-2 با توجه به این که فرکانس دستور و

الكتروبازار، نمايندگي اينورتر Is

فرکانس نمایان شدن خروجی ها باید برابر هم باشند با افزایش فرکانس دستور رله و خروجی ترانزیستوری عمل نخواهند کرد.

مثال: فرض کنید فرکانس مورد نظر (Command frq) و فرکانس نمایان شدن رله و خروجی ترانزیستوری (OUT-57) را برابر 30 تنظیم کردهاید. پارامتر OUT-35~31یا پارامتر OUT-36 را برابر 2(FDT-2) قرار دادهاید. پارامتر OUT-58(پهنای باند فرکانسی) را نیز در 10 تنظیم نمودهاید در نصف پهنای باند کمتر از فرکانس نمایان شدن خروجیها(OUT-57) 25 هرتز رله و خروجی ترانزیستوری عمل خواهند کرد. در این حالت برخلاف حالت قبل، در صورت تغییر فرکانس راهاندازی (Command) رله و خروجی ترانزیستوری عمل نخواهند کرد.

مراحل انجام كار:

1- فركانس مورد نظر خود را تنظيم كنيد(command frequency)

2-پهنای باند فرکانس قطع را در پارامتر OUT-58 تنظیم کنید.

| گروه      | پارامتر | مقدار     | توضيحات               |
|-----------|---------|-----------|-----------------------|
| OUT group | 58      | 0-400(Hz) | پهنای باند فرکانس قطع |

3- نحوه عملكرد رله [تا 5 را در پارامتر 35~OUT تنظیم كنید.

| گروه      | پارامتر | مقدار | توضيحات                              |
|-----------|---------|-------|--------------------------------------|
| OUT group | 31-35   | 2     | رله با توجه به شرایط FDT2 عمل میکند. |

4- نحوه عملکرد خروجی ترانزیستوری را در پارامتر OUT-36 تنظیم کنید.

| گروه      | پارامتر | مقدار | توضيحات                                               |
|-----------|---------|-------|-------------------------------------------------------|
| OUT group | 36      | 2     | خروجی ترانزیستوری با توجه به شرایط<br>FDT2 عمل میکند. |

5- فرکانســی که بعد از آن خروجی ترانزیســتوری و یا رلهای عمل خواهد کرد را در پارامتر OUT-57 تنظیم کنید.

| گروه      | پارامتر | مقدار     | توضيحات                                                                                       |
|-----------|---------|-----------|-----------------------------------------------------------------------------------------------|
| OUT group | 57      | 0-400(Hz) | خروجی ترانزیستوری و یا رله ای قبل از این<br>فرکانس و با توجه به پهنای باند عمل خواهند<br>کرد. |

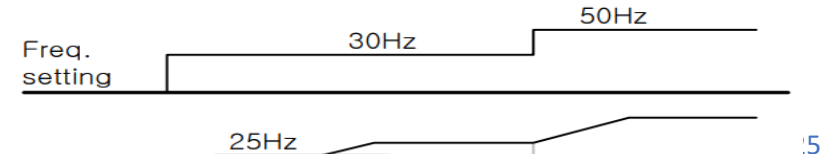

ELE(

#### FDT-3

در این شرایط خروجی ترانزیستوری و رلهای با توجه به پهنای باند ننظیم شده (-OUT) 58) در نصف این مقدار قبل و بعد فرکانس نمایان شدن خروجی ها (OUT-57) عمل خواهند کرد. به این صورت که اگر پهنای باند ( OUT-58) بر ابر 10 و فرکانس نمایان شدن خروجی (OUT-58) بر ابر 30 باشد، به هنگام افز ایش فرکانس(ACC) در فرکانس 25 هرتز عملکرده و در فرکانس 35 هرتز قطع خواهند شد و در زمانکاهش فرکانس (DEC) در فرکانس 35 هرتز عمل کرده و در 25 هرتز قطع خواهند شد.

مراحل انجام کار:

1- فركانس مورد نظر خود را تنظيم كنيد (command frequency)

2-پهنای باند فرکانس قطع را در پارامتر OUT-58 تنظیم کنید.

| گروه      | پارامتر | مقدار     | توضيحات               |
|-----------|---------|-----------|-----------------------|
| OUT group | 58      | 0-400(Hz) | پهنای باند فرکانس قطع |

3- نحوه عملکرد رله [تا 5 را در پارامتر 35~OUT تنظیم کنید.

| گروه      | پارامتر | مقدار | توضيحات                              |
|-----------|---------|-------|--------------------------------------|
| OUT group | 31-35   | 3     | رله با توجه به شرایط3-FDT عمل میکند. |

4- نحوه عملکرد خروجی ترانزیستوری را در پارامتر OUT-33 تنظیم کنید.

| گروه      | پارامتر | مقدار | توضيحات                           |
|-----------|---------|-------|-----------------------------------|
| OUT group | 36      | 3     | با توجه به شرايط FDT-3 عمل ميكند. |

5- فرکانسی که بعد و قبل از آن خروجی ترانزیستوری و یا رلهای وصل و قطع خواهند شد را در پارامتر OUT-57 تنظیم کنید.

| گروه      | پارامتر | مقدار    | توضيحات                                                                                            |
|-----------|---------|----------|----------------------------------------------------------------------------------------------------|
| OUT group | 57      | 0-400 Hz | خروجی ترانزیستوری و یا رلهای قبل و بعد از<br>این فرکانس و با توجه به پهنای باند عمل<br>خواهند کرد. |

| FIF( |      | 35Hz | 25 |
|------|------|------|----|
|      | 2047 |      | 25 |

#### FDT-4

در این شرایط خروجی ترانزیستوری ورلهای به هنگام افزایش فرکانس(ACC) در فرکانس نمایان شدن خروجیها(OUT-57) وصل شده و عمل خواهد کرد و در زمان کاهش فرکانس(DEC) در نصف پهنای باند فرکانسی کمتر از فرکانس (OUT-58) قطع خواهند شد. به عنوان مثال اگر (OUT-57) برابر 30 باشد و پهنای باند برابر 10 باشد، رله و خروجی ترانزیستوری به هنگام افزایش فرکانس(ACC) در فرکانس 30 عمل کرده و در زمان کاهش فرکانس(DEC) در فرکانس 25 قطع خواهند شد.

مراحل انجام كار:

1- فركانس مورد نظر خود را تنظيم كنيد (command frequency)

|           | ,       |           |                       |
|-----------|---------|-----------|-----------------------|
| گروه      | پارامتر | مقدار     | توضيحات               |
| OUT group | 58      | 0-400(Hz) | پهنای باند فرکانس قطع |

2-پهنای باند فرکانس قطع را در پارامتر OUT-58 تنظیم کنید.

|  | یم کنید | -OUT تنظب | 31~35 | ا در یار امتر | له إنا 5 ر | للكرد را | - نحوه عه |
|--|---------|-----------|-------|---------------|------------|----------|-----------|
|--|---------|-----------|-------|---------------|------------|----------|-----------|

| گروه      | پارامتر | مقدار | توضيحات                             |
|-----------|---------|-------|-------------------------------------|
| OUT group | 31-35   | 4     | رله با توجه به شرایط FDT4 عمل میکند |

4- نحوه عملکرد خروجی ترانزیستوری را در پارامتر OUT-36 تنظیم کنید.

| گروه      | پارامتر | مقدار | توضيحات                          |
|-----------|---------|-------|----------------------------------|
| OUT group | 36      | 4     | با توجه به شرايط FDT4 عمل ميكند. |

5- فرکانسیکه در آن خروجی ترانزیستوری و یا رلهای وصل و قطع خواهند شد را در پارامتر OUT-57 تنظیم کنید

| گروه      | پارامتر | مقدار    | توضيحات                                                                                 |
|-----------|---------|----------|-----------------------------------------------------------------------------------------|
| OUT group | 57      | 0-400 Hz | خروجی ترانزیستوری و یا رلهای در این<br>فرکانس و با توجه به پهنای باند عمل خواهند<br>کرد |

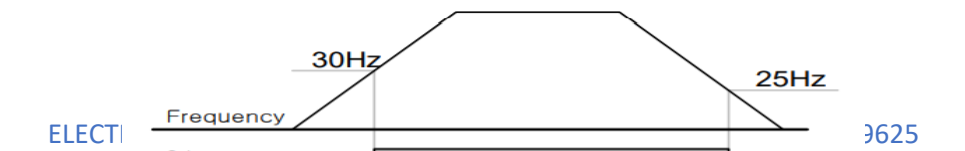
تفاوت خروجی ترانزیستوری با رلهای عمده تفاوت در میزان جریاندهی است. خروجی رلهای میتواند جریانهای بالاتری (2 آمپر) بدهد در حالیکه خروجی ترانزیستوری جریان خروجی تا حداکثر 500 میلی آمپر میتواند داشته باشد. تفاوت بعدی این دو در ولتاژ کاری است. خروجی رلهای میتواند در ولتاژ DC (بازه 5 تا 30 ولت)، و همچنین AC (بازه 5 تا 250 ولت) کار کند. در حالیکه خروجی ترانزیستوری فقط DC است( 26 ولت)، و مزیت عمده ترانزیستوری سرعت بالای سوئیچزنی است که سرعت سوییچزنی در خروجی رلهای 1 هرتز است در حالیکه در خروجی ترانزیستوری 20 کیلوهرتز تا 100 کیلوهرتز است.

با این توضیحات مشخص میشود که در چه کاربردهایی از خروجی رلهای و در چه کاربردهایی از خروجی ترانزیستوری استفاده میشود.

## **Speed search**

اگر به هر دلیلی خروجی درایو قطع شده و شفت موتور Free run شود، در صورت استارت مجدد موتور، ضربه شدیدی ایجاد شده و خرابی بزرگی به بار میآید، برای جلوگیری از خرابی از این پارامتر استفاده میکنند.

### مراحل انجام كار:

1- پارامتر 1=ADV قراردهید.

| گروه      | پارامتر | مقدار | توضيحات                   |
|-----------|---------|-------|---------------------------|
| ADV group | 10      | 1     | POWER-ON- RUN فعال میشود. |

2- حالتهای Speed search را با استفاده از پارامتر CON-71 به صورت زیر تنظیم کند.

| گروه      | پارامتر | مقدار | توضيحات            |
|-----------|---------|-------|--------------------|
| CON group | 71      | 0000  | تنظيم بيتهاي موجود |

از چهار نوع جستجوی سریع زیر میتوان استفاده کرد. اگر نقطه سوئیچ نمایش داده شده بالا باشد، بیت مربوطه تنظیم شده و فعال است و اگر نقطه سوئیچ نمایش داده شده پایین باشد، غیر فعال میباشد.

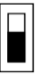

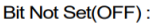

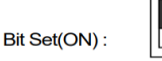

1- اگر بیت 1 روشن باشد: به هر دلیلی فرمان RUN داده شود در ایو به حالت Speed search می رود.

2- اگر بیت 2 روشن باشد: راهاندازی دوباره پس از ریست شدن خطا امکانپذیر است.

3- اگر بیت 3 روشن باشد: شروع مجدد پس از یک وقفه آنی(قطع و وصل لحظه ی برق)

4- اگر بیت 4 روشن باشد: زمانی که برق به مدت طولانی قطع بوده، به محض وصل شدن برق شروع به راهاندازی موتور میکند.

3- با استفاده از پار امتر CON-72 جریان را در طول جستجوی سرعت بر اساس جریان نامی کنترل کنید.

| گروه         | پارامتر | مقدار      | توضيحات                                 |
|--------------|---------|------------|-----------------------------------------|
| CON group    | 72      | 80-200(%)  | 150 برای توان های پایینتر از 75 کیلووات |
| e or e group | 12 0    | 00 200(/0) | 100 برای توانهای بالای 90 کیلووات       |

4- Block time را در پارامتر CON-75 تنظیم کنید.

| گروه      | پارامتر | مقدار   | توضيحات |
|-----------|---------|---------|---------|
| CON group | 75      | 0-60(S) |         |

این پارامتر خروجی را برای مدت زمان تعیین شده مسدود میکند و سپس قبل از شروع جستجوی سریع، عملیات را آغاز میکند. عملیات جستجوی سرعت بیشتر برای بارهای با اینرسی بالا استفاده میشود. در صورت وجود بار با اصطکاک زیاد توصیه میشود پس از توقف مجدد راهاندازی شود.

## عملكرد تايمر

عملکرد تایمر برای توابع چند منظوره ورودی میباشد. با استفاده از این عملکرد میتوانید خروجیهای رلمای و ترانزیستوری را بعد از یک زمان معین فعال کنید.

مراحل انجام كار:

021-49625

1- با استفاده از پارامتر IN-65~71 عملکرد تایمر را فعال کنید.

| گروه     | پارامتر | مقدار | توضيحات              |
|----------|---------|-------|----------------------|
| IN group | 65~71   | 38    | Timer In فعال میشود. |

2- عملکرد خروجی های رلهای یا ترانزیستوری را تنظیم کنید.

| گروه      | پارامتر | مقدار | توضيحات               |
|-----------|---------|-------|-----------------------|
| OUT group | 31-33   | 28    | Timer out فعال میشود. |

3- با استفاده از پارامتر Out-55 مدت زمان قبل از فعال شدن خروجیهای رلهای یا ترانزیستوری را تنظیم کنید.

| گروه      | پارامتر | مقدار | توضيحات                                                                    |
|-----------|---------|-------|----------------------------------------------------------------------------|
| OUT group | 31-33   | 28    | تعیین کنید چند ثانیه پس از فرمان خروجی رله<br>ای یا ترانزیستوری فعال شوند. |

4- با استفاده از پار امتر Out-56 مدت زمان قبل از غیر فعال شدن خروجی های رلمای یا تر انزیستوری تنظیم کنید.

| گروه      | پارامتر | مقدار    | توضيحات                                                                                |
|-----------|---------|----------|----------------------------------------------------------------------------------------|
| OUT group | 56      | 0-100(s) | تعیین کنید بعد از فرمان، خروجیهای رلهای یا<br>ترانزیستوری پس ازچند ثانیه غیرفعال شوند. |

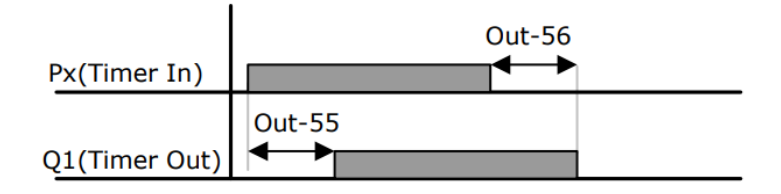

قابلیت تنظیم کمیت نمایشی روی نمایشگر اینورتر

ازطریق مد 23~CNF-21 میتوانید تعیین کنید که به هنگام روشن شدن اینورتر و یا هنگام کارکردن کدام مقدار برروی صفحه نمایشگر نشان داده شود.

|   | Mode | Group | Code No. | Function<br>Display |   | Initial Setting | Unit |
|---|------|-------|----------|---------------------|---|-----------------|------|
|   |      | -     | 21       | Monitor Line-1      | 0 | Frequency       | Hz   |
|   | 0.15 | -     | 22       | Monitor Line-2      | 2 | Output Current  | A    |
| ( | CNF  | - I   | 23       | Monitor Line-3      | 3 | Output Voltage  | V    |
|   |      |       | 24       | Mon Mode Init       | 0 | No              | -    |

با توجه به جدول ، مشاهده میکنید که CNF-21 برای تنظیم خط 1، CNF-22 برای تنظیم خط2 و CNF-23 برای تنظیم خط 3 به کار میروند.

با استفاده از جداول زیر میتوانید مقادیر مورد نظر را در نمایشگر تنظیم کنید:

| 0  | Frequency      |          | 15 | I2 Monitor[mA] |    |
|----|----------------|----------|----|----------------|----|
| 1  | Speed          | -        | 16 | I2 Monitor[%]  | Ĺ  |
| 2  | Output Current | -        | 17 | PID Output     |    |
| 3  | Output Voltage |          | 18 | PID Ref Value  |    |
| 4  | Output Power   | -        | 10 | PID Edb Voluo  |    |
| 5  | WHour Counter  | -        | 19 | FID Fub value  |    |
| 6  | DCLink Voltage |          | 20 | Torque         |    |
| 7  | DI Status      |          | 21 | Torque Limit   |    |
| 8  | DO Status      |          | 22 | Trq Bias Ref   |    |
| 9  | V1 Monitor[V]  | -        | 23 | Spd Limit      |    |
| 10 | V1 Monitor[%]  |          |    |                |    |
| 11 | I1 Monitor[mA] |          | 24 | Load Speed     |    |
| 12 | 11 Monitor[%]  | ِجی<br>ِ | 24 | Luau Opeeu     | حف |
| 13 | V2 Monitor[V]  | دی یا قط | 25 | Temperature    | ين |

پار امتر PRT-05 با توجه به شکل و طبق مقادیر زیر تنظیم می شود:

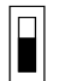

bit setting canceled(OFF) :

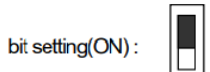

| Setting Items |      | Functions                                          |
|---------------|------|----------------------------------------------------|
| bit2          | bit1 | On the far right of the display is bit 1.          |
| -             | *    | Selects output phase open protective action.       |
| ✓             | -    | Selects input phase open protective action.        |
| ~             | 1    | Selects input/output phase open protective action. |

|   | گروه              | پارامتر | مقدار (باينرى) | توضيحات                       |
|---|-------------------|---------|----------------|-------------------------------|
|   | PRT group         | 05      | 01             | فطعي فاز خروجي را نمايش ميدهد |
| E | ELECTRO-BAZAR.COM |         |                | 76 021-49625                  |

الكتروبازار، نمايندگي اينورتر Is

| 10 | قطعی فاز ورودی را نمایش میدهد.           |
|----|------------------------------------------|
| 11 | قطعی فاز خروجی و ورودی را تشخیص<br>میدهد |

### **Automatic Restart**

از این قابلیت بر ای جلوگیری از قطع شدن سیستم در عملکرد محافظ اینورتر، در صورت وجود نویز و غیره استفاده میشود.

مراحل انجام كار:

1- پارامتر 1=9RT-08 قراردهید.

| گروه      | پارامتر | مقدار | توضيحات                       |
|-----------|---------|-------|-------------------------------|
| PRT group | 08      | 1     | Automatic Restart فعال میشود. |

2- تعداد دفعاتی که اینورتر اجازه دارد عمل ری اســـتارت انجام دهد را در پارامتر PRT-09 تنظیم کنید.

| گروه      | پارامتر | مقدار | توضيحات                                 |
|-----------|---------|-------|-----------------------------------------|
| PRT group | 09      | 0-10  | تا ده مرتبه این عمل می تواند تکر ار شود |

3- زمان تاخیر برای هر بار ری استارت شدن را در پارامتر PRT-10 تنظیم کنید.

| گروه      | پارامتر | مقدار   | توضيحات                       |
|-----------|---------|---------|-------------------------------|
| PRT group | 10      | 0-60(s) | Automatic Restart فعال میشود. |

انتخاب نمايش وضعيت

با استفاده از پارامتر CN-20 میتوانید آیتم نمایش ثابت در همهی مدها را تغییر دهید.

| پارامتر | تنظيمات | مقدار اوليه | توضيحات           |
|---------|---------|-------------|-------------------|
|         | 0       |             | نمایش فرکانس      |
|         | 1       |             | نمایش سر عت (RPM) |
|         | 2       |             | نمايش جريان خروجي |
|         |         |             |                   |
| CNF-20  | •       | -           |                   |
|         |         |             |                   |
|         | •       |             |                   |
|         | •       |             |                   |
|         | 23      | 1           | Speed Limit       |

**ELECTRO-BAZAR.COM** 

021-49625

الكتروبازار، نمايندگي اينورتر Is

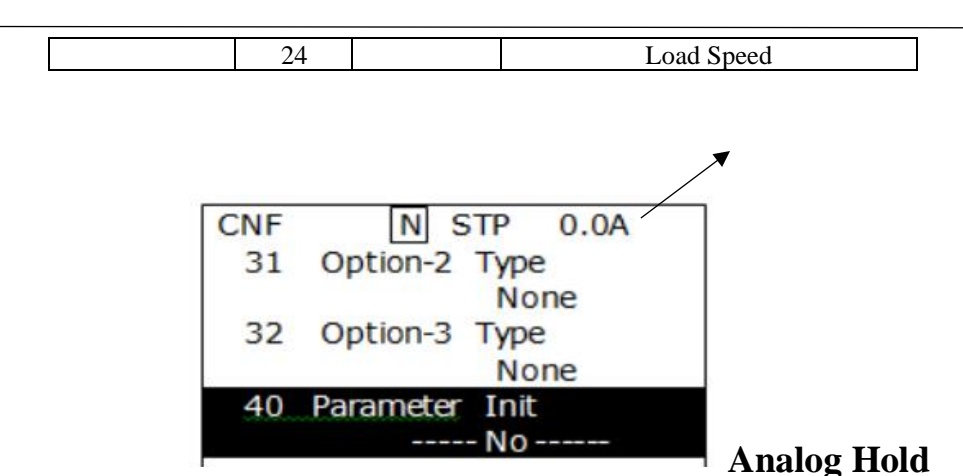

با استفاده از این قابلیت، در ورودی های آنالوگ میتوانیم فرکانس کاری را ثابت نگه داری**آیتم نمایش ثابت در همهی مدها** 

#### پارامتر IN-65~72=21 قراردهید.

| گروه     | پارامتر | مقدار | توضيحات                                                        |
|----------|---------|-------|----------------------------------------------------------------|
| IN group | 65-72   | 21    | با فعال شدن یکی از ورودیهای دیجیتال<br>Analog Hold اعمال میشود |

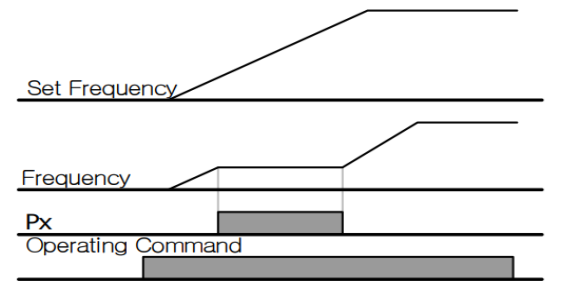

## تنظیم ACC/DEC با استفاده از تغییر فرکانس

میتوانید بین دو مجموعه مختلف از زمانهای Acc/Dec (شیب Acc/Dec) سوئیچ کنبد.

#### مراحل انجام كار:

1- زمان اول ACC/DEC را در پار امتر های زیر تنظیم کنید. توضیحات مقدار پار امتر گروه

الکتروبازار، نمایندگی اینورتر Is

| BAS group | 70 | 0-6000 | زمان افزایش اول |
|-----------|----|--------|-----------------|
|           | 71 | 0 0000 | زمان کاهش اول   |

2- فرکانسی که در آن ACC/DEC تغییر مییابد را در پارامتر ADV-60 تنظیم کنید.

| گروه      | پارامتر | مقدار | توضيحات |
|-----------|---------|-------|---------|
| ADV group | 60      | 0-60  |         |

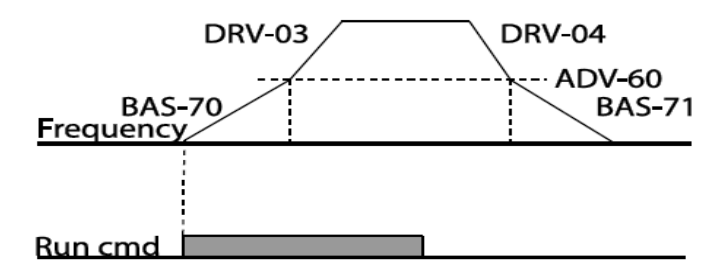

# قابليت On/Off control

با استفاده از این قابلیت میتوانید تعیین کنید که در چه فرکانسی خروجی رلهای قطع و وصل شود.

مراحل انجام كار:

| گروه      | پارامتر | مقدار | توضيحات                             |
|-----------|---------|-------|-------------------------------------|
| BAS group | 07      | 2     | انتخاب ورودي أنالوگ ولتاژي v 10-10- |
|           |         | 4     | انتخاب ورودي أنالوگ ولتاژي v 10-0   |
|           |         | 5     | انتخاب ورودي أنالوگ جرياني mA-20 mA |
| ADV group | 66      | 1     | انتخاب ورودي أنالوگ ولتاژي v 10-10- |
|           |         | 3     | انتخاب ورودي أنالوگ ولتاژي v 10-0   |
|           |         | 4     | انتخاب ورودي أنالوگ جرياني mA-20 mA |

یکی از ورودی های آنالوگ را برای تنظیم فرکانس انتخاب کنید.

توجه : عدد انتخاب شده در هر دو پار امتر باید یکسان باشد.

2- فركانس مورد نظر (در هنگام افزایش فركانس) برای عملكرد رله را برحسب درصدی از فركانس ماكزیمم تنظیم كنید.

| گروه      | پارامتر | مقدار   | توضيحات               |
|-----------|---------|---------|-----------------------|
| ADV group | 67      | 0-100 % | برحسب درصدی از DRV-20 |

3- فركانس مورد نظر (در هنگام كاهش فركانس) براى قطع شدن رله را برحسب در صدی از فرکانس ماکزیمم تنظیم کنید.

| گروه      | پارامتر | مقدار   | توضيحات               |
|-----------|---------|---------|-----------------------|
| ADV group | 68      | 0-100 % | برحسب درصدی از DRV-20 |

4- بر ای عملکر د رله ها و یا خروجی تر انزیستوری مقدار یکی از پار امتر های -OUT 36~31 را برابر عدد 26 تنظیم کنید.

| گروه      | پارامتر | مقدار | توضيحات               |
|-----------|---------|-------|-----------------------|
| OUT group | 31-36   | 26    | برحسب درصدی از DRV-20 |

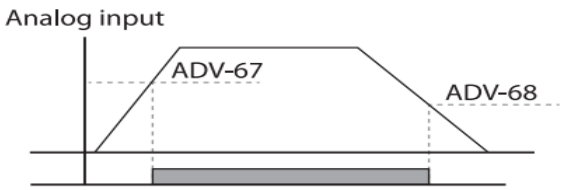

Multi-function Output

0n/Off Control(26) با توجه به شکل فوق احر / ADV مرا بر ابر %90 و ADV مرا بر ابر %10 نتظیم کنیم و فرکانس ماکزیمم برابر 60 هرتز باشد، رله انتخاب شده در فرکانس 54 هرتز وصل شده و در فرکانس 6 هرتز قطع خواهد شد.

### عمليات حالت آتش

برای محافظت در هنگام آتش برای عملکرد فن های تهویه به کار گرفته می شود. این قابلیت این شر ایط را فر اهم میکند که اینورتر خطاهای جزئی را نادیده گرفته و بر اساس مقدار فرکانس تنظیم شده در حالت آتش به کار خود ادامه میدهد.

مراحل انجام كار:

| گروه      | پارامتر       | مقدار             | توضيحات                                               |
|-----------|---------------|-------------------|-------------------------------------------------------|
| PRT group | 44            |                   | یک رمز 4 رقمی تخصیص دهید.                             |
|           | د.            | متر زیر فعال کنیہ | <ul><li>۲- قابلیت حالت آتش سوزی را در پاراه</li></ul> |
| گروه      | مقدار پارامتر |                   | توضيحات                                               |
| ADV group | 80            | 1                 | فعالسازي حالت أتش سوزي                                |

1- برای فعالسازی این قابلیت در پارامتر زیر رمز عبور را تنظیم کنید.

ADV group

3- جهت جرخش را در این حالت انتخاب کنید.

| گروه      | پارامتر | مقدار | توضيحات        |
|-----------|---------|-------|----------------|
| ADV group | 82      | 0     | چرخش ر است گرد |
|           |         | 1     | چرخش چپ گرد    |

4- مقدار فركانس در حالت آتش سوزى را تنظيم كنيد.

| گروه      | پارامتر | مقدار   | توضيحات      |
|-----------|---------|---------|--------------|
| ADV group | 81      | 0-MAX f | مقدار فركانس |

5- یکی از ورودی های دیجیتال را برای این حالت تنظیم کنید.

| گروه     | پارامتر | مقدار | توضيحات  |
|----------|---------|-------|----------|
| IN group | 65-72   | 51    | P1 تا P8 |

6- یکی از خروجیهای رلهای یا خروجی ترانزیستوری را برای این عملیات تنظیم کنید

| گروه      | پارامتر | مقدار | توضيحات                                                            |
|-----------|---------|-------|--------------------------------------------------------------------|
| OUT group | 31-36   | 37    | به محض فعال شدن این قابلیت یکی از<br>خروجیهای دیجیتال فعال میشوند. |

## جبران جريان

در سیستم دارای خط لوله، لولههای طولانیتر و دبی بالاتر باعث افت فشار بیشتر میشوند. عملیات جبران جریان میتواند افت فشار را با افزایش حجم مرجع کنترل کننده جبران کند.

#### مراحل انجام كار:

#### 1- پارامتر 1=30-AP1 قراردهید.

| گروه      | پارامتر | مقدار | توضيحات                           |
|-----------|---------|-------|-----------------------------------|
| AP1 group | 30      | 1     | عملکرد جبران جریان را فعال میکند. |

2- حداکثر حجم جبران را در پارامتر AP1-31 تنظیم کنید.

| گروه      | پارامتر | مقدار | توضيحات |
|-----------|---------|-------|---------|
| AP1 group | 31      | -     |         |

$$Compensation amount = \frac{Out Freq - Start Freq}{MaxFreq - Start Freq} * (PID-53) * \frac{(AP1 - 31)}{100\%}$$

The final PID reference=PID-11+Compensation amount

ELEC.....

--- .-- 25

#### PID-53: PID Output Maximum value

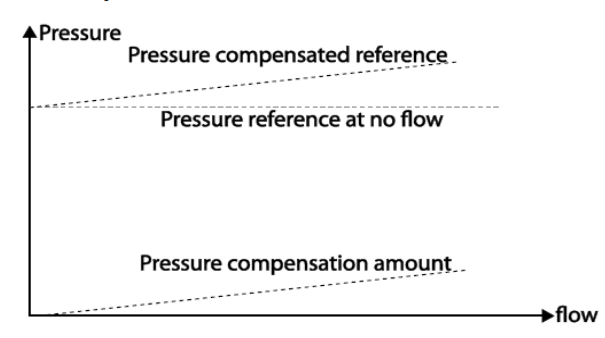

عمليات تميزكردن پمپ

عملیات تمیز کردن پمپ برای حذف فلسها و رسوبات چسبیده به پمپ استفاده می شود. پروانه داخل پمپ این عمل پمپ را با انجام یک کار مکرر run and stop پمپ را تمیز نگه می دارد. این کار از افت عملکرد پمپ و خرابی زودرس جلوگیری میکند.

#### مراحل انجام كار:

|           |         |       | <u> גָּרֶ רִי -רָ בֶּרִיאר ה-ה ה ה- ה- ה-</u> |
|-----------|---------|-------|-----------------------------------------------|
| گروه      | پارامتر | مقدار | توضيحات                                       |
|           | 15      | 0     | از عملکرد Clean Pump استفاده نمیشود.          |
|           |         | 1     | با استفاده از ورودی های دیجیتال فعال میشود.   |
| AP2 group |         |       | عملیات تمیز کردن پمپ را زمانی انجام میدهد که  |
|           |         | 2     | یک پمپ انرژی بیشتری نسبت به آنچه هست مصرف     |
|           |         |       | مىكند.                                        |
|           |         |       | عملیات تمیز کردن پمپ را زمانی انجام میدهد که  |
|           |         | 2     | یک پمپ جریان بیشتری از آنچه هست مصرف          |
|           |         | 3     | مىكند.                                        |

1- حالت پمپ را در پارامتر AP2-15 تنظیم کنید.

2- حالت شروع تميز كردن پمپ را با استفاده از پارامتر AP2-16 تنظيم كنيد.

| گروه | پارامتر | مقدار | توضيحات |
|------|---------|-------|---------|
|      |         |       |         |

الكتروبازار، نمايندگي اينورتر Is

| AP2 group | 16 | 0 | عملکرد تمیز کردن پمپ با توجه به پارامتر 20-AP2<br>انجام میپذیرد.                |
|-----------|----|---|---------------------------------------------------------------------------------|
|           |    | 1 | تمیز کردن پمپ با هر بار شروع به کار کردن<br>اینورتر انجام میپذیرد.              |
|           |    | 2 | تمیز کردن پمپ با هر بار متوقف شدن اینورتر انجام<br>میپذیرد.                     |
|           |    | 3 | تمیز کردن پمپ با هر بار شروع به کار کردن یا<br>متوقف شدن اینورتر انجام میپذیرد. |

3- مدت زمان قبل از عملیات را در پارامتر AP2-20 تنظیم کنید.

| گروه      | پارامتر | مقدار     | توضيحات                                        |
|-----------|---------|-----------|------------------------------------------------|
| AP2 group | 20      | 0-6000(s) | پس از مدت زمان تنظیم شده عملیات شروع<br>میشود. |

4- زمان افزایش و کاهش را در پارامتر AP2-22 و AP2-23 تنظیم کنید.

| گروه      | پارامتر | مقدار    | توضيحات             |
|-----------|---------|----------|---------------------|
| AP2 group | 22      | 0-600(s) | Pump clean Acc time |
|           | 23      |          | Pump clean Dec time |

5- مدت زمان چرخش در جهت راستگرد را در پارامتر AP2-24 تنظیم کنید.

| گروه      | پارامتر | مقدار     | توضيحات |
|-----------|---------|-----------|---------|
| AP2 group | 24      | 0-6000(s) |         |

6- فركانس مورد نظر در جهت چرخش راستگرد را در پارامتر AP2-25 تنظیم كنید.

| گروه      | پارامتر | مقدار    | توضيحات |
|-----------|---------|----------|---------|
| AP2 group | 25      | 0-Max(f) |         |

7- مدت زمان لازم برای تغییر جهت از چپگرد به راستگرد را در پارامتر AP2-21 تنظیم کنید.

| گروه      | پارامتر | مقدار     | توضيحات |
|-----------|---------|-----------|---------|
| AP2 group | 21      | 1-6000(s) |         |

| 8- مدت زمان چرخش در جهت چپگرد را در پارامتر AP2-26 تنظیم کنید. |         |           |         |  |  |
|----------------------------------------------------------------|---------|-----------|---------|--|--|
| گروه                                                           | پارامتر | مقدار     | توضيحات |  |  |
| AP2 group                                                      | 26      | 0-6000(s) |         |  |  |

9- فرکانس مورد نظر در جهت چرخش چپگرد را در پارامتر AP2-27 تنظیم کنید.

| گروه      | پارامتر | مقدار    | توضيحات |
|-----------|---------|----------|---------|
| AP2 group | 27      | 0-Max(f) |         |

10- با استفاده از پارامتر AP2-28 تعداد مراحل چپگرد یا راستگرد را تنظیم کنید.

| گروه      | پارامتر | مقدار | توضيحات |
|-----------|---------|-------|---------|
| AP2 group | 28      | 0-10  |         |

| <ol> <li>عملکرد اینورتر را پس از عملیات تمیز کردن پمپ تعیین کنید.</li> </ol> |         |       |                                                                            |  |  |
|------------------------------------------------------------------------------|---------|-------|----------------------------------------------------------------------------|--|--|
| گروه                                                                         | پارامتر | مقدار | توضيحات                                                                    |  |  |
|                                                                              |         | 0     | پس از تمیز کردن پمپ اینورتر خاموش میشود .                                  |  |  |
| AP2 group                                                                    | 31      | 1     | پس از تمیز کردن پمپ اینورتر بر اساس وضعیت<br>فرمان فعلی شروع به کار میکند. |  |  |

12- پارامتر AP2-29 تعداد چرخه تميز کردن پمپ فعال را نمايش میدهد.

| گروه      | پارامتر | مقدار | توضيحات          |
|-----------|---------|-------|------------------|
| AP2 group | 29      | -     | نمایش تعداد چرخه |

13- با استفاده از پارامتر AP2-30 تعداد چرخه را برای عملیات تمیز کردن پمپ تنظیم کنید.

| گروه      | پارامتر | مقدار | توضيحات |
|-----------|---------|-------|---------|
| AP2 group | 30      | 0-10  |         |

14- از طريق پارامتر های AP2-32 و AP2-33 میتوانيد محدوديت زمانی و محدوديت تکرار برای عمليات تميز کردن پمپ قرار دهيد.

| گروه      | پارامتر | مقدار     | توضيحات       |
|-----------|---------|-----------|---------------|
| A D2      | 32      | 6-60(min) | محدوديت زماني |
| AP2 group | 33      | 0-10      | محدوديت تكرار |

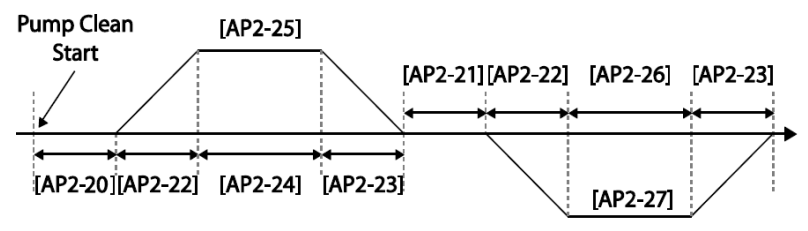

<Basic Pump Clean Operation>

تعیین شیب شروع و پایان عملیات

اين عملكرد جهت شتاب دادن سريع پمپ براي عملكرد عادي استفاده مي شود.

مراحل انجام كار:

1- پارامتر 1=30-AP1 قراردهید.

| گروه      | پارامتر | مقدار | توضيحات                                   |
|-----------|---------|-------|-------------------------------------------|
| AP2 group | 40      | 1     | استفاده از قابلیت شیب شروع و پایان عملیات |

2- زمان لازم برای رسیدن به حداقل عملکرد پمپ را در پارامتر AP2-41 تنظیم کنید.
 (مدت زمان شیب شروع)

| گروه      | پارامتر | مقدار    | توضيحات |
|-----------|---------|----------|---------|
| AP2 group | 41      | 0-600(s) |         |

3- زمان لازم برای رسیدن از حداقل عملکرد پمپ تا توقف را در پارامتر AP2-42 تنظیم کنید. (مدت زمان شیب پایان)

| گروه      | پارامتر | مقدار    | توضيحات |
|-----------|---------|----------|---------|
| AP2 group | 42      | 0-600(s) |         |

**توجه:** لازم است در این حالت قابلیت محدود کننده فرکانسی فعال باشد.

| گروہ      | پارامتر | مقدار | توضيحات                      |
|-----------|---------|-------|------------------------------|
| ADV group | 24      | 1     | فعال شدن محدود كننده فركانسي |

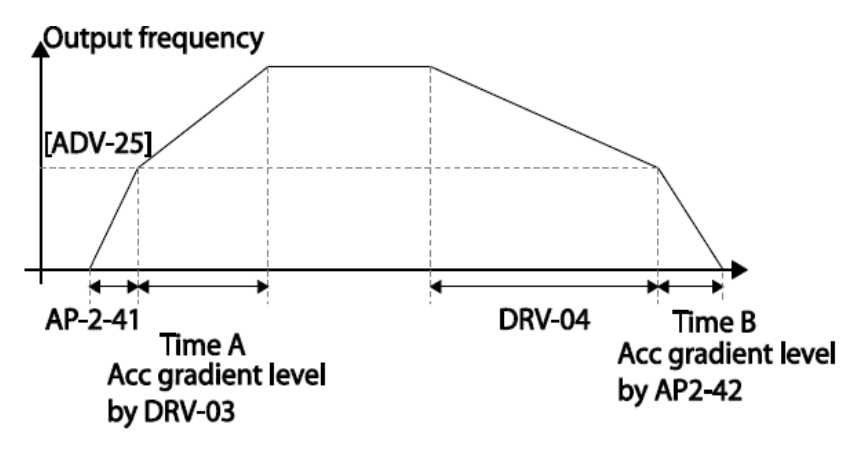

تشخيص شكستكى لوله

این تابع در زمانی که عملیات PID روشن است، شکستگی لوله را تشخیص میدهد.

مراحل انجام کار: 1- عملیات پس از تشخیص شکستگی را از طریق پارامتر PRT-60 تنظیم کنید.

| گروه      | پارامتر | مقدار | توضيحات                                  |
|-----------|---------|-------|------------------------------------------|
| PRT group | 60      | 0     | بدون عملکرد                              |
|           |         | 1     | اینورتر یک پیام هشدار نمایش میدهد.       |
|           |         | 2     | اینورتر آزاد شده و سپس متوقف میشود.      |
|           |         | 3     | اينورتر با توجه به Dec time متوقف ميشود. |

2- سطح تشخیص شکستگی را در پارامتر PRT-61 تنظیم کنید. (با توجه به مرجع PRT)

| گروه      | پارامتر | مقدار    | توضيحات |
|-----------|---------|----------|---------|
| PRT group | 61      | 0-100(%) |         |

#### 3- زمان تاخیر در تشخیص را در پارامتر PRT-62 تنظیم کنید.

| گروه      | پارامتر | مقدار     | توضيحات |
|-----------|---------|-----------|---------|
| PRT group | 62      | 0-6000(s) |         |

#### 4- برای استفاده از خروجیهای رلهای پارامتر 36~OUT-31 را تنظیم کنید.

| گروه      | پارامتر | مقدار | توضيحات                             |
|-----------|---------|-------|-------------------------------------|
| OUT group | 31-36   | 28    | در صورت شکستگی لوله، رله عمل میکند. |

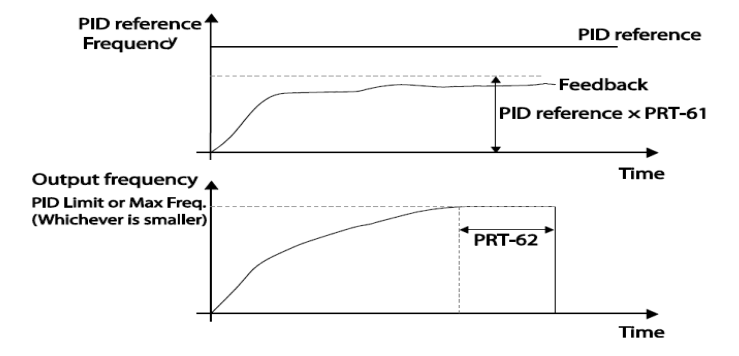

## عملکرد Pre-heating

این عملکرد از جریان برای گرم کردن موتور یا پمپ استفاده میکند تا از انجماد موتور یا پمپ در زمانی که در حال کار نیستند جلوگیری کند.

مراحل انجام كار:

 جریان مورد نیاز برای گرمای اولیه را با توجه به مقدار جریان نامی برحسب درصد تنظیم کنید.

| گروه      | پارامتر | مقدار    | توضيحات                   |
|-----------|---------|----------|---------------------------|
| AP2 group | 48      | 1-100(%) | درصدي از جريان نامي موتور |

2- مقدار جریان را برحسب درصد برای گرمای اولیه در زمان 10ثانیه، در پارامتر AP2-49 کنید.

| گروه      | پارامتر | مقدار    | توضيحات |
|-----------|---------|----------|---------|
| AP2 group | 49      | 1-100(%) |         |

3- مدت زمانی که بعد از توقف اینورتر باید سپری شود تا جریان DC تزریق شود را در پارامتر AP2-50 تنظیم کنید.

| گروه      | پارامتر | مقدار    | توضيحات |
|-----------|---------|----------|---------|
| AP2 group | 50      | 0-600(s) |         |

44 برای عملکرد ورودی دیجیتال جهت گرمای اولیه پارامتر IN-65~71 را برابر 44 تنظیم کنید.

| گروه     | پارامتر | مقدار |                                                               |
|----------|---------|-------|---------------------------------------------------------------|
| IN group | 65-72   | 44    | با وصل شدن یکی از ورودیهای دیجیتال، این<br>قابلیت فعال میشود. |

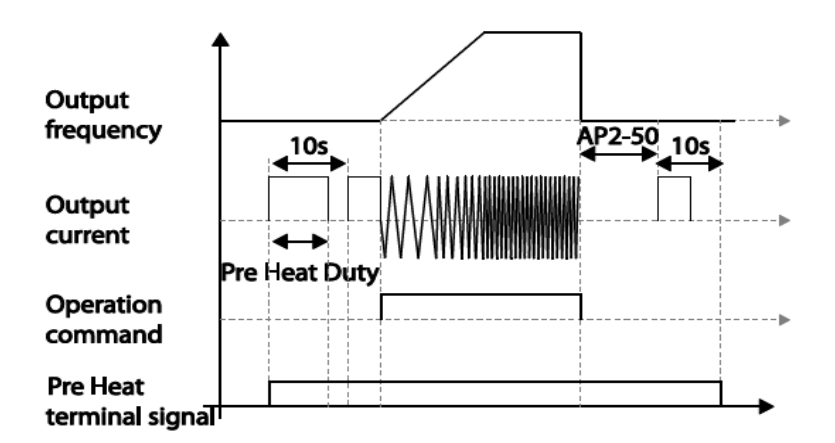

تغيير واحدهاى نمايش

میتوانید واحدهای مورد استفاده برای نمایش سرعت عملیاتی اینورتر را تغییر دهید.

| گروه      | پارامتر | مقدار | توضيحات          |
|-----------|---------|-------|------------------|
| DRV group | 21      | 0     | نمایش فرکانس     |
|           |         | 1     | نمایش سرعت (RPM) |

# تنظیم ACC/DEC با استفاده از تغییر فرکانس

میتوانید بین دو مجموعه مختلف از زمانهای Acc/Dec (شیب Acc/Dec) سوئیچ

کنید.

021-49625

#### مراحل انجام كار:

1- پارامتر BAS-08=1 قرار دهید.

| گروه      | پارامتر | مقدار | توضيحات |
|-----------|---------|-------|---------|
| BAS group | 08      | 1     |         |

2- زمان اول ACC/DEC را در پارامتر های زیر تنظیم کنید.

| گروه       | پارامتر | مقدار  | توضيحات         |
|------------|---------|--------|-----------------|
| BAS group  | 70      | 0-6000 | زمان افزایش اول |
| DIID gloup | 71      | 0 0000 | زمان کاهش اول   |

3- فرکانسی که در آن ACC/DEC تغییر مییابد را در پارامتر ADV-60 تنظیم کنید.

| گروه      | پارامتر | مقدار | توضيحات |
|-----------|---------|-------|---------|
| ADV group | 60      | 0-60  |         |

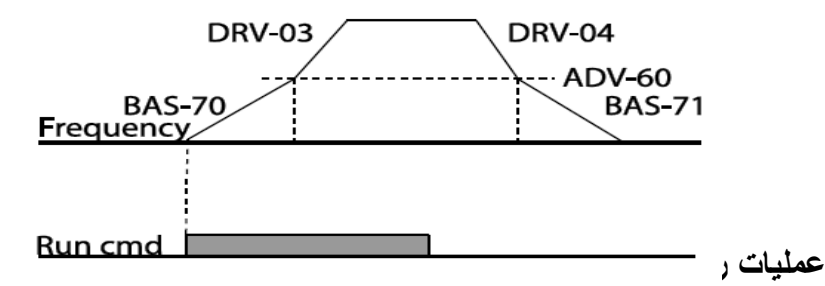

در این حالت اینورتر تا زمانی که مدت زمان تنظیم شده در پارامتر AP2-46 به منظور عملیات رو غن کاری به اتمام نرسیده است روشن نمیشود.

مراحل انجام كار:

 1- یکی از خروجیهای رلهای را در پارامتر 35~OUT-31 برای فعال شدن عملیات روغن کاری تنظیم کنید.

| گروه      | پارامتر | مقدار | توضيحات             |
|-----------|---------|-------|---------------------|
| OUT group | 31-35   | 33    | فعال کردن روغن کاري |

| -         |         | _ ریر تنظیم حبید. | $\sim$             |
|-----------|---------|-------------------|--------------------|
| گروه      | پارامتر | مقدار             | توضيحات            |
| AP2 group | 46      | 0-600 s           | مدت زمان روغن کاری |

2- مدت زمان روغن کاری را در پارامتر زیر تنظیم کنید.

## تنظيمات زمانى و انتخاب نوع خروجى هاى ديجيتال

با استفاده از پارامتر های زیر میتوان برای عملکرد رلههای خروجی تاخیر ایجاد کرد:

| م کنید    | <u>1</u> - مدت زمان تاخیر به هنگام فعال شدن را در پارامتر OUT-50 نتظیم کنید. |         |                |  |  |  |
|-----------|------------------------------------------------------------------------------|---------|----------------|--|--|--|
| گروه      | پارامتر                                                                      | مقدار   | توضيحات        |  |  |  |
| OUT group | 50                                                                           | 0-100 s | مدت زمان تاخیر |  |  |  |

|--|

| گروه      | پارامتر | مقدار   | توضيحات        |
|-----------|---------|---------|----------------|
| OUT group | 51      | 0-100 s | مدت زمان تاخیر |

3-نوع رله(NO/NC) را در پارامتر OUT-52 تنظیم کنید.

| گروه      | پارامتر | مقدار  | توضيحات        |
|-----------|---------|--------|----------------|
| OUT group | 52      | 000000 | مدت زمان تاخیر |

| Item              | B terminal (Normal close) | A terminal (Normal open) |
|-------------------|---------------------------|--------------------------|
| Keypad<br>display |                           |                          |

# سنسور تشخیص دمای بیش از حد موتور

برای محافظت در برابر گرمای بیش از حد موتور، سنسور (PTC ،PT 100) نصب شده در موتور را به پایانه ورودی آنالوگ اینورتر وصل کنید.

#### مراحل انجام كار:

1- از طریق پارامتر PRT-34 توابع حفاظتی را پس از تشخیص سنسور فعال کنید.

| گروه      | پارامتر | مقدار | توضيحات                                                  |
|-----------|---------|-------|----------------------------------------------------------|
|           |         | 0     | غيرفعال است.                                             |
| PRT group | 34      | 1     | خروجی اینورتر مسدود شده و موتور کار آزاد انجام<br>میدهد. |
|           |         | 3     | پس از کاهش سر عت توقف میکند.                             |

2- نوع ترمينال را براى اتصال سنسور تشخيص به اينورتر را تنظيم كنيد.

| گروه      | پارامتر | مقدار | توضيحات    |
|-----------|---------|-------|------------|
| PRT group | 35      | 0     | ترمينال V1 |
|           |         | 1     | ترمينال I2 |

3- سطح خطای سنسور تشخیص گرمای بیش از حد موتور را تنظیم کنید.

| گروه      | پارامتر | مقدار   | توضيحات              |
|-----------|---------|---------|----------------------|
| PRT group | 36      | 0-100 % | تعيين سطح خطاي سنسور |

4- زمان فعال شدن محافظت را تنظیم کنید.

| گروه      | پارامتر | مقدار | توضيحات                             |
|-----------|---------|-------|-------------------------------------|
| DDT       | 20      | 0     | کوچکتر از مقدار تنظیم شده در PRT-36 |
| PRI group | 30      | 1     | بزرگتر از مقدار تنظیم شده در PRT-36 |

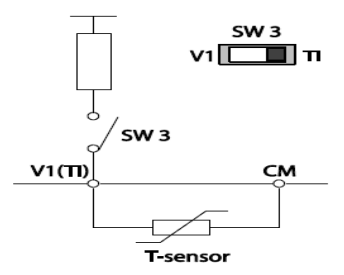

زمانبندی رویداد

این قابلیت به کاربر این اجازه را میدهد که در زمان های خاصبی که میخواهد اینورتر راه اندازی شود.

برای این کار میتوانید برای 8 روز خاص و 4 دوره زمانی، زمانبندی کنید.

#### مراحل انجام کار:

|           |         |       | 1- پارامتر 5=06-DRV قرار دهید. |
|-----------|---------|-------|--------------------------------|
| گروه      | پارامتر | مقدار | توضيحات                        |
| DRV group | 06      | 5     | Start/stop از طریق زمانبندی    |

2- زمانبندی را در پارامتر زیر فعال کنید.

| گروه      | پارامتر | مقدار | توضيحات               |
|-----------|---------|-------|-----------------------|
| AP3 group | 70      | 1     | زمان بندی فعال میشود. |

3- تاریخ فعلی را در پارامتر زیر تنظیم کنید.

| گروه      | پارامتر | مقدار | توضيحات          |
|-----------|---------|-------|------------------|
| AP3 group | 01      | -     | تنظيم تاريخ فعلى |

4- زمان فعلى را در پارامتر زير تنظيم كنيد.

| گروه      | پارامتر | مقدار  | توضيحات         |
|-----------|---------|--------|-----------------|
| AP3 group | 02      | 00: 00 | تنظيم زمان فعلى |

5- روز هفته فعلى را با توجه به تاريخ تنظيم شده در پارامتر زير مشاهده كنيد.

| گروه      | پارامتر | مقدار   | توضيحات         |
|-----------|---------|---------|-----------------|
| AP3 group | 03      | 0000000 | مشاهده روز هفته |

| Bit    |        |         |           |          |        |          |  |
|--------|--------|---------|-----------|----------|--------|----------|--|
| 6      | 5      | 4       | 3         | 2        | 1      | 0        |  |
| Sunday | Monday | Tuesday | Wednesday | Thursday | Friday | Saturday |  |

6- فرمت تاریخ را در پارامتر زیر تنظیم کنید.

| گروه      | پارامتر | مقدار | توضيحات        |
|-----------|---------|-------|----------------|
| AP3 group | 06      | 0     | Year/Month/Day |
|           |         | 1     | Month/Day/Year |
|           |         | 2     | Day/Month/Year |

7- زمان شروع، اتمام و روز مورد نظر برای دوره زمانی [را در پارامتر های زیر تنظیم کنید.

| گروه      | پارامتر | مقدار         | توضيحات          |
|-----------|---------|---------------|------------------|
|           | 11      |               | تنظيم زمان شروع  |
| AP3 group | 12      | 00:00 ~ 24:00 | تنظيم زمان اتمام |
|           | 13      |               | روز هفته         |

8- زمان شروع، اتمام و روز مورد نظر برای دوره زمانی 2 را در پارامتر های زیر تنظیم کنید

| گروه      | پارامتر | مقدار         | توضيحات          |
|-----------|---------|---------------|------------------|
|           | 14      |               | تنظيم زمان شروع  |
| AP3 group | 15      | 00:00 ~ 24:00 | تنظيم زمان اتمام |
|           | 16      |               | روز هفته         |

**ELECTRO-BAZAR.COM** 

021-49625

9- زمان شروع، اتمام و روز مورد نظر برای دوره زمانی 3 را در پارامتر های زیر تنظیم کنید

| گروه      | پارامتر | مقدار         | توضيحات          |
|-----------|---------|---------------|------------------|
|           | 17      |               | تنظيم زمان شروع  |
| AP3 group | 18      | 00:00 ~ 24:00 | تنظيم زمان اتمام |
|           | 19      |               | روز هفته         |

10- زمان شروع، اتمام و روز مورد نظر برای دوره زمانی 4 را در پارامتر های زیر تنظیم کنید.

| گروه      | پارامتر | مقدار              | توضيحات          |
|-----------|---------|--------------------|------------------|
|           | 20      |                    | تنظيم زمان شروع  |
| AP3 group | 21      | $00:00 \sim 24:00$ | تنظيم زمان اتمام |
|           | 22      |                    | روز هفته         |

| Bit    |        |         |           |          |        |          |  |  |
|--------|--------|---------|-----------|----------|--------|----------|--|--|
| 6      | 5      | 4       | 3         | 2        | 1      | 0        |  |  |
| Sunday | Monday | Tuesday | Wednesday | Thursday | Friday | Saturday |  |  |

برای زمان بندی 8 روز خاص میتوانید از پارامتر های زیر استفاده کنید:

1- زمان شروع، اتمام و تاریخ مورد نظر برای زمان خاص 1 را در پارامتر های زیر تنظیم کنید.

| گروه      | پارامتر | مقدار         | توضيحات          |
|-----------|---------|---------------|------------------|
|           | 30      |               | تنظيم زمان شروع  |
| AP3 group | 31      | 00:00 ~ 24:00 | تنظيم زمان اتمام |
|           | 32      |               | تاريخ مورد نظر   |

2- زمان شروع، اتمام و تاریخ مورد نظر برای زمان خاص 2 را در پارامتر های زیر تنظیم کنید.

| گروه      | پارامتر | مقدار         | توضيحات          |
|-----------|---------|---------------|------------------|
|           | 33      |               | تنظيم زمان شروع  |
| AP3 group | 34      | 00:00 ~ 24:00 | تنظيم زمان اتمام |
|           | 35      |               | تاريخ مورد نظر   |

3- زمان شروع، اتمام و تاریخ مورد نظر برای زمان خاص 3 را در پارامتر های زیر تنظیم کنید<u>.</u>

| گروه      | پارامتر | مقدار         | توضيحات          |
|-----------|---------|---------------|------------------|
|           | 36      |               | تنظيم زمان شروع  |
| AP3 group | 37      | 00:00 ~ 24:00 | تنظيم زمان اتمام |
|           | 38      |               | تاريخ مورد نظر   |

4- زمان شروع، اتمام و تاریخ مورد نظر برای زمان خاص 4 را در پارامتر های زیر تنظیم کنید.

الکتروبازار، نمایندگی اینورتر Is

| گروه      | پارامتر | مقدار         | توضيحات          |
|-----------|---------|---------------|------------------|
| AP3 group | 39      | 00:00 ~ 24:00 | تنظيم زمان شروع  |
|           | 40      |               | تنظيم زمان اتمام |
|           | 41      |               | تاريخ مورد نظر   |

5- زمان شروع، اتمام و تاریخ مورد نظر برای زمان خاص 5 را در پارامتر های زیر تنظیم کنید.

| گروه      | پارامتر | مقدار         | توضيحات          |
|-----------|---------|---------------|------------------|
| AP3 group | 42      |               | تنظيم زمان شروع  |
|           | 43      | 00:00 ~ 24:00 | تنظيم زمان اتمام |
|           | 44      |               | تاريخ مورد نظر   |

6- زمان شروع، اتمام و تاریخ مورد نظر برای زمان خاص 6 را در پارامتر های زیر تنظیم کنید.

| گروه      | پارامتر | مقدار         | توضيحات          |  |  |  |
|-----------|---------|---------------|------------------|--|--|--|
| AP3 group | 45      | 00:00 ~ 24:00 | تنظيم زمان شروع  |  |  |  |
|           | 46      |               | تنظيم زمان اتمام |  |  |  |
|           | 47      |               | تاريخ مورد نظر   |  |  |  |

7- زمان شروع، اتمام و تاریخ مورد نظر برای زمان خاص 7 را در پارامتر های زیر تنظیم کنید.

| گروه      | پارامتر | مقدار         | توضيحات          |
|-----------|---------|---------------|------------------|
|           | 48      |               | تنظيم زمان شروع  |
| AP3 group | 49      | 00:00 ~ 24:00 | تنظيم زمان اتمام |
|           | 50      |               | تاريخ مورد نظر   |

8- زمان شروع، اتمام و تاریخ مورد نظر برای زمان خاص 8 را در پارامتر های زیر تنظیم کنید.

| گروه      | پارامتر | مقدار         | توضيحات          |  |  |  |
|-----------|---------|---------------|------------------|--|--|--|
|           | 51      |               | تنظيم زمان شروع  |  |  |  |
| AP3 group | 52      | 00:00 ~ 24:00 | تنظيم زمان اتمام |  |  |  |
|           | 53      |               | تاريخ مورد نظر   |  |  |  |

این 8 روز خاص و 4 دوره زمانی همگی در یک گروه (Time Event) قرار دارند

که درایو H100 ، دارای Time Event 8 است.

1- با اســـــتفاده از پارامتر 86~AP3-72 میتوانید تنظیم کنید که کدام یک از دورههای زمانی یا 8 روز خاص در این هشت گروه، فعال باشند.

| گروه      | پارامتر | مقدار       | توضيحات     |  |  |
|-----------|---------|-------------|-------------|--|--|
| AP3 group | 72      |             | Time Event1 |  |  |
|           | 74      | 00000000000 | Time Event2 |  |  |
|           | 46      |             | Time Event3 |  |  |
|           | 78      |             | Time Event4 |  |  |

الكتروبازار، نمايندگي اينورتر Is

| 80 | Time Event5 |
|----|-------------|
| 82 | Time Event6 |
| 84 | Time Event7 |
| 86 | Time Event8 |

برای انتخاب هر کدام از 8 روز خاص و یا 4 دوره زمانی مورد نظر وارد یکی از پارامترهای فوق شده و طبق جدول زیر روز و یا دوره زمانی مورد نظر خود را تنظیم کنید.

| bit                 |                     |                     |                     |                     |                     |                     |                     |          |          |          |          |
|---------------------|---------------------|---------------------|---------------------|---------------------|---------------------|---------------------|---------------------|----------|----------|----------|----------|
| 11                  | 10                  | 9                   | 8                   | 7                   | 6                   | 5                   | 4                   | 3        | 2        | 1        | 0        |
| Exception<br>Date 8 | Exception<br>Date 7 | Exception<br>Date 6 | Exception<br>Date 5 | Exception<br>Date 4 | Exception<br>Date 3 | Exception<br>Date 2 | Exception<br>Date 1 | Period 4 | Period 3 | Period 2 | Period 1 |

2- با استفاده از پارامتر 87~AP3-میتوانید تنظیم کنید که پس از فعال شدن هر کدام از دورههای زمانی یا 8 روز خاص چه عملیاتی انجام شود.

| گروه      | پارامتر | مقدار | توضيحات     |
|-----------|---------|-------|-------------|
|           | 73      |       | Time Event1 |
|           | 75      |       | Time Event2 |
| AP3 group | 77      | 1-27  | Time Event3 |
|           | 79      |       | Time Event4 |
|           | 81      |       | Time Event5 |
|           | 83      |       | Time Event6 |
|           | 85      |       | Time Event7 |
|           | 87      |       | Time Event8 |

|            | 1  | Fx           | 17 | PID Gain 2      |         |
|------------|----|--------------|----|-----------------|---------|
|            | 2  | Rx           | 18 | PID Ref         |         |
|            | 3  | Speed-L      |    | Change          |         |
|            | 4  | Speed-M      | 19 | 2nd Motor       |         |
|            | 5  | Speed-H      | 20 | Timer In        |         |
|            | 7  | Xcel-L       | 21 | Dias Aux<br>Ref |         |
|            | 8  | Xcel-M       | 22 | EPID1 Run       |         |
|            | 9  | Xcel-H       |    | EDID1 ITorm     |         |
|            | 10 | Xcel Stop    | 23 | Clr             |         |
|            | 11 | Run Enable   | 24 | Pre Heat        |         |
|            | 12 | 2nd Source   | 25 | EPID2 Run       |         |
|            | 13 | Exchange     | 26 | EPID2 iTerm     |         |
|            | 14 | Analog Hold  |    | Clr             |         |
| ELECTRO-BA | 15 | I-Term Clear | 27 | Sleep Wake      | 1-49625 |
|            |    |              |    |                 |         |

3- وضعيت فعال بودن يا نبودن Time Eventرا در AP3-71 مشاهده كنيد.

| گروه      | پارامتر | مقدار   | توضيحات          |
|-----------|---------|---------|------------------|
| AP3 group | 71      | 0000000 | وضعيت Time Event |

### تشخيص عيب فن

#### **1-** پارامتر 1=PRT-79 قرار دهید.

| گروه      | پارامتر | مقدار | توضيحات               |
|-----------|---------|-------|-----------------------|
| PRT group | 79      | 1     | فعالسازي تشخيص عيب فن |

2- یکی از خروجی های دیجیتال را برای عملکرد به هنگام خطای فن تنظیم کنید.

| گروه      | پارامتر                   | مقدار | توضيحات |
|-----------|---------------------------|-------|---------|
| OUT Group | 31-35(Relay1-5)<br>36(Q1) | 8     |         |

### قابلیت exchange

یکی از قابلیت های این درایو راه اندازی چند الکتروموتور است. در سیستمهای تهویه که چندین فن وجود دارد، دیگر لازم نیست برای هر فن یک درایو مجزا استفاده کنیم. فقط کافی است از یک درایو H100 استفاده کرده و از قابلیت Exchange استفاده کنیم. قابلیت Exchange این امکان را برای ما فراهم میکند تا موتور اول را با درایو راه اندازی کرده و تحویل برق شهر بدهیم و موتور بعدی را مجددا با درایو راه اندازی کنیم.

پس از اجرای مدار فوق تنظیمات زیر انجام دهید:

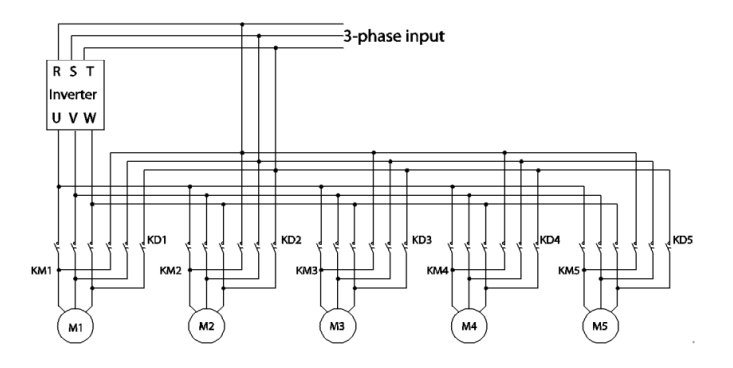

1- یکی از ورودیهای دیجیتال را برای عملکرد Exchange انتخاب کنید.

ELECTRO-BAZAR.COM

021-49625

الكتروبازار، نمايندگي اينورتر Is

| گروه     | پارامتر | مقدار | توضيحات         |
|----------|---------|-------|-----------------|
| IN group | 65-71   | 18    | عملکرد Exchange |

2- از طریق رلههای اینورتر فرمان وصل یا قطع موتور به برق شهر یا اینورتر را تنظیم کنید.

| گروه      | پارامتر | مقدار | توضيحات                            |
|-----------|---------|-------|------------------------------------|
|           | 20.25   | 17    | رله وصل به اينورتر (inverter line) |
| OUT group | 52-55   | 18    | رله وصل به برق شهر (comm line)     |

تشخيص سطح

هنگامی که اینورتر در پایین تر از فرکانس تنظیم شده در PRT-74 (سطح LDT) یا بالاتر از آن کار میکند، از تابع برای راهاندازی یک خطا یا تنظیم خروجی رله استفاده می شود.

مراحل انجام كار:

عملكرد اينورتر را پس از وقوع تشخيص سطح تنظيم كنيد.

| گروه      | پارامتر | مقدار | توضيحات                                   |
|-----------|---------|-------|-------------------------------------------|
| PRT group | 70      | 0     | بدون عملکر د                              |
|           |         | 1     | اینورتر یک پیام هشدار نمایش میدهد.        |
|           |         | 2     | خروجی اینورتر Free run شده و stop میشود.  |
|           |         | 3     | اينورتر با توجه به زمان DEC  شروع به كاهش |
|           |         |       | فرکانس کرده و متوقف میشود.                |

2- محدوده تشخيص سطح را تنظيم كنيد.

| گروه       | پارامتر | مقدار | توضيحات                                                         |
|------------|---------|-------|-----------------------------------------------------------------|
| DDT arrows | 71      | 1     | تشخیص سطح در پایینتر از فرکانس تعیین شده فعال<br>میشود.         |
| PK1 group  | /1      | 2     | تشخیص سطح در بالاتر از فرکانس تعیین شده فعال<br>می <i>شو</i> د. |

3- مرجع تشخیص سطح را انتخاب کنید.

| گروه      | پارامتر | مقدار | توضيحات       |
|-----------|---------|-------|---------------|
| DDT       | 70      | 0     | جريان خروجي   |
| PRI group | 12      | 1     | ولتاژ لینک DC |

الكتروبازار، نمايندكى اينورتر Is

| 2  | ولتاژ خروجي                |
|----|----------------------------|
| 3  | توان خروجی(KW)             |
| 4  | توان خروجی(hp)             |
| 5  | ترمينال V1 (آنالوگ ولتاژي) |
| 7  | ترمينال I2 (آنالوگ جرياني) |
| 8  | مقدار مرجع كنترلكننده      |
| 9  | مقدار فيدبك كنترلكننده     |
| 10 | خروجي كنترلكننده           |

4- زمان تأخیر را برای عملیات انتخاب شده در 73-PRT تنظیم کنید.

| گروه      | پارامتر | مقدار      | توضيحات    |
|-----------|---------|------------|------------|
| PRT group | 73      | 0-9999 (s) | زمان تاخیر |

5- مقدار مورد نظر را با توجه به مرجع انتخاب شده در PRT-74 ، برای تشخیص سطح تنظیم کنید.

| گروه      | پارامتر | مقدار | توضيحات |
|-----------|---------|-------|---------|
| PRT group | 74      | -     |         |

|     | Source  |        | Def           | ault Value        |        | Setting Range                |    |
|-----|---------|--------|---------------|-------------------|--------|------------------------------|----|
|     | Output  |        | Rated current |                   |        | 0-150% of the rated current  |    |
|     | Current |        |               |                   |        |                              |    |
|     | DC Link |        | 350           |                   |        | 0–450 V (2 Type)             |    |
|     | Voltage |        | 700           |                   |        | 0–900 V (4 Type)             |    |
|     | Output  |        | 230           |                   |        | 0–250 (2 Type)               |    |
|     | Voltage |        | 460           |                   |        | 0–500 (4 Type)               |    |
|     | kW      |        | 90%           | 6 of the Inverter |        | 0–150% of the Inverter rated |    |
|     |         |        | rated power   |                   |        | power                        |    |
|     | V1      |        | 9.00 V        |                   |        | 0.00–12.00                   |    |
|     | V2      |        | 9.00          |                   |        | -12.00–12.00                 |    |
|     | 12      |        | 18.00         |                   |        | 0.00-25.00                   |    |
|     | PID Ref | f 50   |               |                   |        | PID Unit Min–PID Unit Max    |    |
|     | Value   |        |               |                   |        |                              |    |
|     | PID Fdb | Fdb 50 |               | 50                |        | PID Unit Min-PID Unit Max    |    |
|     | Val     |        |               |                   |        |                              |    |
|     | PID Out | put    | 50            |                   |        | -100.00%-100.00%             | 1: |
|     |         |        |               |                   | )-پهنی |                              |    |
| ٥   | گرو     | متر    | پارا          | مقدار             |        | توضيحات                      |    |
| PRT | group   | 7      | 5             | -                 |        |                              |    |

## توجه:

1- اگر مقدار PRT-71 را برابر 1 تنظیم کردهاید باید دقت کنید که مقدار مرجع بالاتر از مقدار زیر باشد:

#### LDT Level + LDT Band Width

2- اگر مقدار PRT-71 را بر ابر 2 تنظیم کردهاید باید دقت کنید که مقدار مرجع پایین تر از مقدار زیر باشد:

### LDT Level - LDT Band Width

7- فرکانس شروع بر ای تشخیص سطح را تنظیم کنید.
 توضیحات مقدار پارامتر گروه
 PRT group 76 0-max f

8- با استفاده از پارامتر های زیر نحوه ریست شدن پس از خطای تشخیص سطح را تنظیم کنید.

| گروه      | پارامتر | مقدار      | توضيحات                               |
|-----------|---------|------------|---------------------------------------|
|           | 77      | 0-3000 min | زمان تاخیر در ریست شدن پس از وقوع خطا |
| PRT group | 96      | 0-6000     | تعداد دفعات ريست شدن اتوماتيك         |
|           | 97      | 1-6000     | نمایش تعداد ریستها                    |

9- برای استفاده از خروجیهای رلهای به هنگام خطا مقدار زیر را تنظیم کنید.

| گروه      | پارامتر | مقدار | توضيحات                        |
|-----------|---------|-------|--------------------------------|
| OUT group | 31-35   | 32    | عملکر دبه هنگام خطای تشخیص سطح |

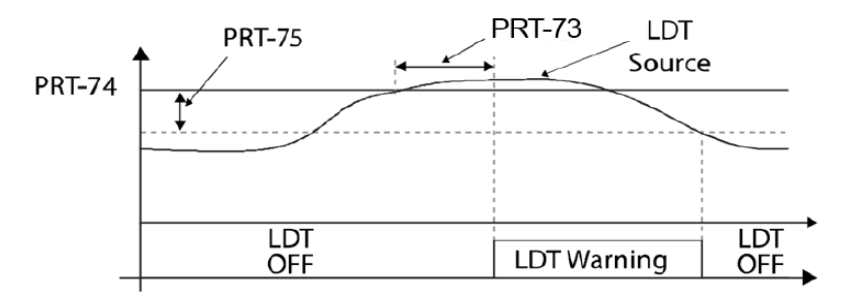

<An example of PRT-71 set to (1: Above Level )>

## قابلیت On/Off control

با استفاده از این قابلیت میتوانید تعیین کنید که در چه فرکانسی خروجی رلهای قطع و وصل شود.

> مراحل انجام كار: 021-49625

| ً - یکی از ورودیهای آنالوگ را برای تنظیم فرکانس انتخاب کنید. |         |       |                                       |  |  |
|--------------------------------------------------------------|---------|-------|---------------------------------------|--|--|
| گروه                                                         | پارامتر | مقدار | توضيحات                               |  |  |
| DRV group                                                    | 07      | 2     | انتخاب ورودي أنالوگ ولتاژي v 10-10-   |  |  |
|                                                              |         | 4     | انتخاب ورودي أنالوگ ولتاژي v 10-0     |  |  |
|                                                              |         | 5     | انتخاب ورودي أنالوگ جرياني mA-20 mA   |  |  |
| ADV group                                                    | 66      | 1     | انتخاب ورودي أنالوگ ولتاژي v 10-10-   |  |  |
|                                                              |         | 3     | انتخاب ورودي أنالوگ ولتاژي v 10-0     |  |  |
|                                                              |         | 4     | انتخاب ورودي آنالوگ جرياني mA 0-20 mA |  |  |

توجه : عدد انتخاب شده در هر دو پار امتر باید یکسان باشد.

2- فرکانس مورد نظر (در هنگام افزایش فرکانس) برای عملکرد رله را برحسب درصدی از فرکانس ماکزیم تنظیم کنید.

| گروه      | پارامتر | مقدار   | توضيحات               |
|-----------|---------|---------|-----------------------|
| ADV group | 67      | 0-100 % | برحسب درصدی از DRV-20 |

3- فرکانس مورد نظر (در هنگام کاهش فرکانس) برای قطع شدن رله را برحسب درصدی از فرکانس ماکزیم تنظیم کنید.

| گروه      | پارامتر | مقدار   | توضيحات                 |
|-----------|---------|---------|-------------------------|
| ADV group | 68      | 0-100 % | بر حسب در صدی از DRV-20 |

4- برای عملکرد رلهها و یا خروجی ترانزیستوری مقدار یکی از پارامترهای -OUT 36~36 را برابر عدد 26 تنظیم کنید.

| گروه      | پارامتر | مقدار | توضيحات                              |
|-----------|---------|-------|--------------------------------------|
| OUT group | 31-36   | 26    | عملکرد رلهها در هنگام On/Off control |

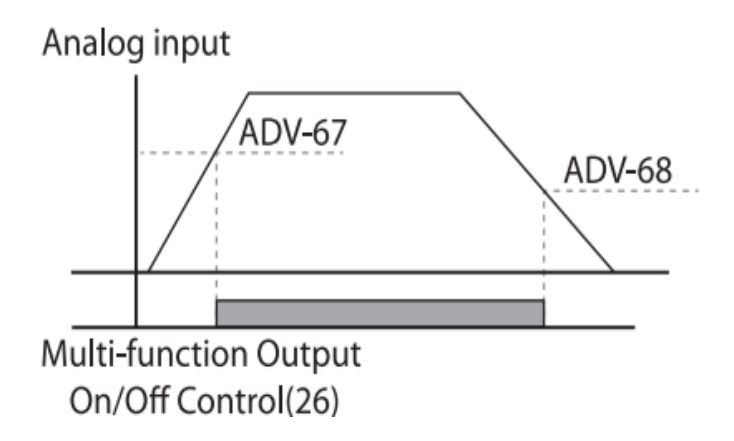

با توجه به شکل فوق اگر ADV-67 را برابر %90 و ADV-68 را برابر %10 تنظیم کنیم و فرکانس ماکزیمم برابر 60 هرتز باشد، رله انتخاب شده در فرکانس 54 هرتز وصل شده و در فرکانس 6 هرتز قطع خواهد شد.